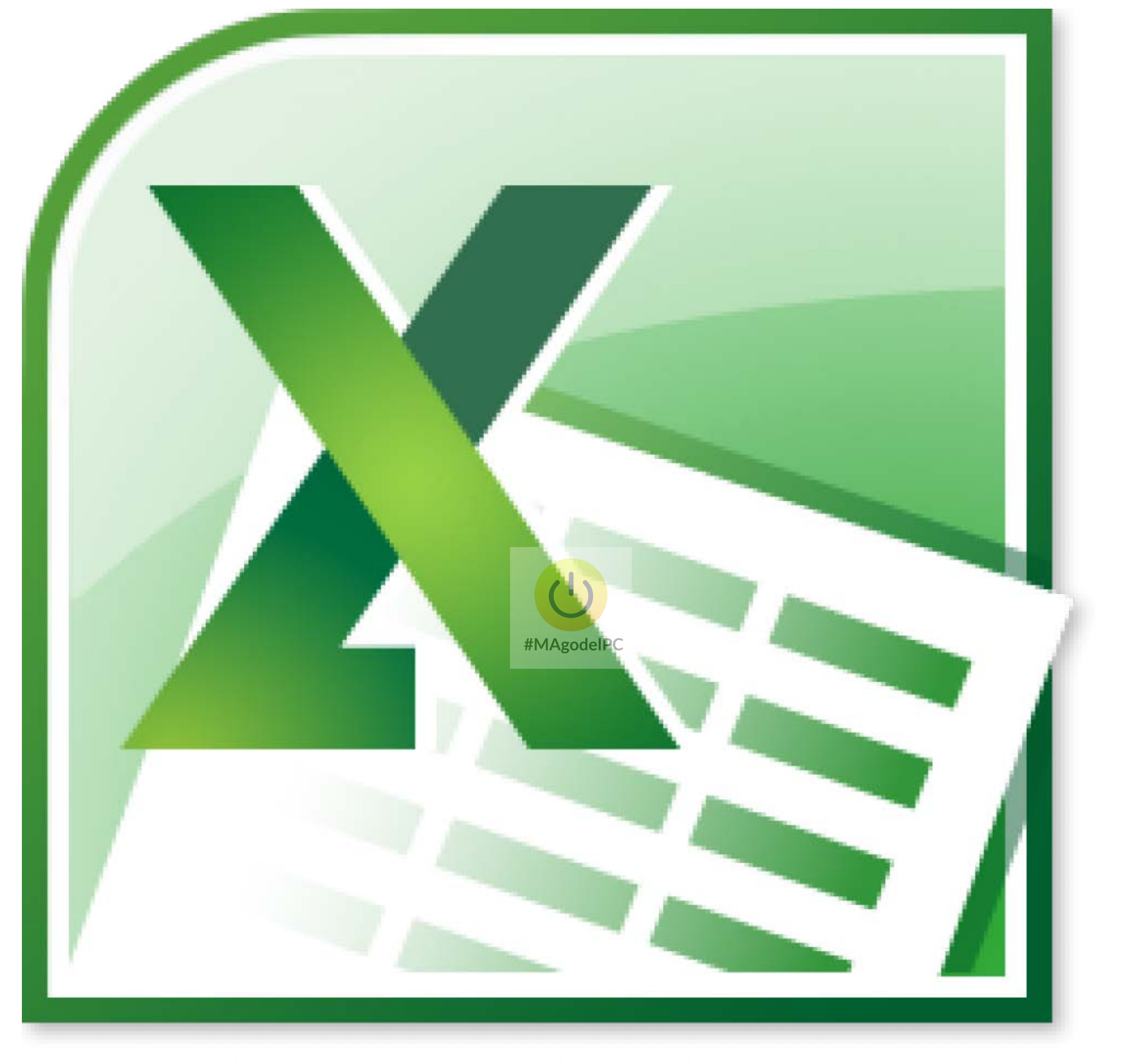

# MANUALE EXCEL 2010 AVANZATO

# Sommario Excel Avanzato 2010

|                                                                                                    | 4        |
|----------------------------------------------------------------------------------------------------|----------|
| DEFINIZIONE E IMPOSTAZIONE DI UN ELENCO DI DATI                                                                                                    | 4        |
| Ordinamento                                                                                                    | 6        |
| FILTRI AUTOMATICI E PERSONALIZZAZIONE DEI CRITERI DI RICERCA                                                                                                    | 8        |
| Convalida dei dati                                                                                                    | 12       |
| Subtotali                                                                                                    | 15       |
| INTERVALLI DI CONSOLIDAMENTO                                                                                                    | 18       |
| TABELLE PIVOT                                                                                                    | 21       |
|                                                                                                    | 21       |
|                                                                                                    | 21<br>24 |
| ΟΡΣΙΟΝΙ DELLA TADELLA FIVOT                                                                                                    | ۲<br>ک۲  |
|                                                                                                    | 25<br>26 |
| CAMBIADE IL FORMATO NUMERICO DELL'ADEA DATI                                                                                                    |          |
| USARE DI L'CAMDI DATI                                                                                                    | 2,<br>28 |
| RINOMINARE CAMPI ED FLEMENTI                                                                                                    |          |
|                                                                                                    |          |
| ORDINAMENTO MANIJAI E                                                                                                    | 30       |
| Mostra e Nascondi Dettagi i dei Campi Interni                                                                                                    |          |
| RAGGRUPPARE DATI                                                                                                    |          |
| CREARE GRUPPI DI ELEMENTI                                                                                                    |          |
| RAGGRUPPARE ELEMENTI NUMERICI                                                                                                    |          |
| RAGGRUPPARE ELEMENTI IN INTERVALLI DI DATE E ORARI                                                                                                    |          |
| MODIFICARE I CALCOLI DI UN CAMPO                                                                                                    | 40       |
| CAMPO CALCOLATO                                                                                                    |          |
| ELEMENTO CALCOLATO.                                                                                                    | 45       |
| CREARE UN GRAFICO PIVOT DA UNA TABELLA PIVOTA A A A A A A A A A A A A A A A A A A                                                                                                     | 47       |
| CREARE UNA TABELLA PIVOT DA DATI ESTERNI                                                                                                    | 49       |
| GRAFICI                                                                                                    | 52       |
|                                                                                                    | ED       |
|                                                                                                    |          |
| DEFINIZIONE DELLA TABELLA DI URIGINE                                                                                                    |          |
|                                                                                                    |          |
| MODIETCA DELL'ASDETTO DEL CRAETCO                                                                                                    | 60<br>69 |
|                                                                                                    | 05<br>72 |
| FORMATO AREA DEL GIVA ICO INTERNITA INTERNITA INTERNITA INTERNITA DEL GIVA ICO INTERNITA INTERNITA I |          |
|                                                                                                    |          |
| FORMATO SERIE DATI                                                                                                    |          |
| FORMATO SERIE DATI<br>AI TRE OPZIONI RELATIVE ALLE SERIE DATI                                                                                                    |          |
| FORMATO SERIE DATI<br>ALTRE OPZIONI RELATIVE ALLE SERIE DATI<br>UTILIZZARE PIU' TIPI GRAFICO NELLO STESSO GRAFICO                                                                                                    | 78       |
| FORMATO SERIE DATI.<br>ALTRE OPZIONI RELATIVE ALLE SERIE DATI.<br>UTILIZZARE PIU' TIPI GRAFICO NELLO STESSO GRAFICO<br>MODIFICARE IL TIPO GRAFICO PREDEFINITO                                                                                                    | //       |
| FORMATO SERIE DATI.<br>ALTRE OPZIONI RELATIVE ALLE SERIE DATI.<br>UTILIZZARE PIU' TIPI GRAFICO NELLO STESSO GRAFICO<br>MODIFICARE IL TIPO GRAFICO PREDEFINITO<br>AGGIUNTA DI UN TIPO GRAFICO PERSONALIZZATO ALLA RACCOLTA GRAFICI                                                                                                    |          |
| FORMATO SERIE DATI<br>ALTRE OPZIONI RELATIVE ALLE SERIE DATI<br>UTILIZZARE PIU' TIPI GRAFICO NELLO STESSO GRAFICO<br>MODIFICARE IL TIPO GRAFICO PREDEFINITO<br>AGGIUNTA DI UN TIPO GRAFICO PERSONALIZZATO ALLA RACCOLTA GRAFICI<br>FUNZIONI AVANZATE                                                                                                    |          |
| FORMATO SERIE DATI<br>ALTRE OPZIONI RELATIVE ALLE SERIE DATI<br>UTILIZZARE PIU' TIPI GRAFICO NELLO STESSO GRAFICO<br>MODIFICARE IL TIPO GRAFICO PREDEFINITO<br>AGGIUNTA DI UN TIPO GRAFICO PERSONALIZZATO ALLA RACCOLTA GRAFICI<br>FUNZIONI AVANZATE                                                                                                    |          |
| FORMATO SERIE DATI<br>ALTRE OPZIONI RELATIVE ALLE SERIE DATI<br>UTILIZZARE PIU' TIPI GRAFICO NELLO STESSO GRAFICO<br>MODIFICARE IL TIPO GRAFICO PREDEFINITO<br>AGGIUNTA DI UN TIPO GRAFICO PERSONALIZZATO ALLA RACCOLTA GRAFICI<br>FUNZIONI AVANZATE<br>FUNZIONI STATISTICHE                                                                                                    |          |
| FORMATO SERIE DATI<br>ALTRE OPZIONI RELATIVE ALLE SERIE DATI<br>UTILIZZARE PIU' TIPI GRAFICO NELLO STESSO GRAFICO<br>MODIFICARE IL TIPO GRAFICO PREDEFINITO<br>AGGIUNTA DI UN TIPO GRAFICO PERSONALIZZATO ALLA RACCOLTA GRAFICI<br>FUNZIONI AVANZATE<br>FUNZIONI STATISTICHE<br>CENNI FUNZIONI FINANZIARIE                                                                                                    |          |
| FORMATO SERIE DATI.<br>ALTRE OPZIONI RELATIVE ALLE SERIE DATI.<br>UTILIZZARE PIU' TIPI GRAFICO NELLO STESSO GRAFICO .<br>MODIFICARE IL TIPO GRAFICO PREDEFINITO .<br>AGGIUNTA DI UN TIPO GRAFICO PERSONALIZZATO ALLA RACCOLTA GRAFICI                                                                                                    |          |
| FORMATO SERIE DATI<br>ALTRE OPZIONI RELATIVE ALLE SERIE DATI<br>UTILIZZARE PIU' TIPI GRAFICO NELLO STESSO GRAFICO<br>MODIFICARE IL TIPO GRAFICO PREDEFINITO<br>AGGIUNTA DI UN TIPO GRAFICO PERSONALIZZATO ALLA RACCOLTA GRAFICI<br>FUNZIONI AVANZATE<br>FUNZIONI STATISTICHE<br>CENNI FUNZIONI FINANZIARIE<br>FUNZIONI LOGICHE<br>LA FUNZIONE SOMMA.SE                                                                                                    |          |
| FORMATO SERIE DATI.<br>ALTRE OPZIONI RELATIVE ALLE SERIE DATI.<br>UTILIZZARE PIU' TIPI GRAFICO NELLO STESSO GRAFICO<br>MODIFICARE IL TIPO GRAFICO PREDEFINITO<br>AGGIUNTA DI UN TIPO GRAFICO PERSONALIZZATO ALLA RACCOLTA GRAFICI<br>FUNZIONI AVANZATE.<br>FUNZIONI STATISTICHE<br>CENNI FUNZIONI FINANZIARIE<br>FUNZIONI FINANZIARIE<br>LA FUNZIONE SOMMA.SE.<br>LA FUNZIONE CERCA.VERT                                                                                                    |          |
| FORMATO SERIE DATI<br>ALTRE OPZIONI RELATIVE ALLE SERIE DATI<br>UTILIZZARE PIU' TIPI GRAFICO NELLO STESSO GRAFICO<br>MODIFICARE IL TIPO GRAFICO PREDEFINITO<br>AGGIUNTA DI UN TIPO GRAFICO PERSONALIZZATO ALLA RACCOLTA GRAFICI<br>FUNZIONI AVANZATE<br>FUNZIONI STATISTICHE<br>CENNI FUNZIONI STATISTICHE<br>CENNI FUNZIONI FINANZIARIE<br>FUNZIONI LOGICHE<br>LA FUNZIONE SOMMA.SE<br>LA FUNZIONE SOMMA.SE<br>LA FUNZIONE CERCA.VERT<br>FUNZIONI DATA E ORA                                                                                                    | 79<br>   |
| FORMATO SERIE DATI.<br>ALTRE OPZIONI RELATIVE ALLE SERIE DATI.<br>UTILIZZARE PIU' TIPI GRAFICO NELLO STESSO GRAFICO .<br>MODIFICARE IL TIPO GRAFICO PREDEFINITO .<br>AGGIUNTA DI UN TIPO GRAFICO PERSONALIZZATO ALLA RACCOLTA GRAFICI .<br>FUNZIONI AVANZATE.<br>FUNZIONI STATISTICHE .<br>CENNI FUNZIONI FINANZIARIE .<br>FUNZIONI FINANZIARIE .<br>FUNZIONI LOGICHE .<br>LA FUNZIONE SOMMA.SE.<br>LA FUNZIONE CERCA.VERT .<br>FUNZIONI DATA E ORA.<br>FUNZIONI DI TESTO .<br>PACCOLUDDA E STRUTTUDA                                                                                                    | 79<br>   |

| CREAZIONE DI UNA STRUTTURA                                |    |
|-----------------------------------------------------------|----|
| ULTERIORI STRUMENTI DI ANALISI                            | 93 |
| RICERCA OBIETTIVO                                         |    |
| Collegamento dati provenienti da altre cartelle di lavoro |    |
| CENNI ALL'UTILIZZO DELLE MACRO                            |    |

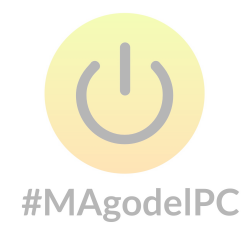

# **GESTIONE ELENCHI DI DATI**

#### Definizione e impostazione di un elenco di dati

In Excel un elenco è rappresentato da un foglio di lavoro contenente un insieme di dati strutturato in righe e colonne nel quale è possibile applicare diverse funzionalità di analisi dei dati. Nell'esempio sottostante è riportato un semplice elenco relativo ai dati di vendita, nella prima riga sono stati specificate le intestazioni delle colonne, mentre le righe successive rappresentano i dati dell'elenco. La struttura e l'organizzazione dell'elenco in Excel ricalcano il concetto di tabella nella teoria del database: le colonne rappresentano i campi della tabella mentre le righe i record. Per costruire un elenco funzionale è sufficiente seguire alcune regole fondamentali (Clienti.xls):

|    | A       | В        | С      | D      | E    | F    |
|----|---------|----------|--------|--------|------|------|
| 1  | CLIENTE | PRODOTTO | ZONA   | COLORE | ANNO | QTA  |
| 2  | ROSSI   | ALFA     | NORD   | BLU    | 2002 | 2500 |
| 3  | BIANCHI | BETA     | CENTRO | ROSSO  | 2003 | 2348 |
| 4  | VERDI   | DELTA    | SUD    | VERDE  | 2004 | 9690 |
| 5  | ROSSI   | GAMMA    | NORD   | BLU    | 2003 | 7369 |
| 6  | ROSSI   | OMEGA    | SUD    | ROSSO  | 2002 | 8537 |
| 7  | VERDI   | ALFA     | CENTRO | NERDE  | 2004 | 3418 |
| 8  | BIANCHI | BETA     | SUD    | VËRDE  | 2003 | 446  |
| 9  | ROSSI   | DELTA    | NORD   | ROSSO  | 2002 | 3425 |
| 10 | BIANCHI | GAMMA    | CENTRO | BLU    | 2003 | 1160 |
| 11 | VERDI   | OMEGA    | SUD    | ROSSO  | 2004 | 3302 |
| 12 | BIANCHI | BETA     | NORD   | VERDE  | 2002 | 9822 |
| 13 | VERDI   | DELTA    | NORD   | BLU    | 2003 | 7327 |
| 14 | ROSSI   | GAMMA    | CENTRO | BLU    | 2003 | 5943 |
| 15 | VERDI   | OMEGA    | SUD    | VERDE  | 2004 | 9227 |
| 16 | BIANCHI | ALFA     | SUD    | ROSSO  | 2004 | 1500 |

- Occorre specificare un intestazione di colonna (campo) per ogni informazione che si intende memorizzare nell' elenco

- Mantenere lo stesso tipo di dati all'interno delle colonne ; ad esempio in una colonna relativa ad importi limitarsi ad inserire solo valori monetari

- Evitare di lasciare righe o colonne vuote: questo consentirà a Excel di considerare un unico intervallo di dati

- Inserire informazioni coerenti: nell' esempio riportato, la colonna relativa al cliente i nominativi ripetuti sono scritti sempre in modo uguale ed omogeneo. Per facilitare questa operazione Excel implementa una funzionalità denominata "completamento automatico" (Pulsante File - Opzioni – Impostazioni avanzate, nella sezione Opzioni di modifica – Abilita completamento automatico dei valori della cella)

(Office button – Excel - Options – advanced, nella sezione Editing options – Enable AutoComplete for cells value)

che consente di riconoscere i dati ripetuti all'interno di una colonna riproponendo automaticamente il contenuto.

- Isolare l'elenco di dati in un foglio di lavoro a se stante privo di altro contenuto: questo consentirà all' applicativo di riconoscere come elenco l'area di celle contenenti i dati.

Per passare da un'intervallo ad un'elenco (tabella) selezionare, una cella all'interno dell'intervallo, quindi selezionare il pulsante "**Tabella**" **(Table)** all'interno del gruppo "**Tabelle**" **(Tables)** presente nella scheda "**Inserisci**" (**Insert**).

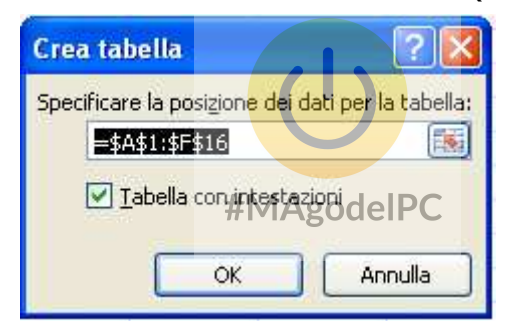

Per tornare da un' elenco (tabella) ad un' intervallo, premere il pulsangte "**Converti in intervallo" (Covert to Range)** all'interno del gruppo "**Strumenti**" **(Tools)** presente nella scheda "**Progettazione**" **(Design)** della scheda contestuale "**Strumenti Tabella**" **(Table Tools)**..

Per cancellare il formato utilizzare il comando **"Cancella formati"** del gruppo **"Modifica"** della scheda **"Home"**, dopo aver selezionato l'area:

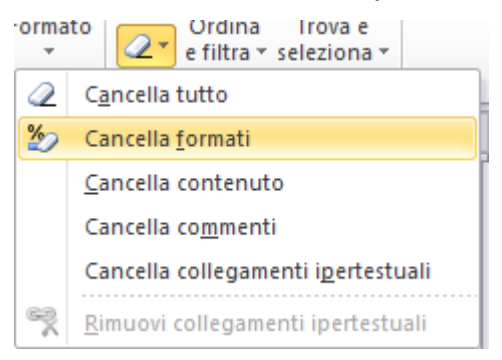

#### Ordinamento

Excel implementa una funzionalità in grado di ordinare gli elenchi o gli intervalli di dati. Una volta posizionati all'interno dell'elenco, Excel provvederà ad analizzare le caratteristiche dell'elenco, comprese le intestazioni di colonna presenti nella prima riga e visualizzerà la finestra di dialogo Ordina.

| Ordina                               |                          | ? 🔀                           |
|--------------------------------------|--------------------------|-------------------------------|
| 💁 Laggiungi livello 🔀 Elimina livell | o 📑 Copia livello 🔺 🔻 Op | zioni ☑ Dati con intestazioni |
| Colonna                              | Ordina in base a         | Ordine                        |
| Ordina per 🗸 🗸                       | Valori 🗸                 | Dalla A alla Z 🛛 🗸            |
|                                      |                          |                               |
|                                      |                          |                               |
|                                      |                          |                               |
|                                      |                          |                               |
|                                      |                          |                               |
|                                      |                          |                               |
|                                      |                          | OK Annulla                    |
|                                      |                          |                               |

Una volta predisposto l'elenco di dati ed aver inserito un certo numero di righe, Excel mette a disposizione una funzionalità di ordinamento che consente analizzare il contenuto dell'elenco, e di riorganizzarlo secondo un ordine differente . Il tipo di ordinamento può essere crescente, decrescente o personalizzato.

| 1 | SELEZIONARE UNA CELLA ALL'INTERNO DELL'INTERVALLO SU CUI APPLICARE L'ORDINAMENTO                                                                                                    |
|---|----------------------------------------------------------------------------------------------------|
| 2 | NELLA SCHEDA " <b>DATI</b> " ( <b>DATA)</b> CLICCARE SUL PULSANTE " <b>ORDINA</b> " ( <b>SORT)</b> . ALL'INTERNO DEL GRUPPO<br>" <b>ORDINA E FILTRA</b> " ( <b>SORT &amp; FILTER)</b> VERRÀ VISUALIZZATA LA FINESTRA |
| 3 | SPECIFICARE LE COLONNE DA ORDINARE, SU COSA BASARE L'ORDINAMENTO ED IL TIPO DI ORDINAMENTO                                                                                                    |
| 4 | CONFERMARE CLICCANDO SUL PULSANTE <b>OK</b>                                                                                                    |

La finestra di dialogo "ordinamento" presenta due sezioni:

La sezione in alto in cui sono presenti alcuni pulsanti che servono per inserire, modificare o copiare i livelli presenti nella sezione in basso.

La sezione in basso in cui sono presenti i vari livelli. Ogni livello è composto dalla casella Colonna, tramite la quale posso scegliere la colonna da ordinare. La casella Ordina in base a: tramite la quale posso scegliere su cosa basare il mio ordinamento (valore, colore cella, colore carattere e icona cella). La casella Ordine tramite la quale posso scegliere il tipo di ordine (crescente, decrescente o elenco personalizzato).

# (ESERCIZIO 1)

Quando si ordinano elenchi ed intervalli, bisogna fare attenzione alle celle che contengono formule. Se si ordina per righe, i riferimenti alle celle della stessa riga rimangono corretti, mentre i riferimenti a celle che si trovano in altre righe dell'elenco non lo saranno più, a meno che non si siano usati riferimenti assoluti (Elenco\_Dipendenti.xls).

|   | D2 ▼       |     |        |                        |   |             |            |
|---|------------|-----|--------|------------------------|---|-------------|------------|
|   | A          | В   | С      | D                      | E | F           | G          |
| 1 | Nominativo | Età | Scatti | Retribuzione Effettiva |   | Premio di l | Produzione |
| 2 | Paperino   | 49  | 5      | 1170                   |   | 20          |            |
| 3 | Topolino   | 44  | 4      | 1140                   |   |             |            |
| 4 | Pluto      | 39  | 3      | 1110                   |   | Retribuzior | ne Base    |
| 5 | Pippo      | 32  | 2      | 1080                   |   | 1000        |            |
| 6 | Qui        | 22  | 1      | 1050                   |   |             |            |
| 7 | Quo        | 22  | 1      | 1050                   |   |             |            |
| 8 | Qua        | 22  | 1      | 1050                   |   |             |            |
| 9 | Paperone   | 55  | 8      | 1260                   |   |             |            |

#### **#MAgodelPC**

# Filtri automatici e personalizzazione dei criteri di ricerca

In Excel è disponibile uno strumento denominato "Filtro Automatico" che consente all'utente di ricercare all'interno di un elenco di dati solo le righe che soddisfano determinati criteri di ricerca impostati dall'utente (Clienti.xls).

|    | A       | В        | С      | D      | E    | F    |
|----|---------|----------|--------|--------|------|------|
| 1  | CLIENTE | PRODOTTO | ZONA   | COLORE | ANNO | QTA  |
| 2  | ROSSI   | ALFA     | NORD   | BLU    | 2002 | 2500 |
| 3  | BIANCHI | BETA     | CENTRO | ROSSO  | 2003 | 2348 |
| 4  | VERDI   | DELTA    | SUD    | VERDE  | 2004 | 9690 |
| 5  | ROSSI   | GAMMA    | NORD   | BLU    | 2003 | 7369 |
| 6  | ROSSI   | OMEGA    | SUD    | ROSSO  | 2002 | 8537 |
| 7  | VERDI   | ALFA     | CENTRO | VERDE  | 2004 | 3418 |
| 8  | BIANCHI | BETA     | SUD    | VERDE  | 2003 | 446  |
| 9  | ROSSI   | DELTA    | NORD   | ROSSO  | 2002 | 3425 |
| 10 | BIANCHI | GAMMA    | CENTRO | BLU    | 2003 | 1160 |
| 11 | VERDI   | OMEGA    | SUD    | ROSSO  | 2004 | 3302 |
| 12 | BIANCHI | BETA     | NORD   | VERDE  | 2002 | 9822 |
| 13 | VERDI   | DELTA    | NORD   | BLU    | 2003 | 7327 |

Nell' esempio riportato attraverso l'applicazione del "Filtro automatico", l'utente potrebbe ricercare solo i prodotti di colore rosso venduti in un determinato anno, oppure conoscere in quali zone sono stati venduti i prodotti di colore blu. Per applicare tale strumento ad un elenco esistente occorre:

| 1 | SELEZIONARE L'ELENCO O UNA CELLA DELL'ELENCO SU CUI APPLICARE L'ORDINAMENTO.                                                                                               |                |               |                 |                    |          |
|---|----------------------------------------------------------------------------------------------------|----------------|---------------|-----------------|--------------------|----------|
| 2 | NELLA SCHEDA " <b>DATI</b> " ( <b>DATA)</b> CLICCARE SUL PULSANTE " <b>FILTRO</b> " ( <b>FILTER)</b> DEL GRUPPO " <b>ORDINA E FILTRA</b> "<br>( <b>SORT &amp; FILTER</b> ) |                |               |                 |                    |          |
|   | ACCANTO AD O                                                                                                    | GNI INTESTAZIC | ONE DI COLONN | IA EXCEL VISUAI | LIZZERÀ IL SIMBOLO | T        |
|   | CLIENTE 🔽                                                                                                    | PRODOTT        | ZONA 🔽        | COLORE 🔽        | ANNO 🔽 QTA         | <b>•</b> |
| 3 | ROSSI                                                                                                    | ALFA           | NORD          | BLU             | 2002               | 2500     |
|   | BIANCHI                                                                                                    | BETA           | CENTRO        | ROSSO           | 2003               | 2348     |
|   | VEDDI                                                                                                    |                | eun           | VEDDE           | 2004               | 0600     |
|   |                                                                                                    |                |               |                 |                    |          |

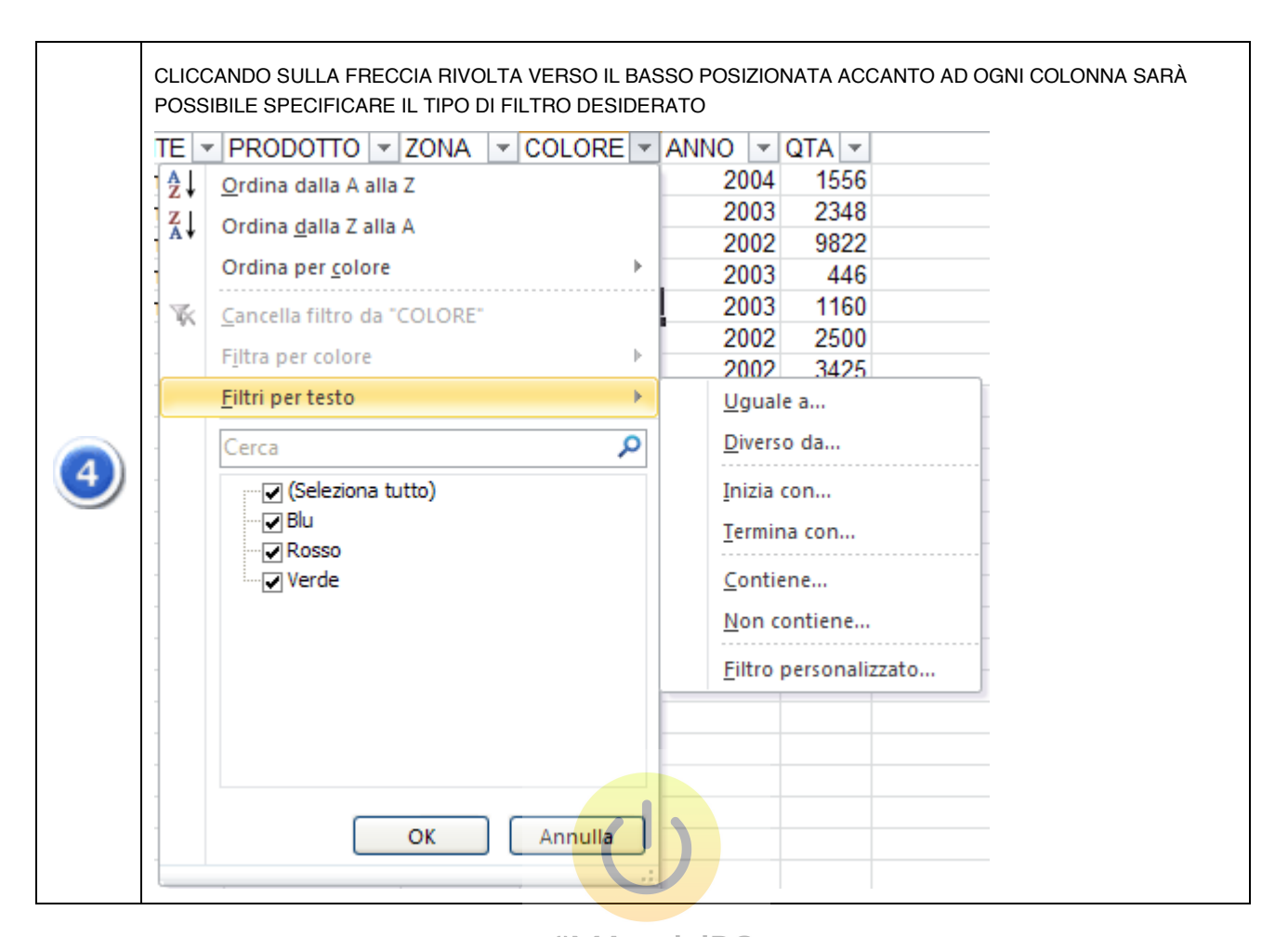

Una volta impostato il filtro, Excel visualizzera solo le righe dell'elenco che soddisfano il criterio selezionato, le altre verranno nascoste. Per evidenziare all'utente che è stata attivata un'operazione di filtro relativamente ad una o più colonne, la colonna interessata assume la seguente visualizzazione COLORE

Se si desidera visualizzare nuovamente l'elenco completo delle righe, incluse quelle nascoste con l'impostazione di un filtro, è necessario fare clic sul pulsante "**Cancella**" (**Clear**) <sup>K Cancella</sup> presente nel gruppo "**Ordina e Filtra**" (**Sort & Filter**).

Nelle colonne contenenti date o valori numerici, accade frequentemente di dover ricercare un intervallo di valori rispetto ad un singolo dato. Selezionando la voce **"Filtro personalizzato ..." (Custom Filter)** nell' elenco a discesa accanto all'intestazione della colonna, l'utente ha la possibilità di specificare due condizioni con criteri maggiormente complessi

| Personalizza filtro automatico                                                                     |         |  |
|----------------------------------------------------------------------------------------------------|---------|--|
| Mostra percorso righe:<br>QTA                                                                      |         |  |
| è maggiore o uguale a 💉 1200                                                                       | ~       |  |
|                                                                                                    |         |  |
| è minore o uguale a 🛛 💙 3000                                                                       | ~       |  |
| Usare ? per rappresentare un carattere singolo<br>Usare * per rappresentare una serie di caratteri |         |  |
| ок                                                                                                 | Annulla |  |

Nell' esempio riportato l'utente desidera ricercare nella colonna relativa alla quantità dei prodotti venduti soltanto i volumi compresi tra le 1200 e le 3000 unità

L'utilizzo di AND per legare le eventuali due condizioni permette di selezionare solo le righe che soddisfano contemporaneamente tutte le due condizioni specificate , mentre l'utilizzo dell' espressione OR consente di selezionare i record che verificano l'una o l'altra delle condizioni espresse.

Qualora vi fosse la necessità di estrarre un certo numero di righe con valore più alto, è possibile utilizzare la voce "Primi 10 ..." (Top 10).

| <b>▼</b> Z   | ONA COLORE ANNO QTA                          | •               |                               |
|--------------|----------------------------------------------|-----------------|-------------------------------|
| Az↓          | <u>O</u> rdina dal più piccolo al più grande |                 |                               |
| Z↓           | Ordina <u>d</u> al più grande al più piccolo |                 |                               |
|              | Ordina per <u>c</u> olore                    | •               |                               |
| $\mathbb{K}$ | <u>C</u> ancella filtro da "QTA"             |                 |                               |
|              | F <u>i</u> ltra per colore                   | ⊦ -             |                               |
|              | <u>F</u> iltri per numeri                    | •               | Uguale a                      |
|              | Cerca                                        | C               | Diverso da                    |
|              | (Seleziona tutto)                            |                 | Maggiore di                   |
|              | ₩ 446                                        |                 | Maggiore o uguale a           |
|              | ✓ 1160<br>✓ 1556                             |                 | Minore di                     |
|              | 2348                                         |                 | Min <u>o</u> re o uguale a    |
|              |                                              |                 | <u>T</u> ra                   |
|              | ✓ 3418                                       |                 | <u>P</u> rimi 10              |
|              |                                              |                 | Superiore alla media          |
|              |                                              |                 | Inferiore alla media          |
|              | OK Annulla                                   |                 | <u>F</u> iltro personalizzato |
|              |                                              | .:              | C                             |
|              | Filtro autom                                 | nat <b>i</b> je | MAgod&IPC                     |
|              | Mostra<br>Superiore                          | ~               | 10 📚 Elementi 🛩               |

Tale opzione permette, di estrarre da una colonna a cui è stato applicato un filtro, il valore più alto (o più basso) consentendo di specificare il numero di righe da estrarre.

Il Filtro Automatico primi 10 non funziona su campi testo, e sui campi numerici occorre verificare i risultati, nel nostro esempio se si applica un filtro sulla colonna ANNO e si chiedono i 10 superiori in realtà verranno restituite 11 righe, 5 righe per il 2004 e 6 righe per il 2005.

#### Convalida dei dati

La coerenza e la validità dei dati all'interno di un elenco rappresentano elementi fondamentali al fine di lavorare con dati corretti. In Excel è possibile definire intervalli di celle nei quali i valori inseriti debbono rispettare regole definite dall'utente.

Ad esempio possiamo obbligare l'utente ad inserire in una cella una data, piuttosto che un testo o un valore numerico in modo da convalidare il valore inserito onde evitare banali errori di inserimento

Per attivare tale funzione in elenchi o semplici intervalli di celle cliccare sull'elenco a discesa **"Convalida dati" (Data Validation)** all'interno del gruppo "**Strumenti dati**" (**Data Tools**) della scheda **"Dati" (Data**)

| Impostazioni Messaggio di input Messaggio di errore Criteri di convalida Consenti: Elenco Qualsiasi valore Numero intero Decimale Elenco Data | Settings Input Message Error Alert<br>Validation criteria<br>Allow:<br>List VIgnore blank<br>Data:<br>Data:<br>Dat |
|----------------------------------------------------------------------------------------------------|----------------------------------------------------------------------------------------------------|
| Applica le modifiche a tutte le altre celle con le stesse impostazioni <u>Cancella tutto</u> OK Annulla                                       | Apply these changes to all other cells with the same settings                                                                                                    |

| 1 | SELEZIONARE LA CELLA O L'INTERVALLO DI CELLE SU CUI DEFINIRE LE REGOLA DI CONVALIDA.                                                                                                    |
|---|----------------------------------------------------------------------------------------------------|
| 2 | SCEGLIERE <b>CONVALIDA DATI (DATA VAILDATION)</b> DALLA CASELLA A DISCESA <b>CONVALIDA DATI (DATA</b><br><b>VAILDATION)</b> DEL GRUPPO <b>STRUMENTI DATI (DATA TOOLS)</b> DELLA SCHEDA <b>DATI (DATA)</b> , QUINDI SCEGLIERE<br>LA SCHEDA <b>IMPOSTAZIONI (SETTINGS)</b> . |
| 3 | INDICARE IL TIPO DI CONVALIDA DESIDERATO:                                                                                                    |
| 4 | PER CONSENTIRE VALORI DA UN ELENCO:                                                                                                    |
|   | → SELEZIONARE ELENCO (LIST) DALLA CASELLA CONSENTI (ALLOW).                                                                                                    |
|   | → SELEZIONARE LA CASELLA ORIGINE (SOURCE), QUINDI EFFETTUARE UNA                                                                                                    |

|             | DELLE SEGUENTI OPERAZIONI:                                                                                                    |
|-------------|----------------------------------------------------------------------------------------------------|
| <b>→</b>    | PER DEFINIRE L'ELENCO LOCALMENTE, DIGITARE I VALORI DELL'ELENCO<br>SEPARATI DAL PUNTO E VIRGOLA (IT) O DALLA VIRGOLA (EN).                                                                                                    |
| <b>→</b>    | PER UTILIZZARE UN INTERVALLO DI CELLE CON UN NOME DEFINITO,<br>DIGITARE IL SEGNO DI UGUALE (=) SEGUITO DAL NOME<br>DELL'INTERVALLO.                                                                                                    |
|             | ES: =NOME                                                                                                    |
| <b>→</b>    | PER UTILIZZARE I RIFERIMENTI DELLE CELLE, SELEZIONARE LE CELLE<br>NEL FOGLIO DI LAVORO E PREMERE INVIO.                                                                                                    |
| <b>→</b>    | NOTA: È NECESSARIO CHE I RIFERIMENTI SIANO A CELLE DELLO STESSO<br>FOGLIO DI LAVORO. SE SI DESIDERA CREARE UN RIFERIMENTO A UN<br>ALTRO FOGLIO DI LAVORO O A UN'ALTRA CARTELLA DI LAVORO,<br>UTILIZZARE UN NOME DEFINITO ED ASSICURARSI CHE IL DOCUMENTO<br>SIA GIÀ APERTO. |
|             | ELENCO SU DI UN'ALTRA CARTELLA                                                                                                    |
|             | =[NOME_FILE]NOME_FOGLIO!\$A\$1:\$A\$4                                                                                                    |
|             | ELENCO SU DI UN ALTRO FOGLIO                                                                                                    |
|             | =NOME_FOGLIO!\$A\$1:\$A\$4                                                                                                    |
| <b>→</b>    | ACCERTARSI CHE LA CASELLA DI CONTROLLO ELENCO NELLA CELLA SIA<br>SELEZIONATA.                                                                                                    |
| PER CO      | NSENTIRE NUMERI ENTRO DETERMINATI LIMITI                                                                                                    |
| <b>→</b>    | SCEGLIERE NUMERO INTERO (WHOLE NUMBER) O DECIMALE (DECIMAL)<br>DALLA CASELLA CONSENTI (ALLOW).                                                                                                    |
| <b>→</b>    | NELLA CASELLA DATI (DATA), SCEGLIERE IL TIPO DI RESTRIZIONE<br>DESIDERATA. PER IMPOSTARE AD ESEMPIO LIMITI SUPERIORI E<br>INFERIORI, SCEGLIERE TRA.                                                                                                    |
| <b>&gt;</b> | IMMETTERE IL VALORE MINIMO, MASSIMO O SPECIFICO DA CONSENTIRE.                                                                                                    |
| PER CO      | NSENTIRE DATE COMPRESE TRA INTERVALLI SPECIFICI                                                                                                    |
| <b>→</b>    | SCEGLIERE DATA O ORA DALLA ELENCO CONSENTI.                                                                                                    |
| <b>→</b>    | NELLA CASELLA DATI, SCEGLIERE IL TIPO DI RESTRIZIONE DESIDERATA.<br>PER CONSENTIRE AD ESEMPIO DATE SUCCESSIVE A UN DETERMINATO<br>GIORNO, SCEGLIERE MAGGIORE DI.                                                                                                    |
| <b>→</b>    | IMMETTERE LA DATA (DATE) O L'ORA (TIME) INIZIALI, FINALI O<br>SPECIFICHE DA CONSENTIRE.                                                                                                    |
| PER CO      | NSENTIRE TESTO DI LUNGHEZZA SPECIFICA                                                                                                    |
| <b>→</b>    | SCEGLIERE LUNGHEZZA TESTO (TEXT LENGHT) DALLA CASELLA<br>CONSENTI.                                                                                                    |
| <b>→</b>    | NELLA CASELLA DATI, SCEGLIERE IL TIPO DI RESTRIZIONE DESIDERATA.                                                                                                    |

|          | PER CONSENTIRE AD ESEMPIO UN NUMERO MASSIMO DI CARATTERI,<br>SCEGLIERE MINORE O UGUALE A.                                                                               |
|----------|----------------------------------------------------------------------------------------------------|
| <b>→</b> | IMMETTERE LA LUNGHEZZA MINIMA, MASSIMA O SPECIFICA PER IL<br>TESTO.                                                                                                    |
| PERSON   | NALIZZATO                                                                                                    |
| <b>→</b> | SI DEVONO UTILIZZARE FORMULE CHE ABBIANO COME RISULTATO UN<br>VALORE LOGICO.                                                                                            |
|          | ES. COLONNA QUANTITÀ (SOLO I VALORI SUPERIORI A 100, INFERIORI A<br>1000 E DIVERSI DA 200) SELEZIONARE TUTTA LA COLONNA MA<br>UTILIZZARE IL NOME DELLA PRIMA CELLA (F2) |
|          | =E(F2>100;F2<1000;F2<>200)                                                                                                    |
| 1        |                                                                                                    |

La scheda "**Messaggio di input**" (**Input Message**), permette di visualizzare, una volta selezionata la cella in questione, un messaggio di avviso utilizzabile per guidare l'utente, questa funzione è disattivabile (togliendo il segno di spunta alla casella "Mostra messaggio di input quando viene selezionata la cella") ("When cell is selected, show this input message"), mentre la sezione "**Messaggio di errore" (Error Alert)** permette di visualizzare un messaggio di errore con un Interruzione in modo da interrompere il lavoro dell'utente fino a quando non inserisca" valore valido.

# (ESERCIZIO 2)

#### Subtotali

In Excel è possibile calcolare automaticamente i subtotali relativamente ai dati memorizzati in un intervallo. Nell'esempio riportato contenente i dati sulle vendite, è possibile conoscere il totale delle vendite suddiviso per cliente, per prodotto, per zona o per colore; grazie a tale funzionalità l'utente avrà a disposizione uno strumento flessibile per il calcolo e l'analisi dei totali parziali (Clienti.xls).

Prima di procedere alla creazione dei subtotali occorre accertarsi di avere ordinato l'elenco sulla colonna nella quale verranno calcolati i totali parziali. Ad esempio se dovremo calcolare un subtotale per cliente occorrerà ordinare l'elenco secondo questa colonna in modo tale che Excel raggruppi tutte le righe inerenti alle vendite di un cliente inserendo le righe di totalizzazione tra un cliente ed il successivo.

|                      | CLIENTE 1        | PRODOTTO | QTA                 |
|----------------------|------------------|----------|---------------------|
| RAGGRUPPARE I VALORI | CLIENTE 1        | PRODOTTO | QTA                 |
|                      | CLIENTE 1 #M     | BRABALO  | QTA                 |
|                      | TOTALE CLIENTE 1 |          | SOMMA QTA CLIENTE 1 |
|                      | CLIENTE 2        | PRODOTTO |                     |
| CLIENTE, INSERISCE I | CLIENTE 2        | PRODOTTO |                     |
|                      | CLIENTE 2        | PRODOTTO |                     |
|                      | TOTALE CLIENTE 2 |          | SOMMA QTA CLIENTE 2 |

Per attivare tale funzione selezionare una cella all'interno dell'intervallo di dati e

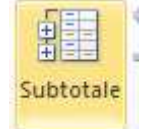

selezionare il pulsante "Subtotale" (Subtotal) del gruppo "Struttura" (Outline) della scheda "Dati" (Data). Verrà visualizzata la finestra di dialogo Subtotali (Subtotal)

| Subtotali ?                                                                                                    | × |
|----------------------------------------------------------------------------------------------------|---|
| Ad ogni <u>c</u> ambiamento in:                                                                                                    |   |
| CLIENTE                                                                                                    | 1 |
| Usa la funzione:                                                                                                    |   |
| Somma                                                                                                    | - |
| Aggiungi subtotali a:                                                                                                    |   |
| CLIENTE<br>PRODOTTO<br>ZONA<br>COLORE                                                                                                 |   |
|                                                                                                    |   |
| <ul> <li>✓ Sostituisci i subtotali correnti</li> <li>☐ Interruzione di pagina tra gruppi</li> <li>✓ Riepilogo sotto i dati</li> </ul> |   |
| Rimuovi <u>t</u> utti OK Annulla                                                                                                    |   |

Nella finestra di dialogo Subtotali è possibile scegliere la colonna sulla quale basare i subtotali (tale colonna deve essere ordinata precedentemente), ad esempio ad ogni cambiamento del valore nella colonna Cliente, nonché la funzione riepilogativa che si desidera applicare alla/e colonna/e da utilizzare per il riepilogo. Come è illustrato nell'immagine precedente, è possibile calcolare i subtotali dei prodotti venduti suddivisi per cliente. Una volta definita e confermata l'operazione, i subtotali verranno visualizzati nel foglio di lavoro.

| 12  | 3   | A B |                | В        | С      | D      | E    | F     |
|-----|-----|-----|----------------|----------|--------|--------|------|-------|
|     |     | 1   | CLIENTE        | PRODOTTO | ZONA   | COLORE | ANNO | QTA   |
| ГΓ· |     | 2   | Bianchi        | Alfa     | Sud    | Rosso  | 2004 | 1556  |
|     | • [ | 3   | Bianchi        | Beta     | Centro | Rosso  | 2003 | 2348  |
|     | •   | 4   | Bianchi        | Beta     | Nord   | Verde  | 2002 | 9822  |
|     | ·   | 5   | Bianchi        | Beta     | Sud    | Verde  | 2003 | 446   |
|     | • [ | 6   | Bianchi        | Gamma    | Centro | Blu    | 2003 | 1160  |
|     |     | 7   | Bianchi Totale |          |        |        |      | 15332 |
| +   |     | 13  | Rossi Total    | е        |        |        |      | 27774 |
| +   |     | 19  | Verdi Tota     | e        |        |        |      | 32964 |
| -   |     | 20  | Totale com     | plessivo |        |        |      | 76070 |

Come mostrato nell'immagine riportata, quando si aggiungono subtotali a un foglio di lavoro vengono definiti anche dei gruppi basati sulle righe utilizzate per calcolare i subtotali. I raggruppamenti consentono di strutturare il foglio di lavoro in base ai criteri utilizzati per creare i subtotali. La sezione della struttura sulla sinistra del foglio di lavoro contiene i controlli che possono essere utilizzati per nascondere o visualizzare gruppi di righe.

Nella sezione della struttura sono presenti tre tipi di controlli:

Pulsante per nascondere i dettagli 🖃 Quando le righe in un gruppo sono visibili, accanto al gruppo viene visualizzato un pulsante che consente di nascondere i dettagli .

Pulsante per visualizzare i dettagli 
Quando un gruppo di righe viene nascosto, accanto al gruppo viene visualizzato un pulsante che consente di visualizzare i dettagli . Facendo clic su questo pulsante, le righe del gruppo corrispondente vengono visualizzate nuovamente nel foglio di lavoro.

Pulsanti dei livelli 123 Ognuno dei pulsanti di livello numerati rappresenta un livello di organizzazione in un foglio di lavoro. Facendo clic su un pulsante di livello vengono nascosti tutti i livelli di dettaglio al di sotto di quello corrispondente a tale pulsante.

#### (ESERCIZIO 3)

#### **#MAgodelPC**

#### Intervalli di consolidamento

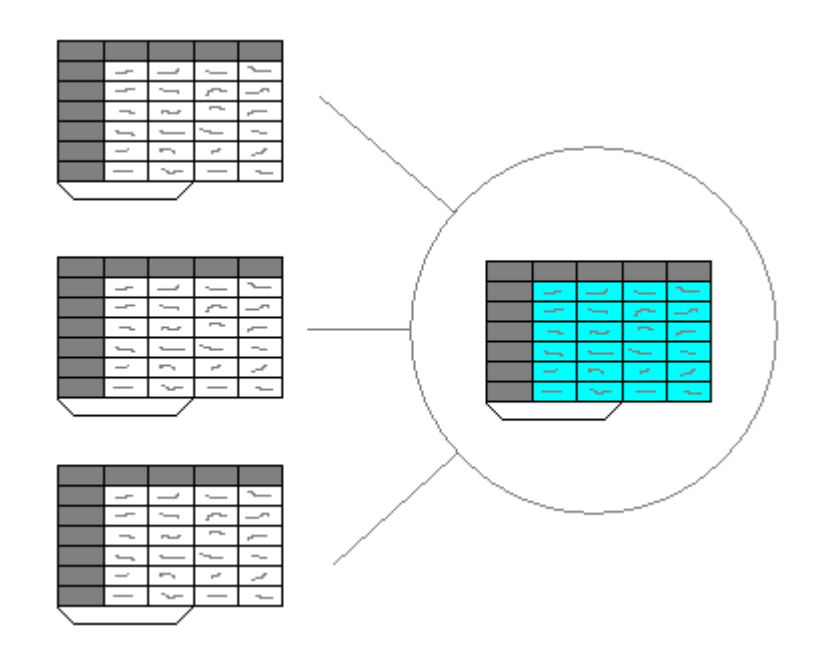

Gli intervalli di consolidamento consentono di riepilogare in un unico prospetto dati contenuti in diversi fogli di lavoro (o in cartelle diverse) Per effettuare tale operazione è strettamente necessario che il dato sia classificato attraverso un etichetta di riga e/o di #MAgodeIPC

|            | Vendite | Acquisti |
|------------|---------|----------|
| Prodotto 1 | 100     | 650      |
| Prodotto 2 | 230     | 220      |
| Prodotto 3 | 450     | 410      |
| Prodotto 4 | 670     | 490      |
| Prodotto 5 | 170     | 200      |
| Prodotto 6 | 360     | 110      |
| Prodotto 7 | 830     | 350      |

Una volta verificata l'esistenza delle intestazioni nella riga superiore e/o nella colonna a sinistra, selezionare il foglio e la cella nella quale si desidera costruire il prospetto di consolidamento.

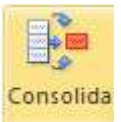

del gruppo "**Strumenti** 

dati" (Data Tools) della scheda "Dati" (Data). Verrà visualizzata una finestra di dialogo.

Selezionare il pulsante "Consolida" (Consolidate)

| Consolida                                                                 | ? 🛛                                    |
|---------------------------------------------------------------------------|----------------------------------------|
| Funzione:                                                                 |                                        |
| Somma                                                                     | ▼                                      |
| Riferimento:                                                              |                                        |
| Aprile!\$A\$1:\$C\$11                                                     | 🔣 Sfoglia                              |
| Tutti i riferimenti:                                                      |                                        |
| Aprile!\$A\$1:\$C\$11                                                     | Aggiungi                               |
| Febbraio!\$A\$1:\$C\$11<br>Gennaio!\$A\$1:\$C\$11<br>Marzo!\$A\$1:\$C\$11 | Eļimina ,                              |
| Usa etichette in                                                          |                                        |
| 🗹 Riga supe <u>r</u> iore                                                 |                                        |
| Colonna sinistra                                                          | Crea collegamenti con i dati originari |
|                                                                           | OK Chiudi                              |

Nella casella Funzione occorre specificare il tipo di operazione di consolidamento da applicare ai vari intervalli di celle. Per inserire un intervallo di riferimento, è sufficiente selezionare l'intervallo di celle da includere nel consolidamento (incluse le etichette) quindi cliccare sul pulsante "**Aggiungi**", specificando nella parte inferiore della finestra la posizione delle etichette che classificano i dati (Riga superiore (Top row)/Colonna sinistra (Left Column)).

Ripetere la procedura per tutti gli intervalli che si desiderano consolidare.

L'operazione di consolidamento aggrega i dati corrispondenti alla medesima etichetta di riga e/o di colonna, spuntare le caselle "usa etichette in riga superiore o colonna sinistra" (Use labels in Top row o Left column). In tal modo, dopo il consolidamento, nelle celle del foglio finale stanno valori che non cambiano se si cambiano i dati dei fogli origine. (Consolidamento Statico)

Se, invece, si desidera inserire nel foglio consolidato delle formule anziché dei valori occorre spuntare la casella "**crea collegamenti con i dati originari**" (create link to source data). In questo caso Excel aggiunge una struttura automatica al foglio di lavoro, poiché le celle dei vari fogli vengono trasferite nel foglio di consolidamento e poi a livello superiore si applica la funzione selezionata di riepilogo, in questo caso i valori cambiano se si cambiano i dati dei fogli di origine. (Consolidamento Dinamico)

Nota: per cancellare un consolidamento statico è sufficiente selezionare l'area e cancellare. Per cancellare un consolidamento dinamico selezionare la scheda **"Dati"** quindi all'interno del gruppo "**Struttura**" selezionare la casella a discesa **"Separa"** quindi premere il pulsante "**Cancella struttura**".

(ESERCIZIO 4)

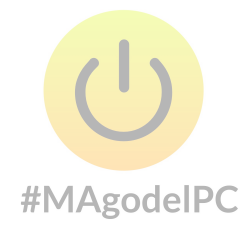

# TABELLE PIVOT

#### Definizione ed utilizzo delle tabelle pivot

I rapporti di tabella pivot rappresentano un modo per organizzare dinamicamente in forma tabellare i dati provenienti da un elenco o da un' intervallo di Excel; rappresenta un ottimo strumento di analisi che permette in pochi secondi di impostare visualizzazioni interattive dei dati nel foglio di lavoro utilizzando semplici operazioni di trascinamento.

Gli impieghi principali di questa funzionalità implementata in Excel sono due: raccogliere dati in gruppi e visualizzare tali gruppi e le loro relazioni reciproche; risultano particolarmente utili quando si desidera esaminare diverse categorie di dati in configurazioni diverse.

Tale funzionalità consente di gestire una notevole quantità di informazioni, permettendo all'utente di evidenziare comportamenti ed aspetti analitici relativamente ai dati analizzati. Per costruire una tabella Pivot, selezionare l'elenco o l'intervallo di dati o una sola cella che

#### **#MAgodelPC**

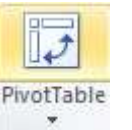

all'

vi appartiene, quindi, premere il pulsante "**Tabella pivot**" (**PivotTable**) interno del gruppo "**Tabelle**" (**Tables**) della scheda "**Inserisci**" (**Insert**) (Clienti.xls).

| Crea tabella pivot                                      | ? 🗙      |
|---------------------------------------------------------|----------|
| Specificare i dati da analizzare                        |          |
| ⊙ Seleziona ta <u>b</u> ella o intervallo               |          |
| Tabella/Intervallo: Foglio1!\$A\$1:\$F\$16              | <b>1</b> |
| O Origine dati esterna                                  |          |
| Seleziona connessione                                   |          |
| Nome connessione:                                       |          |
| Specificare dove collocare il rapporto di tabella pivot |          |
| ⊙ Nuo <u>v</u> o foglio di lavoro                       |          |
| O <u>F</u> oglio di lavoro esistente                    |          |
| Posizione:                                              | 1        |
| ОК                                                      | Innulla  |

Nella finestra di dialogo che compare occorre indicare dove si trovano i dati da analizzare (Elenco o intervallo o Origine di dati esterna) e dove posizionare il rapporto Tabella pivot (Nuovo foglio di lavoro o Foglio di lavoro esistente). Dopo aver eseguito le scelte ed aver premuto OK, compare la finestra Elenco campi tabella pivot.

|                                                         | Elenco campi tabella pivot<br>#MAgocelPC<br>Selezionare i campi da aggiungere al<br>rapporto:<br>V CLIENTE<br>V PRODOTTO<br>ZONA<br>COLORE<br>V ANNO<br>V QTA |                                                   |
|---------------------------------------------------------|----------------------------------------------------------------------------------------------------|---------------------------------------------------|
| CAMPO PAGINA                                            |                                                                                                    |                                                   |
| ZONA FILTRO<br>sottoinsieme di dati<br>dati da filtrare | Trascinare i campi nelle aree sottostanti:<br>▼ Filtro rapporto Etichette di col<br>ANNO  CLIENTE Etichette di riga Σ Valori                                  | CAMPO COLONNA<br>ZONA COLONNA                     |
|                                                         | PRODOTTO  Somma di QTA                                                                                                    | CAMPOVALON                                        |
| CAMPO RIGA<br>ZONA RIGA                                 | Rinvia aggiornament Aggiornamento                                                                                                    | ZONA VALORI<br>campi su cui<br>eseguire i calcoli |

Attraverso questa finestra è possibile trascinare i campi nelle varie aree [Zona Riga (Row labels), zona colonna (Column labels), zona valori (Values) e zona filtro rapporto (Report filter)]. I campi che contengono i dati visualizzati nelle intestazioni di riga o di colonna vengono detti rispettivamente Campi riga e Campi colonna. Sono le categorie rispetto a cui viene classificata ogni riga dell' elenco.

Attraverso la zona "**Filtro rapporto**" (Report Filter) è possibile definire sottoinsiemi di dati raggruppati in base a campi specifici, il campo pagina filtrerà i dati dell'elenco.

Quando si crea una tabella bisogna anche specificare su quale dei campi dell'elenco si vogliono eseguire i calcoli. Tale campo è detto campo valori (Values).

|    | A                   | В                      | С     | D     | E                  | F               | G             | Н               | 1          |
|----|---------------------|------------------------|-------|-------|--------------------|-----------------|---------------|-----------------|------------|
| 1  | ANNO                | (Tutto)                | 1     |       |                    | Flagge as       | and balant    | an and i canale | - V        |
| 2  |                     |                        |       |       |                    | Elenco ca       | трі сарен     | a pivoc         | * ^        |
| 3  | Somma di QTA        | Etichette di colonna 💌 |       |       |                    | Selezionar      | e i campi da  | aggiungere a    |            |
| 4  | Etichette di riga 💌 | Bianchi                | Rossi | Verdi | Totale complessivo | rapporto:       |               |                 |            |
| 5  | Alfa                | 1556                   | 2500  | 3418  | 7474               | CLIEN           | TE            |                 |            |
| 6  | Beta                | 12616                  |       |       | 12616              | PROD            | OTTO          |                 |            |
| 7  | Delta               |                        | 3425  | 17017 | 20442              | ZONA            |               |                 |            |
| 8  | Gamma               | 1160                   | 13312 |       | 14472              | COLOF           | RE            |                 |            |
| 9  | Omega               |                        | 8537  | 12529 | 21066              | ANNO            |               |                 |            |
| 10 | Totale complessivo  | 15332                  | 27774 | 32964 | 76070              | <b>■QTA</b>     |               |                 |            |
| 11 |                     |                        |       |       |                    |                 |               |                 |            |
| 12 |                     |                        |       |       |                    |                 |               |                 |            |
| 13 |                     |                        |       |       |                    |                 |               |                 |            |
| 14 |                     |                        | #     | ΛΔσ   | odelPC             |                 |               |                 |            |
| 15 |                     |                        | // 1  |       |                    |                 |               |                 |            |
| 16 |                     |                        |       |       |                    | Trascinare      | e i campi nel | le aree sottost | anti:      |
| 17 |                     |                        |       |       |                    | <b>V</b> Filtro | rapporto      | Etiche          | tte di col |
| 18 |                     |                        |       |       |                    | ANNO            |               | CLIENTE         | ÷          |
| 19 |                     |                        |       |       |                    | -               |               |                 |            |
| 20 |                     |                        |       |       |                    | -               |               |                 |            |
| 21 |                     |                        |       |       |                    | Etich           | ette di riga  | Σ Valori        | i          |
| 22 |                     |                        |       |       |                    | PRODOT          | то 🔻          | Somma di        | QTA 🔻      |
| 23 |                     |                        |       |       |                    | -               |               |                 |            |
| 24 |                     |                        |       |       |                    |                 |               |                 |            |
| 25 |                     |                        |       |       |                    | Rinvia          | aggiornam     | ent Aggio       | mamento    |
| 26 |                     |                        |       |       |                    |                 |               |                 |            |

# Opzioni della tabella Pivot

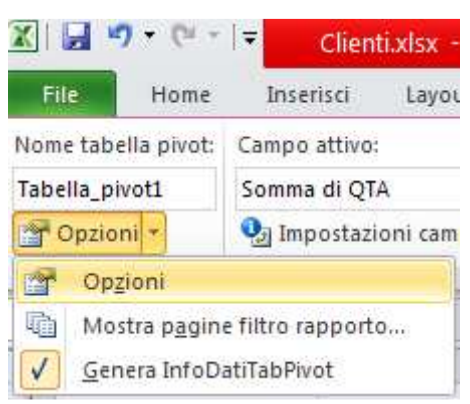

E' possibile personalizzare ulteriormente il formato della tabella pivot cliccando sulla voce "**Opzioni**" (Options).

| Opzioni tabella pivot                                                                                                    | ? 🗙 |
|----------------------------------------------------------------------------------------------------|-----|
| Nome: Tabella_pivot1                                                                                                    |     |
| Nome:       Tabella_pivot!         Layout e formato       Totali e filtri       Visualizza       Stampa       Dati       Testo alternativo         Layout       Unisci e allinea al centro le celle con etichette       Rientro etichette di riga in formato compatto:       1       carattere/i         Modalità di visualizzazione dei campi nell'area filtro del rapporto:       Da sotto a sopra       Image: Campi filtro rapporto per colonna:       Image: Campi filtro rapporto per colonna:       Image: Campi filtro rapporto per visualizza:         Per i valori di errore visualizza:       Image: Campi formattazione celle all'aggiornamento       Image: Campi formattazione celle all'aggiornamento |     |
|                                                                                                    |     |
|                                                                                                    |     |

# Modalità di aggiornamento della Tabella Pivot

Le tabelle pivot non sono aggiornate automaticamente quando si verifica un cambiamento nella loro origine dati.

Attraverso le "Opzioni tabella" è possibile stabilire una modalità di aggiornamento automatico del report pivot all'apertura del file. Tuttavia, per avere un'aggiornamento dei dati durante il lavoro sulla tabella pivot selezionare sulla scheda "**Opzioni**" (**Options**) della scheda contestuale "**Strumenti tabella pivot**" (**PivotTable Tools**) nel gruppo "**Dati**" (**Data**) il pulsante "Aggiorna" (**Refresh**) che fornisce all'utente la possibilità di gestire manualmente tale procedura di aggiornamento.

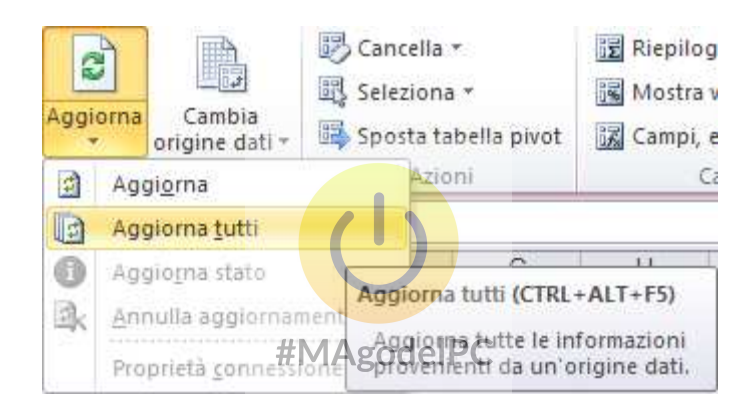

#### Selezionare elementi in una Tabella Pivot

Per selezionare una cella in qualsiasi punto della tabella fai click normalmente nella cella.

Per selezionare un elemento (nella riga o nella colonna) e selezionare tutti gli elementi simili, spostati sulla SX (campo riga) o Sopra (campo colonna) e clicca quando il puntatore del mouse si trasforma in una freccia nera (Libri.xls)..

| Vendite       | I                  | Anno 🔽 | Trimestre 🔽 |
|---------------|--------------------|--------|-------------|
|               |                    |        | 2001        |
| NumCatalogo 🔽 | 🛛 Canale vendita 🔽 | 1      | 2           |
|               | Corrispondenza     | 1436   | 20          |
| 23524 -       | Internazionale     | 349    | 678         |
|               | Nazionale          | -4555  | -3796       |
| 23524         | Totale             | -2769  | -3098       |
|               |                    |        |             |
|               | Corrispondenza     | 1361   | 1312        |
| 26059         | Internazionale     | 12050  | 10217       |
|               | Nazionale          | 140909 | 109931      |
| 26059         | Totale             | 154320 | 121461      |
|               |                    | U      |             |

Per selezionare soltanto alcuni elementi simili fai clicuna seconda volta (Libri.xls)..

| Vendite     |                      | Anno 🔽 | Trimestre 💌 |
|-------------|----------------------|--------|-------------|
|             |                      |        | 2001        |
| NumCatalogo | 🔻 🛛 Canale vendita 🔽 | 1      | 2           |
|             | Corrispondenza       | 1436   | 20          |
| 23524       | 🔶 Internazionale     | 349    | 678         |
|             | Nazionale            | -4555  | -3796       |
| 2352        | 4 Totale             | -2769  | -3098       |
|             |                      |        |             |
|             | Corrispondenza       | 1361   | 1312        |
| 26059       | Internazionale       | 12050  | 10217       |
|             | Nazionale            | 140909 | 109931      |
| 2605        | i9 Totale            | 154320 | 121461      |
|             |                      |        |             |

÷

# Cambiare il formato numerico dell'area dati

Selezionare una cella qualsiasi dell'area dati, quindi cliccare sul pulsante "**Impostazioni** campo" (Field Settings) presente nel gruppo "Campo attivo" (Active Field) della scheda "**Opzioni**" (Options) della scheda contestuale "**Strumenti tabella pivot**" (PivotTable Tools).

| Campo attivo:        | 93<br>93 |
|----------------------|----------|
| Somma di Vendite     | () (#    |
| 🐏 Impostazioni campo | and a    |
| Campo attivo         |          |

Nella finestra Impostazioni campo valore cliccare sul pulsante Formato numero.

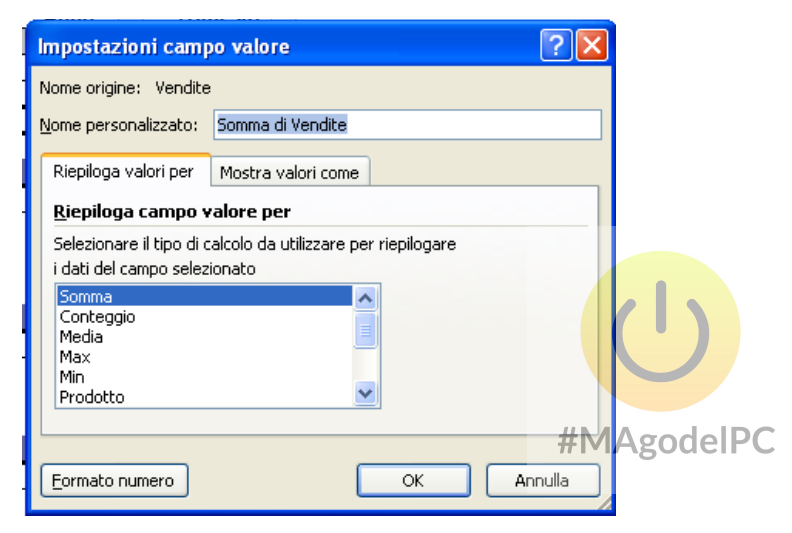

All'interno della finestra Formato celle scegliere il formato che si desidera per il campo.

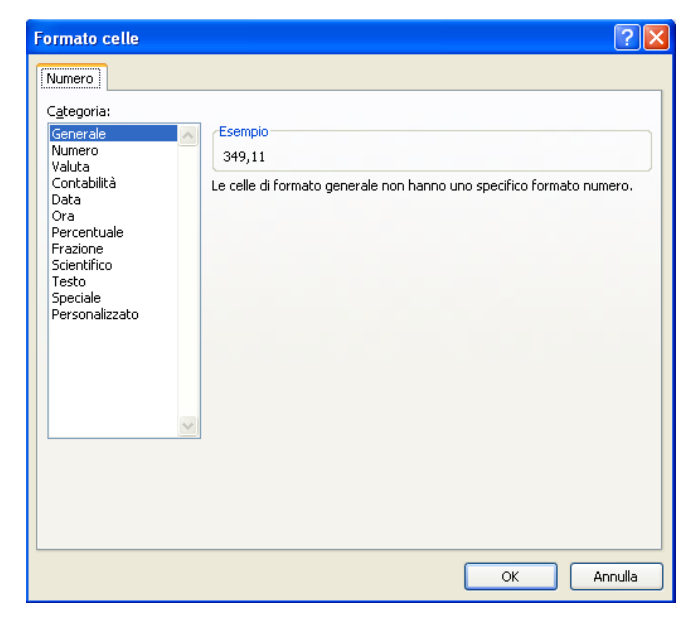

Se l'area dati include piu' campi occorre formattare ogni campo singolarmente.

#### Usare piu' campi dati

Se si aggiunge un secondo campo dati alla tabella pivot, questa adesso contiene una nuova intestazione di campo chiamata Data (Libri.xls).

|   |              |                     |                   | Anno | -   | Trimestre 💌 |       |        |             |
|---|--------------|---------------------|-------------------|------|-----|-------------|-------|--------|-------------|
|   |              |                     |                   | •    |     | 20          | )01   |        | 2001 Totalo |
| N | umCatalogo 💌 | Canale vendita 💌    | Data              | 1    |     | 2           | 3     | 4      | 2001 10tale |
|   |              | Corrispondenza      | Vendite           | 1    | 436 | 20          | 319   | 50     | 1825        |
|   |              | comspondenza        | Media di Vendite2 | 1    | 436 | 20          | 319   | 50     | 456         |
| - | 23524        | Internazionale      | Vendite           |      | 349 | 678         | 134   | 3113   | 4274        |
|   | 20024        |                     | Media di Vendite2 |      | 349 | 678         | 134   | 3113   | 1069        |
|   |              | Nazionala           | Vendite           | -4   | 555 | -3796       | -1331 | 115245 | 105564      |
|   |              | Nazionale           | Media di Vendite2 | -4   | 555 | -3796       | -1331 | 115245 | 26391       |
|   | 2352         | 24 Somma di Vendi   | te                | -27  | 769 | -3098       | -877  | 118408 | 111663      |
|   | 2352         | 24 Media di Vendite | 2                 | -    | 923 | -1033       | -292  | 39469  | 9305        |

Per rimuovere un campo dati quando ne utilizzi piu' di uno, trascina il campo desiderato fuori dall'area Valori (Values).

| Elenco campi tabella pivot 🛛 🔻 🗙                                                                                          |                                                                                                    |                                                                                                    |  |  |  |  |
|----------------------------------------------------------------------------------------------------|----------------------------------------------------------------------------------------------------|----------------------------------------------------------------------------------------------------|--|--|--|--|
| Selezionare i campi da aggiu<br>rapporto:                                                                                 | ingere al                                                                                                | <b>•</b>                                                                                                    |  |  |  |  |
| ✓ Anno<br>✓ Trimestre                                                                                                    |                                                                                                    |                                                                                                    |  |  |  |  |
| Canale vendita<br>Unità                                                                                                   | Canale vendita<br>#MAgodeIPC                                                                             |                                                                                                    |  |  |  |  |
| ✓ Vendite                                                                                                    |                                                                                                    |                                                                                                    |  |  |  |  |
|                                                                                                    |                                                                                                    |                                                                                                    |  |  |  |  |
|                                                                                                    |                                                                                                    |                                                                                                    |  |  |  |  |
| Trascinare i campi nelle area                                                                                             | e sottostanti:                                                                                           |                                                                                                    |  |  |  |  |
| Trascinare i campi nelle area                                                                                             | e sottostanti:<br>Etichet                                                                                | te di colonna                                                                                                    |  |  |  |  |
| Trascinare i campi nelle area                                                                                             | e sottostanti:<br>Etichet Anno                                                                           | te di colonna                                                                                                    |  |  |  |  |
| Trascinare i campi nelle area<br>▼ Filtro rapporto                                                                        | e sottostanti:<br>Etichet<br>Anno<br>Trimestre                                                           | te di colonna                                                                                                    |  |  |  |  |
| Trascinare i campi nelle area                                                                                             | e sottostanti:<br>Etichet<br>Anno<br>Trimestre                                                           | te di colonna                                                                                                    |  |  |  |  |
| Trascinare i campi nelle area Trascinare i campi nelle area Filtro rapporto Etichette di riga                             | e sottostanti:<br>Etichet<br>Anno<br>Trimestre<br>Σ Valori                                               | te di colonna                                                                                                    |  |  |  |  |
| Trascinare i campi nelle area Trascinare i campi nelle area Filtro rapporto Etichette di riga NumCatalogo                 | e sottostanti:<br>Etichet<br>Anno<br>Trimestre<br>Σ Valori<br>Somma di V                                 | te di colonna                                                                                                    |  |  |  |  |
| Trascinare i campi nelle area Trascinare i campi nelle area Filtro rapporto Etichette di riga NumCatalogo Canale vendita  | e sottostanti:<br>Etichet<br>Anno<br>Trimestre<br>Σ Valori<br>Somma di Ve<br>Media di Ve                 | te di colonna          Image: second second |  |  |  |  |
| Trascinare i campi nelle area<br>✓ Filtro rapporto<br>Etichette di riga<br>NumCatalogo<br>Canale vendita<br>∑ Valori<br>✓ | e sottostanti:<br>Etichet<br>Anno<br>Trimestre<br>Σ Valori<br>Somma di Ventionali<br>Media di Ventionali | te di colonna<br>Vendite Vendite Vendite Vendite Vendite Vendite Vendite                                                                                                    |  |  |  |  |

#### Rinominare campi ed elementi

Il nome di un campo o di un'elemento può essere modificato, è sufficiente selezionare la casella che contiene il nome e modificarlo, tutte le occorrenze verranno modificate.

#### **Ordinamento automatico**

Per eseguire un'ordinamento automatico di un campo.

Seleziona il campo quindi cliccare sul pulsante "**Ordina**" (Sort) nel gruppo "**Ordina**" (Sort & Filter) della scheda "**Opzioni**" (Options) della scheda contestuale "**Strumenti tabella pivot**" (PivotTable Tools).

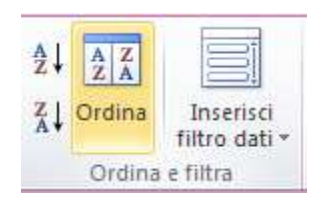

All'interno della finestra Ordina (nome del campo selezionato) (Sort) selezionare l'opzione desiderata Crescente (Ascending), quindi tramite la casella di riepilogo sottostante selezionare il campo in base al quale si desidera eseguire l'ordinamento.

| Ordina (Canale vendita)                                                                                                   |        |
|----------------------------------------------------------------------------------------------------|--------|
| Opzioni di ordinamento<br>Manuale (è possibile trascinare elementi per riorganizzad) g<br>Crescente (dalla A alla Z) per: | odelPC |
| Canale vendita  Canale vendita  Canale vendita  Canale vendita                                                            |        |
| Riepilogo<br>Ordina Canale vendita in ordine crescente                                                                    |        |
|                                                                                                    |        |
| Altre opzioni OK Annulla                                                                                                  |        |

Per esempio per ordinare gli elementi di canale vendita in ordine alfabetico, dovresti selezionare l'opzione Crescente e Canale di vendita.

# **Ordinamento manuale**

Per eseguire un'ordinamento manuale di un campo.

Seleziona il campo quindi cliccare sul pulsante "**Ordina**" (Sort) nel gruppo "**Ordina**" (Sort & Filter) della scheda "**Opzioni**" (Options) della scheda contestuale "**Strumenti tabella pivot**" (PivotTable Tools).

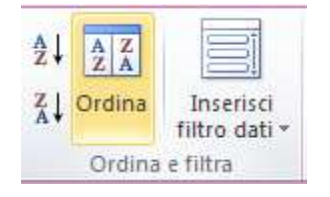

All'interno della finestra Ordina (nome del campo selezionato) (Sort) selezionare l'opzione desiderata, Manual (opzione di default).

| Ordina (Canale vendita)                                                                 | ? 🗙           |        |
|-----------------------------------------------------------------------------------------|---------------|--------|
| Opzioni di ordinamento                                                                  |               |        |
| Manuale (è possibile trascinare elementi per r                                          | iorganizzali) |        |
| ○ Crescente (dalla A alla Z) per:                                                       |               |        |
| Canale vendita                                                                          |               |        |
| O Decrescente (dalla Z alla A) per:                                                     |               |        |
| Canale vendita                                                                          |               |        |
| Riepilogo                                                                               | #MAg          | odelPC |
| Trascinare gli elementi del campo Canale vendita<br>visualizzati poll'ordina deciderato | per           |        |
| visualizzanii neli oruli le desiderato                                                  |               |        |
|                                                                                         |               |        |
|                                                                                         | _             |        |
| Altre opzioni OK Annulla                                                                |               |        |

Posizionare il puntatore del mouse sul bordo inferiore della cella affinché diventi una freccia a quattro punte.

Trascinare la selezione nella posizione desiderata

|               |                    |                                |       | 200   | 1     |
|---------------|--------------------|--------------------------------|-------|-------|-------|
| NumCatalogo 🔽 | 📔 Canale vendita 🗖 | 🖸 🛛 Data 🔽                     | 1     | 2     | 3     |
|               | Corrignondonza     | Somma Vendite                  | 1436  | 20    | 319   |
|               | Corrispondenza     | Media di Vendite               | 1436  |       | 319   |
| 22524         | Internazionale     | So <u>mma V</u> endite         | 349   | 678   | 134   |
| 20024         |                    | Me <mark>B9:N10</mark> /endite | 349   | 678   | 134   |
|               | Nasianala          | Somma Vendite                  | -4555 | -3796 | -1331 |
|               | Nazionale          | Media di Vendite               | -4555 | -3796 | -1331 |
| 235           | 524 Somma Vendite  | -2769                          | -3098 | -877  |       |

# Mostra e nascondi dettagli dei campi interni

Per campi interni si intendono quelli posizionati a destra del primo campo delle rispettive aree.

Nell'esempio seguente (Libri.xls) i campi esterni sono NumCatalogo (area righe) e Anno (area colonne), mentre i campi interni sono Canale vendita (area righe) e Trimestre (area colonne).

| 2  | Vendite        |                  | Anno 💌 | Trimestre 💌 |       |        |             |
|----|----------------|------------------|--------|-------------|-------|--------|-------------|
| 3  |                |                  | Ξ      | 20          | 01    |        | 2001 Totala |
| 4  | NumCatalogo 💌  | Canale vendita 💌 | 1      | 2           | 3     | 4      | 2001 Totale |
| 5  |                | Corrispondenza   | 1436   | 20          | 319   | 50     | 1825        |
| 6  | <b>= 23524</b> | Internazionale   | 349    | 678         | 134   | 3113   | 4274        |
| 7  |                | Nazionale        | -4555  | -3796       | -1331 | 115245 | 105564      |
| 8  | 23524          | Totale           | -2769  | -3098       | -877  | 118408 | 111663      |
| 9  |                |                  |        |             |       |        |             |
| 10 |                | Corrispondenza   | 1361   | 1312        | 910   | 758    | 4342        |
| 11 | <b>= 26059</b> | Internazionale   | 12050  | 10217       | 1073  | 472    | 23812       |
| 12 |                | Nazionale        | 140909 | 109931      | 93317 | 97381  | 441538      |
| 13 | 26059          | Totale           | 154320 | 121461      | 95300 | 98612  | 469692      |

La tabella pivot ripete gli elementi d<mark>el campo</mark> interno per ogni elemento del campo esterno.

Per nascondere gli elementi di un campo interno corrispondenti ad un campo esterno si può agire in due modi.

Selezionare il campo esterno desiderato e fare doppio clic.

Anno

Oppure clic sull'icona

se visualizzata.

Oppure

Selezionare il campo esterno desiderato e premere il pulsante "Comprimi intero campo"

(Collapse entire field) nel gruppo "**Campo attivo**" (Active Field) della scheda "**Opzioni**" (Options) della scheda contestuale "**Strumenti tabella pivot**" (PivotTable Tools).

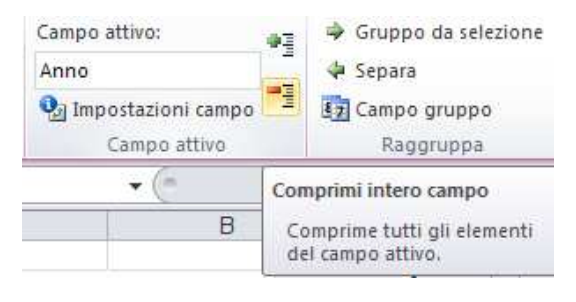

I campi interni, relativi al campo esterno scompariranno (Libri.xls).

| 2 | Vendite        |                  | 4 | Anno | -   | Trimestre 💌 |                    |
|---|----------------|------------------|---|------|-----|-------------|--------------------|
| 3 |                |                  | H | 2001 |     | + 2002      | Totalo complessivo |
| 4 | NumCatalogo 💌  | Canale vendita 💌 |   | 2001 |     | - 2002      | Totale complessivo |
| 5 |                | Corrispondenza   |   | 18   | 325 | 5247        | 7072               |
| 6 | <b>= 23524</b> | Internazionale   |   | 42   | 274 | -25749      | -21474             |
| 7 |                | Nazionale        |   | 1055 | 564 | -1815       | 103749             |
| 8 | 23524          | Totale           |   | 1116 | 63  | -22317      | 89346              |
| 9 |                |                  |   |      |     |             |                    |

Per visualizzare di nuovo gli elementi di un campo interno corrispondenti ad un campo esterno si può agire in tre modi.

Selezionare il campo esterno desiderato e fare doppio clic.

Oppure

Clic sulla croce posta sulla sinistra del nome del campo 😐 2001

Oppure

Selezionare il campo esterno desiderato e e premere il pulsante "Espandi intero campo"

(Expand entire field) nel gruppo **"Campo attivo**" (Active Field) della scheda **"Opzioni**" (Options) della scheda contestuale **"Strumenti tabella pivot**" (PivotTable Tools).

| Campo attivo:        |                                                 | 🗳 Gruppo da selezione |  |  |
|----------------------|-------------------------------------------------|-----------------------|--|--|
| Anno                 |                                                 | 💠 Separa              |  |  |
| 🐏 Impostazioni campo | - the                                           | Campo gruppo          |  |  |
| Campo attivo         |                                                 | Raggruppa             |  |  |
| • (*                 | Espandi intero campo                            |                       |  |  |
| В                    | Espande tutti gli elementi del<br>campo attivo. |                       |  |  |

# Raggruppare dati

Facendo doppio clic sul valore di un dato, presente nell'area dati, si possono visualizzare i dettagli relativi a tale valore. Excel copia i dettagli in un nuovo foglio. Questa funzionalità è attiva se su "Opzioni" (PivotTable options) è selezionata l'opzione "Attiva mostra dettaglio" (Enable show details), presente nella sezione "Dati" (Data).

Se, nel nostro esempio (Libri.xls), volessimo avere il dettaglio del NumCatalogo 23524, relativo al 2001, sarebbe sufficiente selezionare la cella sotto 2001 totale, nella riga 23524 Totale.

| 4  | Vendite       | · · · · · · · · · · · · · · · · · · · | Anno 🔽 | Trimestre 💌 |       |        | ·                |
|----|---------------|---------------------------------------|--------|-------------|-------|--------|------------------|
| 5  |               |                                       |        | 2001        | 1     |        | 2001 Totala      |
| 6  | NumCatalogo 🔽 | Canale vendita 🔽                      | 1      | 2           | 3     | 4      | 2001 Totale      |
| 7  |               | Corrispondenza                        | 1436   | 20          | 319   | 50     | 1825             |
| 8  | 23524         | Internazionale                        | 349    | 678         | 134   | 3113   | 4274             |
| 9  |               | Nazionale                             | -4555  | -3796       | -1331 | 115245 | 105564           |
| 10 | 23524         | Totale                                | -2769  | -3098       | -877  | 118408 | 111663           |
| 11 |               |                                       |        |             |       |        | <del>ہے۔</del> ا |

Excel copierà i dati di NumCatalogo 23524, relativi al 2001, in un nuovo foglio.

| _ |     | A1   | -         | <b>∱</b> ∢ Anno | #MAgo          | dolD(    | ~        |
|---|-----|------|-----------|-----------------|----------------|----------|----------|
|   |     | A    | В         | С               | - HIVIAgo      | uction ( | F        |
|   | 1   | Anno | Trimestre | NumCatalogo     | Canale vendita | Unità    | Vendite  |
|   | 2   | 2001 | 1         | 23524           | Corrispondenza | 72       | 1436,4   |
|   | 3   | 2001 | 2         | 23524           | Corrispondenza | 1        | 19,95    |
|   | 4   | 2001 | 3         | 23524           | Corrispondenza | 16       | 319,2    |
|   | 5   | 2001 | 4         | 23524           | Corrispondenza | 2        | 49,5     |
|   | 6   | 2001 | 1         | 23524           | Internazionale | 149      | 349,11   |
|   | 7   | 2001 | 2         | 23524           | Internazionale | 1        | 678,23   |
|   | 8   | 2001 | 3         | 23524           | Internazionale | 51       | 134,08   |
|   | 9   | 2001 | 4         | 23524           | Internazionale | 220      | 3113     |
|   | 10  | 2001 | 1         | 23524           | Nazionale      | -468     | -4554,87 |
|   | 11  | 2001 | 2         | 23524           | Nazionale      | -390     | -3795,92 |
|   | 12  | 2001 | 3         | 23524           | Nazionale      | -67      | -1330,68 |
|   | 13  | 2001 | 4         | 23524           | Nazionale      | 7683     | 115245   |
|   | 4.4 |      |           |                 |                |          |          |

#### **Raggruppare Elementi**

Le tabelle pivot creano raggruppamenti automatici degli elementi dei campi interni sotto l'intestazione dei campi esterni, vedi il raggruppamento dei Trimestri (campo interno) sotto l'intestazione Anni (campo esterno) (Libri.xls). E' possibile eseguire anche raggruppamenti manuali.

# Creare gruppi di elementi

Se, nel nostro esempio (Libri.xls), volessimo avere i dati delle vendite Nazionali ed Internazionali raggruppati in una nuova categoria chiamata Vendita al dettaglio, dovremmo procedere in questo modo.

Selezionare in un qualsiasi punto della tabella le intestazioni Nazionale e Internazionale.

Premere il pulsante "**Gruppo da selezione**" (Group Selection) presente nel gruppo "**Raggruppa**" (Group) nella scheda "**Opzioni**" (Options) della scheda contestuale "**Strumenti tabella pivot**" (PivotTable Tools).

| <b>X</b>          | <b>.</b>                   | [ <b>.</b>                                       | Libri.xlsx - Mi                  | icroso         | ft Exce                   | l (Attivazione d                                   | el prodot               | to non riusc                                                                  | ta)     | Strumenti tabelli                     | a pivot     |                   |                                 |               |         |
|-------------------|----------------------------|--------------------------------------------------|----------------------------------|----------------|---------------------------|----------------------------------------------------|-------------------------|-------------------------------------------------------------------------------|---------|---------------------------------------|-------------|-------------------|---------------------------------|---------------|---------|
| Fi<br>Nom<br>Pivo | e tabella pivot:<br>Table1 | Inseris<br>Campo a<br>Canale y                   | sci Layout c<br>ttivo:<br>endita | li pagi        | na<br>🦃 Gru<br>🌢 Ser      | Formule Dat<br>Ippo da selezione                   | i Revi:                 | sione Vis                                                                     | ualizza | Opzioni Proge                         | Cancella •  |                   | Riepi                           | loga valori p | per *   |
| Tabella pivot     |                            | Impostazioni campo<br>Campo attivo               |                                  | -1             | Campo gruppo<br>Raggruppa |                                                    | でで                      | 夜の<br>「<br>で<br>の<br>の<br>の<br>の<br>の<br>の<br>の<br>の<br>の<br>の<br>の<br>の<br>の |         | orna Cambia<br>origine dati *<br>Dati | Sposta tal  | bella pivot<br>ni | Campi, elementi e se<br>Calcoli |               | e set * |
|                   | B6                         |                                                  | <b>-</b> (e)                     | f <sub>x</sub> | Grupp                     | o da selezione                                     |                         |                                                                               |         |                                       |             |                   |                                 |               |         |
| 1                 | A                          | B                                                |                                  |                | Cons<br>cont<br>selez     | ente di creare un<br>enente gli elemer<br>ionation | gruppö<br>nti<br>Trimes |                                                                               | E       | F                                     | G           | Н                 |                                 | J             | К       |
| 3                 | 3                          |                                                  |                                  |                | =                         | . THING                                            |                         | 2001                                                                          |         | 101                                   | 2004 Teach  | - 2002            |                                 |               |         |
| 4                 | NumCatal                   | ogo 🔻                                            | Canale ve                        | ndita          | *                         | 1                                                  | 2                       |                                                                               | 3       | 4                                     | ZUUT TOTAle | 1                 | 2                               | 3             | 4       |
| 5                 |                            | 24 Corrispondenza<br>Internazionale<br>Nazionale |                                  | enza           |                           | 1436                                               |                         | 20                                                                            | 319     | 50                                    | 1825        | 1257              | 1676                            | 698           | 1616    |
| 6                 | - 2352                     |                                                  |                                  | onale          |                           | 349                                                |                         | 678                                                                           | 134     | 3113                                  | 4274        | -34770            | -2153                           | 11154         | 21      |
| 7                 |                            |                                                  |                                  | le             | -4555                     |                                                    |                         | -3796                                                                         | -1331   | 115245                                | 105564      | -488              | -677                            | -148          | -502    |
| 8                 | 23524 Totale               |                                                  |                                  |                |                           | -2769                                              | -                       | 3098                                                                          | -877    | 118408                                | 111663      | -34001            | -1154                           | 11704         | 1134    |

Excel creerà una nuova intestazione di campo chiamata Canale vendita2, raggruppando gli elementi selezionati in un nuovo gruppo chiamato Gruppo1, che potremmo rinominare a piacimento.

| Vendite        |                   |                  | Anno 💌 | Trimestre 💌 |
|----------------|-------------------|------------------|--------|-------------|
|                |                   |                  | I      | 2001        |
| NumCatalogo 💌  | Canale vendita2 💌 | Canale vendita 💌 | 1      | 2           |
|                | Corrispondenza    | Corrispondenza   | 1436   | 20          |
| <b>= 23524</b> | Cruppo1           | Internazionale   | 349    | 678         |
|                | a Gruppor         | Nazionale        | -4555  | -3796       |
|                | 23524 Totale      |                  | -2769  | -3098       |

Per eliminare il gruppo appena creato e sufficiente selezionarlo quindi Premere il pulsante "**Separa**" presente nel gruppo "**Raggruppa**" (Group) nella scheda "**Opzioni**" (Options) della scheda contestuale "**Strumenti tabella pivot**" (PivotTable Tools).

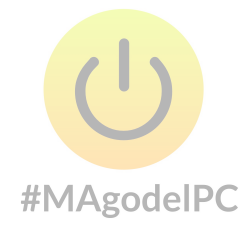

#### Raggruppare elementi numerici

Se, nel nostro esempio (Libri.xls), volessimo avere i dati delle vendite raggruppati in due trimestri, dovremmo procedere in questo modo.

Selezionare l'intestazione Trimestre

Premere il pulsante "**Campo gruppo**" (Group field) presente nel gruppo "**Raggruppa**" (Group) nella scheda "**Opzioni**" (Options) della scheda contestuale "**Strumenti tabella pivot**" (PivotTable Tools).

| X                                  | <b>N</b> • (* • | l∓ Li                              | bri.xlsx - M                                  | icroso         | oft Excel (Attivaz        | ione de                                                 | l prodo     | otto non           | riuscita)                 |                      | Strumen | ti tabella           | a pivot                |                        |                            |                      |                 |
|------------------------------------|-----------------|------------------------------------|-----------------------------------------------|----------------|---------------------------|---------------------------------------------------------|-------------|--------------------|---------------------------|----------------------|---------|----------------------|------------------------|------------------------|----------------------------|----------------------|-----------------|
| FI                                 | le Home         | Inserisci                          | i Layout d                                    | li pagi        | ina Formule               | Dati                                                    | Re          | visione            | Visualizza                | a Op                 | ozioni  | Proge                | ttazione               |                        |                            |                      |                 |
| Nome tabella pivot:<br>PivotTable1 |                 | Campo attivo:<br>Trimestre         |                                               | 03<br>         | 🌳 Gruppo da s<br>🌳 Separa | <ul> <li>Gruppo da selezione</li> <li>Separa</li> </ul> |             | A Z<br>Z A         | Incerisci                 | Angiorpa             |         | mbia                 | Cancella •             | •                      | Riepiloga valori per       |                      | per *           |
| Tabella pivot                      |                 | Impostazioni campo<br>Campo attivo |                                               | 4              | Campo gruppo<br>Raggruppa |                                                         | A↓ Ordina e |                    | filtro dati *<br>e filtra | * origine da<br>Dati |         | e dati *             | Sposta tal<br>Azior    | oella pivot<br>1i      | Campi, elementi<br>Calcoli |                      | e set 🛪         |
|                                    | D2              |                                    | • (*)                                         | f <sub>x</sub> | Campo gruppo              |                                                         |             |                    |                           |                      |         |                      |                        |                        |                            |                      |                 |
| 4                                  | A               |                                    | В                                             |                | Raggruppa campi numer     |                                                         | erici o     |                    | E                         | F                    |         | F                    | G                      | Н                      | I.                         | J                    | К               |
| 2                                  | Vendit          | e                                  |                                               |                | Anno                      | -                                                       | Trime       | stre 🔫             | 104                       |                      | _       | _                    |                        | 121                    | 20                         | 0.0                  |                 |
| 4                                  | NumCata         | logo 💌 Canale vendi                |                                               |                | 1                         |                                                         | 2 3         |                    | 4                         |                      | _       | 2001 Totale          | 1                      | 2                      | 3                          | 4                    |                 |
| 5<br>6<br>7                        | = 2352          | 4                                  | Corrispondenza<br>Internazionale<br>Nazionale |                |                           | 1436<br>349<br>4555                                     |             | 20<br>678<br>-3796 | 1                         | 319<br>134<br>1331   |         | 50<br>3113<br>115245 | 1825<br>4274<br>105564 | 1257<br>-34770<br>-488 | 1676<br>-2153<br>-677      | 698<br>11154<br>-148 | 161<br>2<br>-50 |
| 8                                  | 3 23524 Totale  |                                    |                                               |                | -                         | 2769                                                    |             | -3098              |                           | -877                 |         | 18408                | 111663                 | -34001                 | -1154                      | 11704                | 113             |
| 9                                  |                 |                                    | Corrispond                                    | enza           |                           | 1361                                                    |             | 1312               |                           | 910                  |         | 758                  | 4342                   | 117                    | 223                        | 275                  | 235             |
| 11                                 | = 2605          | i9                                 | Internazio                                    | nale           | 1                         | 2050                                                    |             | 10217              | 1.15                      | 1073                 |         | 472                  | 23812                  | 3206                   | 10873                      | 19181                | 189             |
| 12                                 |                 | Nazionale                          |                                               |                | 14                        | 0909                                                    | #M          | 109931             | odel                      | 3317                 |         | 97381                | 441538                 | -48616                 | -30774                     | 45443                | -2820           |
| 10                                 |                 | 26059 1                            | otale                                         |                | 104                       | 10/20                                                   |             | 21401              | 9                         | 0000                 |         | 30012                | 409092                 | -40293                 | -190/9                     | 04900                | -2030.          |

Nella finestra Raggruppa (Grouping), dovremmo impostare Raggruppa per (By): a 2

| 1010 01                |             |
|------------------------|-------------|
| Raggruppa              | ? 🔀         |
| Raggruppamento autor   | matico ———— |
| 🗹 <u>A</u> partire da: | 1           |
| 🗹 Eino a:              | 4           |
| Raggruppa <u>p</u> er: | 2           |
| ОК                     | Annulla     |

Avremo così il raggruppamento dei trimestri
| Vendite       |                  | Anno 🔽 | Trimestre 🔽 |             |        | _     |             |                    |
|---------------|------------------|--------|-------------|-------------|--------|-------|-------------|--------------------|
|               |                  | 2001   |             | 2001 Totalo | 200    | 2     | 2002 Totalo | Totalo complossivo |
| NumCatalogo 🔽 | Canale vendita 💌 | 1-2    | 34          | 2001 Totale | 1-2    | 3.4   | 2002 Totale | rotate compressivo |
|               | Corrispondenza   | 1456   | 369         | 1825        | 2933   | 2314  | 5247        | 7072               |
| 23524         | Internazionale   | 1027   | 3247        | 4274        | -36923 | 11175 | -25749      | -21474             |
|               | Nazionale        | -8351  | 113914      | 105564      | -1165  | -650  | -1815       | 103749             |
| 23524         | Totale           | -5867  | 117530      | 111663      | -35156 | 12839 | -22317      | 89346              |
|               |                  |        |             |             |        |       |             |                    |
|               | Corrispondenza   | 2674   | 1668        | 4342        | 339    | 2627  | 2966        | 7308               |
| 26059         | Internazionale   | 22267  | 1545        | 23812       | 14079  | 21072 | 35151       | 58963              |
|               | Nazionale        | 250841 | 190698      | 441538      | -79390 | 17239 | -62150      | 379388             |
| 26059         | Totale           | 275781 | 193911      | 469692      | -64972 | 40938 | -24034      | 445659             |

Se si vuole tornare alla situazione di partenza dovremmo procedere in questo modo.

Selezionare l'intestazione Trimestre

Premere il pulsante "**Separa**" (Ungroup) presente nel gruppo "**Raggruppa**" (Group) nella scheda "**Opzioni**" (Options) della scheda contestuale "**Strumenti tabella pivot**" (PivotTable Tools).

| X           | <b>J 9</b> • (* •            | ]=                    | Libri.xlsx - Micro                  | soft I | Excel (Attivazio          | ne dei   | prodotto noi     | n riuscita)               | Stru              | imenti tabel        | lla pivot                                 |                     |                 |
|-------------|------------------------------|-----------------------|-------------------------------------|--------|---------------------------|----------|------------------|---------------------------|-------------------|---------------------|-------------------------------------------|---------------------|-----------------|
| Fi          | ile Home                     | Inseris               | ci Layout di pa                     | gina   | Formule                   | Dati     | Revisione        | Visualizza                | Opzic             | oni Prog            | gettazione                                |                     |                 |
| Nom<br>Pivo | ie tabella pivot:<br>tTable1 | Campo al<br>Trimestre | itivo:                              | * *    | Gruppo da sele            | zione    |                  | Inserisci                 | Aggiorna          | Cambia              | Cancella                                  |                     | Riepilo         |
| T           | Opzioni *<br>abella pivot    | Mg Impo<br>C          | stazioni campo     =<br>ampo attivo | 57     | Campo gruppo<br>Raggruppa |          | Ordina           | filtro dati •<br>e filtra | (<br>D            | origine dati<br>ati | <ul> <li>Sposta t</li> <li>Azi</li> </ul> | abella pivot<br>oni | 🔣 Campi,        |
|             | D2                           |                       | ▼ (* fx                             | Tri    | mestre                    | нлл      | Agodol           |                           |                   |                     |                                           |                     |                 |
| đ           | A                            |                       | В                                   |        | С                         |          | Agpuei           | E                         | F                 | G                   | Н                                         | 1                   | 1               |
| 1           | Vendit                       | e                     |                                     |        | Anno                      | 7        | Trimestre 💌      | ļ                         |                   | 2002                |                                           |                     |                 |
| 4           | NumCatal                     |                       | Canale vendi                        | a v    | 1.2                       | 200      | 3.4              | 2001 Totale               | 1.2               | 3.4                 | 2002 Totale                               | Totale co           | mplessivo       |
| 5           |                              | 10 - 20 - 20<br>      | Corrispondenz                       | a      | 14                        | 56       | 369              | 1825                      | 293               | 3 2314              | 5247                                      | 2                   | 7072            |
| 6           | E 2352                       | 4                     | Internazionale                      |        | 10                        | 27       | 3247             | 4274                      | 4 -3692           | 3 11175             | -25749                                    |                     | -21474          |
| 7           |                              | 23524                 | Nazionale<br>Fotale                 | _      | -83<br>-58                | 51<br>57 | 113914<br>117530 | 105564<br>111663          | 4 -116<br>3 -3515 | 5 -650<br>5 12839   | -1815<br>-22317                           | ÷                   | 103749<br>89346 |
| 9<br>10     |                              |                       | Corrispondenz                       | 9      | 26                        | 74       | 1668             | 4342                      | 2 33              | 9 2627              | 2966                                      |                     | 7308            |
| 11          | - 2605                       | i9                    | Internazionale                      | **     | 222                       | 67       | 1545             | 23812                     | 1407              | 21072               | 35151                                     |                     | 58963           |
| 12          |                              |                       | Nazionale                           |        | 2508                      | 41       | 190698           | 441538                    | -7939             | 17239               | -62150                                    |                     | 379388          |
| 13          | 1                            | 26059                 | Totale                              | x      | 2757                      | 81       | 193911           | 469692                    | 2 -6497           | 2 40938             | -24034                                    |                     | 445659          |

## Raggruppare elementi in intervalli di date e orari

Se, nel nostro esempio, (Transazioni.xls) tabella riepilogativa delle transazioni giornaliere per beneficiario, volessimo raggruppare il campo Data per avere dati meno dispersivi dovremmo procedere in questo modo.

Selezionare l'intestazione Data

Premere il pulsante "**Campo gruppo**" presente nel gruppo "**Raggruppa**" nella scheda "**Opzioni**" della scheda contestuale "**Strumenti tabella pivot**".

| X   | <b>u</b> ) - (u - | ≠             |           |             |          |             |      |           |             |      | Stru       | menti ta | ibella (   | pīvot   |
|-----|-------------------|---------------|-----------|-------------|----------|-------------|------|-----------|-------------|------|------------|----------|------------|---------|
| F   | ile Home          | Inserisci     | Layout di | pagina      | Formu    | ile Da      | ti   | Revisione | Visual      | izza | Opzio      | ni I     | Progett    | tazione |
| Non | ne tabella pivot: | Campo attivo: | 4         | e 🌳         | Gruppo d | la selezion | e Al | AZ        |             | - [  | 2          |          |            | 🐻 Car   |
| Tab | ella_pivot1       | Data          |           | -           | Separa   |             | 2.   | ZA        |             |      | R.         |          |            | 🗒 Sel   |
|     | Opzioni *         | 🤹 Impostazior | ni campo  | 1 27        | Campo gi | uppo        | Ä    | Ordina    | filtro dati | * A  | vggiorna o | rigine d | a<br>ati ∗ | 🕮 Spo   |
| 1   | Tabella pivot     | Campo a       | attivo    | Chinese for | Raggri   | орра        |      | Ordina    | e filtra    |      | Di         | ati      |            |         |
|     | B3                | + (*          |           | fx Dat      | a        |             |      |           |             |      |            |          |            |         |
| 1.4 | 1                 | Ą             | В         | С           | D        | E           | F    | G         | Н           | 1    | J          | K        | L          | M       |
| 1   |                   |               |           |             |          |             |      |           |             |      |            |          |            |         |
| 2   | e                 |               |           |             |          |             |      |           |             |      |            |          |            |         |
| 3   | Somma di Imp      | orto          | Data 💌    | 3           |          |             |      |           |             |      |            |          |            |         |
| 4   | Beneficiario      |               | 2/1       | 3/1         | 4/1      | 5/1         | 6/1  | 7/1       | 8/1         | 9/1  | 10/1       | 11/1     | 12/1       | 13/1    |
| 5   | A. Datum Cor      | poration      | 18,8      |             |          |             |      |           | 111         |      |            | 16,01    |            | 9,4     |
| 6   | Adventure Wo      | rks           | 58,94     |             | 115.4.4  |             |      |           |             |      |            |          |            |         |
| 7   | Alpine Ski Hor    | lse           | 177       |             | #IVI/    | Agode       | IPC  |           |             |      |            |          |            |         |
| 8   | Baldwin Muse      | um of Science | 00000000  | 229,98      |          |             |      |           | 21,54       |      | 20,34      |          |            |         |

Nella finestra Raggruppa (Grouping) selezionare la data iniziale (A partire da:) (Starting at:) e la data finale (Fino a:) (Ending at:), quindi nella sezione (Raggruppa per) (By) possiamo scegliere il tipo di raggruppamento desiderato, è possibile scegliere anche un raggruppamento multiplo. Nel nostro caso sceglieremo un raggruppamento mensile e trimestrale, selezionando Mesi (Months) e Trimestri (Quarters).

| Raggruppa                                  | ? 🛛                 |  |  |  |  |  |
|--------------------------------------------|---------------------|--|--|--|--|--|
| Raggruppamento automatico                  |                     |  |  |  |  |  |
| 🗹 <u>A</u> partire da:                     | 02/01/2002          |  |  |  |  |  |
| 🗹 Eino a:                                  | 01/01/2003          |  |  |  |  |  |
| Raggruppa per                              |                     |  |  |  |  |  |
| Secondi<br>Minuti<br>Ore<br>Giorni<br>Mesi |                     |  |  |  |  |  |
| Anni                                       | ~                   |  |  |  |  |  |
| Num                                        | nero di giorni: 🚺 🔹 |  |  |  |  |  |
|                                            | X Annulla           |  |  |  |  |  |

Ora la tabella avrà un aspetto meno dispersivo.

| 3  | Somma di Importo          | Trimestri 💌 | Data   |           |         |                   |        |        |        |         |
|----|---------------------------|-------------|--------|-----------|---------|-------------------|--------|--------|--------|---------|
| 4  |                           | ⊟Trim1      |        |           | ∎Trim2  |                   |        | ■Trim3 |        |         |
| 5  | Beneficiario 💌            | gen         | feb    | mar       | apr 🛛 🤇 | Trim2 (Trimestri) | giu    | lug    | ago    | set     |
| 6  | A. Datum Corporation      | 114,87      | 58,07  | 207,61    | 2       | Colonna: Trim2    | 121,04 | 15,98  | 18,91  | 121,91  |
| 7  | Adventure Works           | 58,94       | 248,91 | 75,32     |         | 75,61             | 32     | 14,66  | 165,45 | 234,31  |
| 8  | Alpine Ski House          | 177         | 9,95   | 63,95     | 61      | 7,8               |        | 368,85 |        |         |
| 9  | Baldwin Museum of Science | 916,01      | 662,55 | #10/12/56 | todes   | ,64 1098,2        | 892,62 | 683,84 | 789,15 | 803,66  |
| 10 | Blue Yonder Airlines      | 49,2        | 189,95 | 31,48     | 41      | ,13 136,67        | 49,74  | 24,22  | 189,79 | 235,2   |
| 11 | City Power & Light        |             | 16,79  |           | 24      | ,68               |        | 24,52  | 28,52  | 109,8   |
| 12 | Coho Vineyard & Winery    | 1067,03     | 433,69 | 687,75    | 958     | ,21 731,3         | 681,21 | 799,25 | 572,13 | 1150,14 |
| 13 | Consolidated Messenger    |             | 26,24  |           | 17      | 3,9               |        |        | 83,54  | 156,45  |
| 14 | Contoso Pharmaceuticals   | 179,97      | 288,04 | 540,52    | 302     | ,13 233,31        | 255,13 | 393,73 | 399,95 | 795,31  |
| 15 | Fabrikam, Inc.            | 368,59      | 17,83  |           |         | 22,97             | 13,46  | 37,62  | 33,12  | 60,83   |
| 16 | Fourth Coffee             | 326,88      | 174,02 | 759,88    |         | 360 367,92        | 399,52 | 393,93 | 974,65 | 181,58  |

## Modificare i calcoli di un campo

Per impostazione predefinita Excel utilizza la funzione Somma (Sum) per i campi numeri e la funzione Conta (Count) per i campi non numerici dell'area dati. Questo comportamento può essere modificato (Libri.xls).

Seleziona una cella qualsiasi dell'area dati relativa al campo desiderato e premere il pulsante "**Impostazioni campo**" (Field Settings) presente nel gruppo "**Campo attivo**" (Active Field) nella scheda "**Opzioni**" (Options) della scheda contestuale "**Strumenti tabella pivot**" (PivotTable Tools).

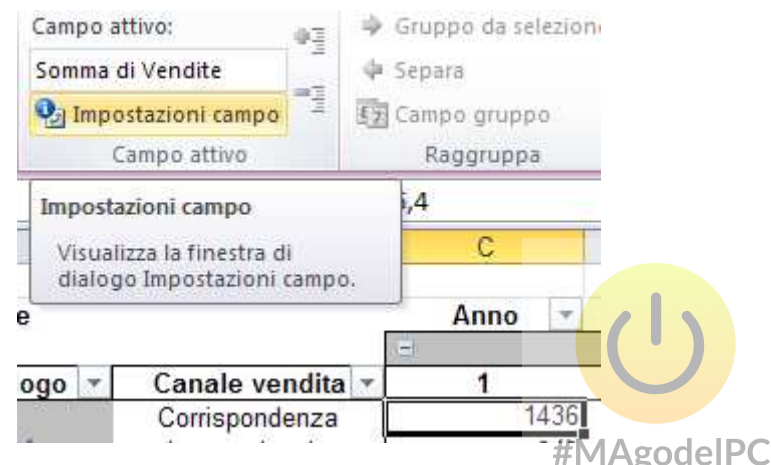

Nella finestra Impostazioni campo valore (Value field settings), all' interno di Riepiloga per: (Summarize value by) selezionare la funzione desiderata.

| Impostazioni campo valore                                                                    |         |  |  |  |  |  |
|----------------------------------------------------------------------------------------------|---------|--|--|--|--|--|
| Nome origine: Vendite                                                                        |         |  |  |  |  |  |
| Nome personalizzato: Somma di Vendite                                                        |         |  |  |  |  |  |
| Riepiloga valori per Mostra valori come                                                      |         |  |  |  |  |  |
| <u>R</u> iepiloga campo valore per                                                           |         |  |  |  |  |  |
| Selezionare il tipo di calcolo da utilizzare per riepilogare<br>i dati del campo selezionato |         |  |  |  |  |  |
| Somma<br>Conteggio<br>Media<br>Max<br>Min<br>Prodotto                                        |         |  |  |  |  |  |
| Eormato numero OK C                                                                          | Annulla |  |  |  |  |  |

E' anche possibile scegliere tra una serie di calcoli personalizzati, selezionando il tab Mostra valori come (Show values as).

| Impostazioni camp                                  | po valore 🔹 🤶 🔀                       |  |  |  |  |
|----------------------------------------------------|---------------------------------------|--|--|--|--|
| Nome origine: Vendite                              | e                                     |  |  |  |  |
| <u>N</u> ome personalizzato:                       | Nome personalizzato: Somma di Vendite |  |  |  |  |
| Riepiloga valori per                               | Mostra valori come                    |  |  |  |  |
| Mostra <u>v</u> alori com                          | ie                                    |  |  |  |  |
| Nessun calcolo                                     | ~                                     |  |  |  |  |
| Campo base:                                        | Elemento base:                        |  |  |  |  |
| Anno<br>Trimestre<br>NumCatalogo<br>Canale vendita |                                       |  |  |  |  |
| Unità<br>Vendite                                   |                                       |  |  |  |  |
| Eormato numero                                     | OK Annulla                            |  |  |  |  |

L'impostazioni di default su Mostra valori come: per tutte le funzioni è Nessun calcolo (No Calculation).

Se ad esempio volessimo visualizzare **ber te vendit**e non la somma, ma la percentuale relativa al totale delle vendite, dovremmo selezionare la voce % del totale complessivo (% of Grand Total)

|   | Impostazioni campo valore               |  |  |  |  |  |  |  |
|---|-----------------------------------------|--|--|--|--|--|--|--|
|   | Nome origine: Vendite                   |  |  |  |  |  |  |  |
|   | Nome personalizzato: Somma di Vendite   |  |  |  |  |  |  |  |
| ł | Riepiloga valori per Mostra valori come |  |  |  |  |  |  |  |
| 9 | Mostra <u>v</u> alori come              |  |  |  |  |  |  |  |
| 1 | Nessun calcolo 🔽                        |  |  |  |  |  |  |  |
| i | Nessun calcolo                          |  |  |  |  |  |  |  |
| 1 | % di totale colonna                     |  |  |  |  |  |  |  |
|   | % dei totale riga<br>% di               |  |  |  |  |  |  |  |
| 1 | % del totale riga padre 🗡               |  |  |  |  |  |  |  |
| 1 | Vendite                                 |  |  |  |  |  |  |  |
|   |                                         |  |  |  |  |  |  |  |
| ļ | Eormato numero OK Annulla               |  |  |  |  |  |  |  |

# La tabella cambierà in questo modo.

| Vendite       |                  | Anno 🔽 | Trimestre 💌 |        |       |             |        |        |       |        |             |
|---------------|------------------|--------|-------------|--------|-------|-------------|--------|--------|-------|--------|-------------|
|               |                  |        | 2001        |        |       | 2001 Totala |        | 20     | )2    |        | 2002 Totala |
| NumCatalogo 🔽 | Canale vendita 💌 | 1      | 2           | 3      | 4     | 2001 Totale | 1      | 2      | 3     | 4      | 2002 Totale |
|               | Corrispondenza   | 0,03%  | 0,00%       | 0,01%  | 0,00% | 0,04%       | 0,03%  | 0,04%  | 0,02% | 0,04%  | 0,12%       |
| 23524         | Internazionale   | 0,01%  | 0,01%       | 0,00%  | 0,07% | 0,09%       | -0,76% | -0,05% | 0,25% | 0,00%  | -0,57%      |
|               | Nazionale        | -0,10% | -0,08%      | -0,03% | 2,53% | 2,32%       | -0,01% | -0,01% | 0,00% | -0,01% | -0,04%      |
| 23524         | Totale           | -0,06% | -0,07%      | -0,02% | 2,60% | 2,45%       | -0,75% | -0,03% | 0,26% | 0,02%  | -0,49%      |
|               |                  |        |             |        |       |             |        |        |       |        |             |
|               | Corrispondenza   | 0,03%  | 0,03%       | 0,02%  | 0,02% | 0,10%       | 0,00%  | 0,00%  | 0,01% | 0,05%  | 0,07%       |
| 26059         | Internazionale   | 0,26%  | 0,22%       | 0,02%  | 0,01% | 0,52%       | 0,07%  | 0,24%  | 0,42% | 0,04%  | 0,77%       |
|               | Nazionale        | 3,10%  | 2,42%       | 2,05%  | 2,14% | 9,71%       | -1,07% | -0,68% | 1,00% | -0,62% | -1,37%      |
| 26059         | Totale           | 3,39%  | 2,67%       | 2,09%  | 2,17% | 10,32%      | -1,00% | -0,43% | 1,43% | -0,53% | -0,53%      |

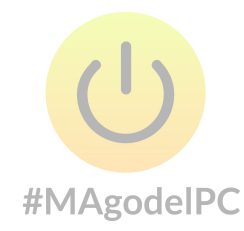

## **Campo Calcolato**

All'uso del campo calcolato è preferibile l'inserimento di una nuova colonna nella lista, tabella o elenco origine della tabella pivot, contenente le formule da utilizzare nel campo. L'uso del campo calcolato rimane relegato a quei casi in cui non si può agire sulla sorgente dei dati, come nel caso di dati presenti su di un database esterno.

Supponiamo di voler inserire un campo calcolato contenente il prezzo medio di ogni libro venduto (Libri.xlsx). Dopo aver selezionato una cella dell'area dati, selezionare la voce "Campo calcolato ..." dalla casella a discesa "Campi, elementi e set" nel gruppo "Calcoli" della scheda "Opzioni" della scheda contestuale "Strumenti tabella pivot". Nella finestra di dialogo che compare

| Inserisci campi calcolati 🔹 ? 🔀                                                 |                       |         |                 |  |  |  |  |
|---------------------------------------------------------------------------------|-----------------------|---------|-----------------|--|--|--|--|
| N <u>o</u> me:                                                                  | Prezzo unitario medio | ~       | <u>Aggiungi</u> |  |  |  |  |
| <u>F</u> ormula:                                                                | = Vendite/ Unità      |         | Elimina         |  |  |  |  |
| <u>Campi:</u><br>Anno<br>Trimestre<br>NumCatal<br>Canale ve<br>Unità<br>Vendite | ogo<br>endita         | #MAgode | elPC            |  |  |  |  |
|                                                                                 | Inserisci campo       |         |                 |  |  |  |  |
|                                                                                 |                       | ОК      | Chiudi          |  |  |  |  |

Inserire nella casella Nome: Prezzo unitario medio

Nella casella Formula: = Vendite/Unità

Quindi cliccare sul pulsante Aggiungi per aggiungere il campo alla lista Campi:, a questo punto il campo calcolato sarà disponibile per essere inserito nell'area dati della tabella pivot.

Il campo calcolato può essere inserito soltanto nell'area Dati e non nelle aree Filtro, Colonna o Riga. Per eliminare un campo calcolato selezionare la voce "**Campo calcolato** ..." dalla casella a discesa "**Formule**" nel gruppo "**Strumenti**" della scheda "**Opzioni**" della scheda contestuale "**Strumenti tabella pivot**". Nella finestra di dialogo che compare selezionare tramite la casella di scelta a discesa Nome: il nome del campo calcolato da eliminare, quindi premere il pulsante Elimina.

| Inserisci                                                                          | campi calcolati               | ? 🔀              |
|------------------------------------------------------------------------------------|-------------------------------|------------------|
| N <u>o</u> me:                                                                     | Prezzo unitario medio         | Modifica         |
| <u>F</u> ormula:                                                                   | =Vendite /Unità               | Elimi <u>n</u> a |
| <u>C</u> ampi:                                                                     |                               |                  |
| Anno<br>Trimestre<br>NumCatal<br>Canale ve<br>Unità<br>Vendite<br><u>Prezzo un</u> | ogo<br>endita<br>itario medio |                  |
|                                                                                    | Inserisci campo               |                  |
|                                                                                    |                               | OK Chiudi        |

Esercizio sul file Libri.xlsx

Inserire un campo calcolato e chiamarlo Vendite 10%, il campo dovrà calcolare il 10% del campo Vendite. Quindi inserire il nuovo campo nell'area Colonne. Infine eliminare il campo calcolato appena inserito.

Nome: Vendite 10% Formula: Vendite \* 10%

## **Elemento Calcolato**

L'uso dell'elemento calcolato è alternativo all'inserimento di una nuova riga nella lista, tabella o elenco origine della tabella pivot, contenente le formule da utilizzare nell'elemento.

Supponiamo di voler inserire un elemento calcolato contenente il margine di guadagno nel primo trimestre di ogni anno (Libri.xlsx). Dopo aver selezionato il campo Trimestre, selezionare la voce "**Elemento calcolato** ..." dalla casella a discesa "**Campi, elementi e set**" nel gruppo "**Calcoli**" della scheda "**Opzioni**" della scheda contestuale "**Strumenti tabella pivot**". Nella finestra di dialogo che compare

| Inserisci             | elemento calcolato in "Trimest | re" 🔹 🔀            |
|-----------------------|--------------------------------|--------------------|
|                       |                                | Aggiupgi           |
| Nome:                 | Margine 1° Trim.               |                    |
| <u>F</u> ormula:      | = SE('1'>0;5%*'1';0)           | Elimina            |
|                       |                                |                    |
| Campi:                | Elem                           | enti:              |
| Anno                  | 1                              |                    |
| Trimestre<br>NumCatal | 2                              |                    |
| Canale ve             | ndita 4                        |                    |
| Unità<br>Vendite      |                                |                    |
| venuice               |                                | #MAgodelPC         |
|                       | <u> </u>                       |                    |
|                       | Inserisci campo                | Inserisci elemento |
|                       |                                | OK Chiudi          |
|                       |                                |                    |

Inserire nella casella Nome: Margine 1º Trim.

Nella casella Formula: = SE('1'>0;5%\*'1';0)

La formula significa se il contenuto del trimestre 1 è maggiore di zero moltiplica 0,5% per il valore contenuto in Trimestre 1 altrimenti inserisci 0.

Quindi cliccare sul pulsante Aggiungi per aggiungere l'elemento alla lista Elementi:, a questo punto l'elemento calcolato sarà inserito nell'area colonne della tabella pivot.

L'elemento calcolato può essere inserito nell'area Colonna, Riga o Filtro,e non nell'area dati.

Per eliminare un'elemento calcolato selezionare la voce **"Elemento calcolato** ..." dalla casella a discesa **"Campi, elementi e set**" nel gruppo **"Calcoli**" della scheda **"Opzioni**" della scheda contestuale **"Strumenti tabella pivot**". Nella finestra di dialogo che compare selezionare tramite la casella di scelta a discesa Nome: il nome dell'elemento calcolato da eliminare, quindi premere il pulsante Elimina.

| Inserisci elemento calcolato in "Trimestre" 🛛 ? 🔀              |                      |            |                  |  |  |  |  |  |
|----------------------------------------------------------------|----------------------|------------|------------------|--|--|--|--|--|
| N <u>o</u> me:                                                 | Margine 1° Trim.     | <b>~</b> ( | Modifica         |  |  |  |  |  |
| <u>F</u> ormula:                                               | = SE('1'>0;5%*'1';0) | (          | Elimi <u>n</u> a |  |  |  |  |  |
| <u>C</u> ampi:                                                 | <u>E</u> lementi:    |            |                  |  |  |  |  |  |
| Anno<br>Trimestre<br>NumCatal<br>Canale ve<br>Unità<br>Vendite | ogo<br>endita        | 1° Trim.   |                  |  |  |  |  |  |
|                                                                |                      |            |                  |  |  |  |  |  |
|                                                                |                      | ОК         | Chiudi           |  |  |  |  |  |

Esercizio sul file Libri.xlsx

Inserire un elemento calcolato e chiamarlo Margine 3º Trimestre, l'elemento dovrà calcolare il 7% del valore inserito nel 3º Trimestre, solo nel caso in cui il dato inserito nel 3º Trimestre sia positivo, in caso contrario dovrà visualizzare 0. Infine eliminare l'elemento calcolato appena inserito.

Nome: Margine 3° Trim. Formula: SE('3'>0;7% \* '3';0)

## Creare una grafico pivot da una tabella pivot

Per visualizzare un grafico pivot a partire da una tabella pivot è sufficiente selezionare una cella della tabella pivot e quindi premere il pulsante "**Grafico pivot**" (PivotChart) presente nel gruppo "**Strumenti**" (Tools) nella scheda "**Opzioni**" (Options) della scheda contestuale "**Strumenti tabella pivot**" (PivotTable Tools)(Libri.xls).

| Grafico pivot                                                |            |
|--------------------------------------------------------------|------------|
| Strumenti                                                    | (IIII) III |
| Grafico pivot                                                |            |
| Inserisce un grafico pivot i<br>base ai dati della tabella p | n<br>ivot. |

Nella finestra che compare scegliere il tipo di grafico desiderato

| Inserisci grafico          |                                             |
|----------------------------|---------------------------------------------|
| 🛅 Modelli                  |                                             |
| Istogramma                 |                                             |
| Grafico a linee            |                                             |
| 🕒 Grafico a torta          |                                             |
| 🔄 Grafico a barre          |                                             |
| i Grafico ad area          |                                             |
| Grafico a dispersione (XY) | A A A                                       |
| Grafico azionario          |                                             |
| 🐻 Grafico a superficie     | Grafico a linee                             |
| Grafico ad anello          |                                             |
| 😵 Grafico a bolle          |                                             |
| 🙀 Grafico radar            | Grafico a torta                             |
|                            |                                             |
| Gestisci modelli           | Imposta come grafico predefinito OK Annulla |

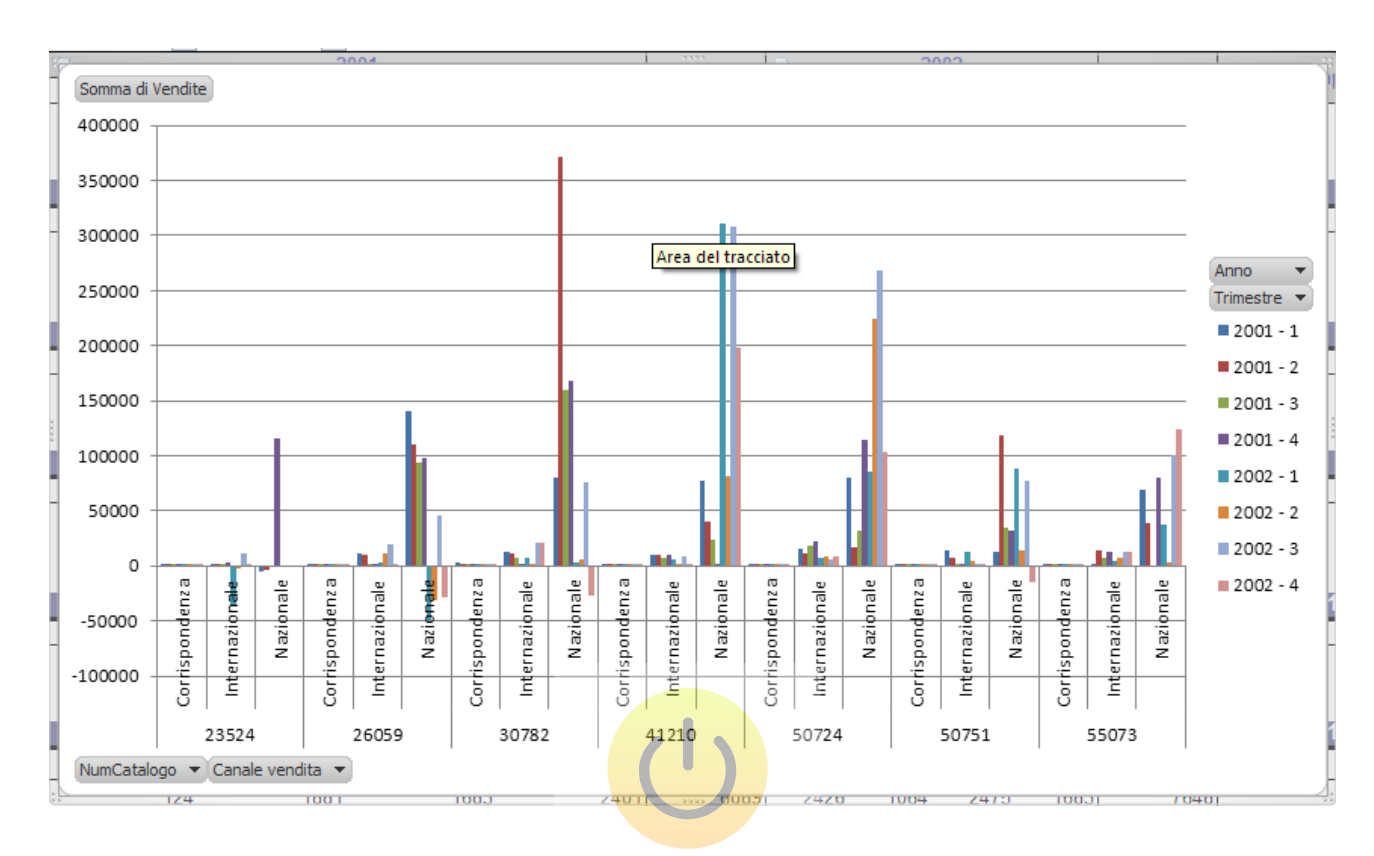

Dopo aver premeto il pulsante Ok verrà creato il grafico pivot.

# #MAgodelPC

Tramite il pulsante **"Sposta grafico**" (Move Chart) presente nel gruppo **"Posizione**" (Location) nella scheda "**Progettazione**" (Design) della scheda contestuale "**Strumenti grafico pivot**" (PivotChart Tools) sarà possibile spostare il grafico in un foglio grafico separato.

## Creare una tabella pivot da dati esterni

Per avere una fonte di dati esterna ad esempio una tabella (Elenco) di un database Access (Libri.mdb)(Libri.accdb)

Posizionarsi in un nuovo foglio e premere il pulsante "**Tabella pivot**" (PivotTable) nel gruppo "**Tabelle**" (Tables) della scheda "**Inserisci**" (Insert).

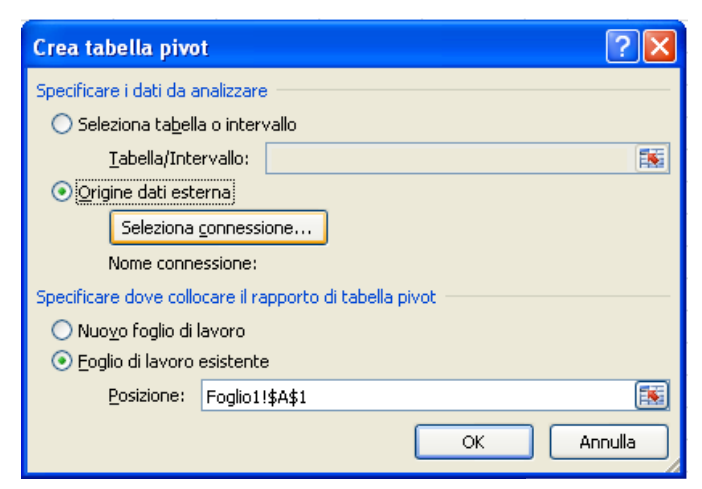

Selezionare Origine dati esterna (Use an external data source), poi premere il pulsante Seleziona connessione.... (Choose Connection...)

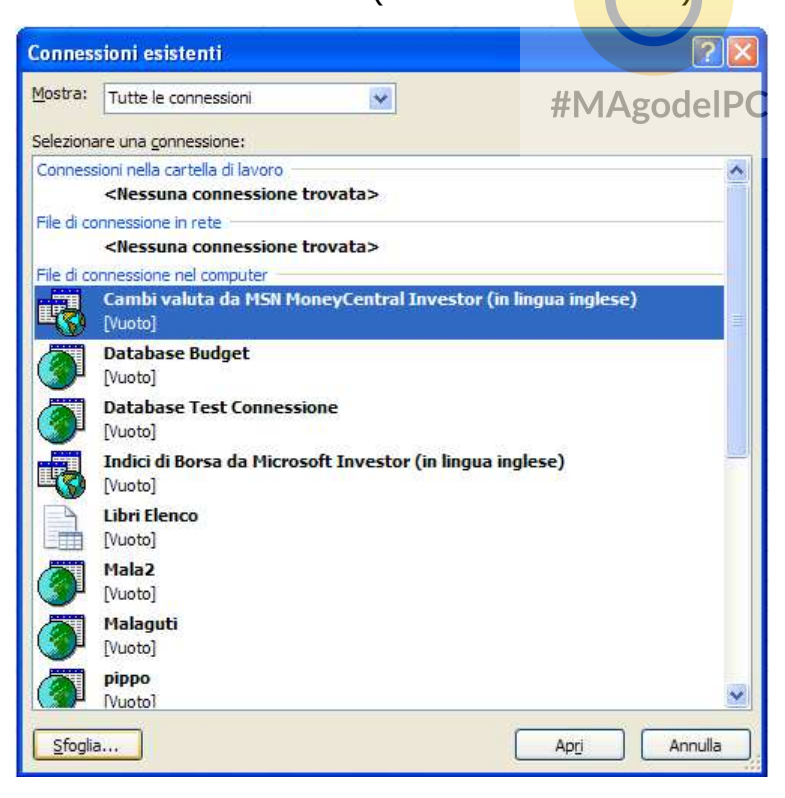

Clic sul pulsante Sfoglia (Browse for More...)

Quindi selezionare il database access Libri.mdb (Libri.accdb).

| ielezione orig                                                                                | ine dati                                                                                                    |                                                                                                    |                                                                                                    | ? 🛽                    |
|-----------------------------------------------------------------------------------------------|----------------------------------------------------------------------------------------------------|----------------------------------------------------------------------------------------------------|----------------------------------------------------------------------------------------------------|------------------------|
| Ce <u>r</u> ca in:                                                                            | 🛅 Esemp                                                                                                    | DÌ                                                                                                    | 💌 🕲 🗉                                                                                                    | 🔰 🗙 🔂 🛄 •              |
| Documenti<br>recenti<br>Desktop<br>Documenti<br>Risorse del<br>computer<br>Risorse di<br>rete | Asse de     Clienti.:     Dati Co     Dati Co     Dati Co     Dati Co     Dati da     Elenco.     Esercizi     Funzior     Funzior     Funzior     Funzior     Funzior     Funzior     Funzior     Grafico     Grafico     Grafico     Grafico     Cibri.ac | ei valori secondario.xlsx<br>klsx<br>llegati.xlsx<br>nsolidati.xlsx<br>Collegare.xlsx<br>Dipendenti.xlsx<br>o_06.xlsx<br>ii Data Ora.xlsx<br>ii Data Ora.xlsx<br>ii di Testo.xlsx<br>ii di Testo.xlsx<br>ii Logiche.xlsx<br>ii Logiche.xlsx<br>ii Statistiche.xlsx<br>a dispersione.xlsx<br>Dinamico.xlsx<br>Statico.xlsx<br>O1.xlsx<br>cdb | Libri.ndb<br>Libri.xlsx<br>Raggruppa Struttura.xlsx<br>Ricerca obiettivo (Corso Excel).xlsx<br>Scala tempo.xlsx<br>Transazioni.xlsx<br>Transazioni.xlsx |                        |
|                                                                                               | Nome file:<br><u>T</u> ipo file:                                                                                                    | Tutte le origini dati (*.odo                                                                                                    | *<br>;; *.mdb; *.mde; *.accdb; *.accde; *.ols; *.ade; *.adp; *.udl; *.dsn; *.xl                                                                         | Nuo <u>v</u> a origine |
| Strumenti •                                                                                   | ]                                                                                                    |                                                                                                    | Apri                                                                                                    | Annulla                |

Dopo aver selezionato Libri.mdb (Libri.accdb) clic sul pulsante Apri (Open).

| Seleziona tabella   |                       | #MAg         | godelPC      |            | ? 🗙   |
|---------------------|-----------------------|--------------|--------------|------------|-------|
| Nome                | Descrizione Data modi | fica         | Data creazio | ne         | Tipo  |
| 🔠 Copia 1 di Elenco | 11/8/2009             | 11:06:16 AM  | 11/8/2009 11 | :06:16 AM  | TABLE |
| 🔠 Copia di Elenco   | 11/8/2009             | 11:06:03 AM  | 11/8/2009 11 | :06:03 AM  | TABLE |
| III Elenco          | 11/15/2009            | 9 5:13:57 PM | 10/20/2009 1 | 1:58:36 AM | TABLE |
| <                   |                       | II           |              |            | >     |
|                     |                       |              | ОК           |            | nulla |

Seleziona la tabella contenente i dati di nostro interesse (Elenco), poi OK.

Tornati alla finestra Crea tabella pivot (Create PivotTable) clic sul pulsante OK.

| Crea tabella pivo            | t ? 🔀                                     |  |  |  |  |  |  |  |  |
|------------------------------|-------------------------------------------|--|--|--|--|--|--|--|--|
| Specificare i dati da a      | Specificare i dati da analizzare          |  |  |  |  |  |  |  |  |
| 🔘 Seleziona ta <u>b</u> ell  | 🔘 Seleziona ta <u>b</u> ella o intervallo |  |  |  |  |  |  |  |  |
| <u>T</u> abella/Inte         | rvallo:                                   |  |  |  |  |  |  |  |  |
| ⊙ <u>O</u> rigine dati esta  | ⊙ Origine dati esterna                    |  |  |  |  |  |  |  |  |
| Seleziona                    | Seleziona <u>c</u> onnessione             |  |  |  |  |  |  |  |  |
| Nome conne                   | essione: Libri                            |  |  |  |  |  |  |  |  |
| Specificare dove collo       | care il rapporto di tabella pivot         |  |  |  |  |  |  |  |  |
| 🔘 Nuo <u>v</u> o foglio di l | avoro                                     |  |  |  |  |  |  |  |  |
| ⊙ <u>F</u> oglio di lavoro   | esistente                                 |  |  |  |  |  |  |  |  |
| <u>P</u> osizione:           | Foglio1!\$A\$1                            |  |  |  |  |  |  |  |  |
|                              | OK Annulla                                |  |  |  |  |  |  |  |  |

Possiamo ora aggiungere i campi desiderati alle rispettive aree.

| ( <b>-</b> ( -                                                    | .   <del>.</del> Ca                                             | rtel2 - Mio                          | crosoft                                                            | Excel (Attiv                                            | azione del                                | prodotto no                                            | n riuscita                          |                   | Strumenti ta     | bella pivol |                                                                                     |                                                                           |                                                                                                |                            |                                                |                                                    |                                                  | - #<br>                |
|-------------------------------------------------------------------|-----------------------------------------------------------------|--------------------------------------|--------------------------------------------------------------------|---------------------------------------------------------|-------------------------------------------|--------------------------------------------------------|-------------------------------------|-------------------|------------------|-------------|-------------------------------------------------------------------------------------|---------------------------------------------------------------------------|------------------------------------------------------------------------------------------------|----------------------------|------------------------------------------------|----------------------------------------------------|--------------------------------------------------|------------------------|
| ome tabella pivot:<br>abella_pivot2<br>Opzioni *<br>Tabella pivot | Insensci<br>Campo attiv<br>Imposta<br>Cam                       | Layout c<br>cioni campo<br>po attivo | +<br>→<br>→<br>]<br>·<br>·<br>·<br>·<br>·<br>·<br>·<br>·<br>·<br>· | a Formu<br>→ Gruppo (<br>→ Separa<br>→ Campo g<br>Raggr | ile Dati<br>da selezione<br>ruppo<br>uppa | Revisione<br>2↓ AZ<br>Z↓ Ordina<br>Z↓ Ordina<br>Ordina | Inserise<br>filtro da<br>a e filtra | ci Aggior<br>ti + | na Cambi<br>Dati | ati -       | ne<br>Cancella <del>+</del><br>Seleziona <del>+</del><br>Sposta tabella p<br>Azioni | Divot                                                                     | iepiloga valori<br>Iostra valori co<br>ampi, elementi<br>Calcoli                               | per +<br>me +<br>i e set + | Grafico<br>Grafico<br>Strume<br>Manalisi<br>St | pivot<br>nti OLAP -<br>di simulazione -<br>rumenti | Elenco can<br>Pulsanti +<br>Intestazio<br>Mostri | mpi<br>/-<br>ini campi |
| A1                                                                | *                                                               | (m                                   | f <sub>x</sub>                                                     |                                                         |                                           |                                                        | 13-1-1                              |                   |                  |             | T                                                                                   |                                                                           |                                                                                                |                            | 1                                              | 1                                                  |                                                  |                        |
| A                                                                 | B<br>alla nivot?                                                | c                                    | D                                                                  | E                                                       | F                                         | G                                                      | Н                                   | 1                 |                  | к           | L                                                                                   | M                                                                         | N                                                                                              | 0                          | P                                              | Q                                                  | R S                                              |                        |
| Per crear<br>selezio<br>desiderati<br>campi del                   | re un rappor<br>unare i camp<br>i nell'elenco<br>ila tabella pi | o,<br>dei<br>/ot                     |                                                                    |                                                         |                                           |                                                        |                                     | #M#               | Agoo             | lelF        | C                                                                                   | Elenco o<br>Selezion<br>rapporto<br>Cana<br>Num<br>Trimu<br>Unita<br>Veno | campi tabella<br>lare i campi da a<br>o:<br>o<br>ale vendita<br>Catalogo<br>estre<br>à<br>dite | pivot<br>sggiunger         | re al                                          | • ×                                                |                                                  |                        |
|                                                                   |                                                                 |                                      |                                                                    |                                                         |                                           |                                                        |                                     |                   |                  |             |                                                                                     | Trascina<br>V Filt                                                        | are i campi nelle<br>ro rapporto<br>chette di riga                                             | aree soti                  | tostanti:<br>Etichette di<br>Valori            | colonna                                            |                                                  |                        |
| 1<br>2<br>2<br>4<br>5                                             |                                                                 |                                      |                                                                    |                                                         |                                           |                                                        |                                     |                   |                  |             |                                                                                     | Rinv                                                                      | la aggiornamen                                                                                 | ito layout                 | t Aggior                                       | namento                                            |                                                  |                        |
| ()<br>()<br>()                                                    |                                                                 |                                      |                                                                    |                                                         |                                           |                                                        |                                     |                   |                  |             |                                                                                     |                                                                           |                                                                                                |                            |                                                |                                                    |                                                  |                        |
| 1<br>1<br>1<br>1<br>1<br>1<br>1                                   |                                                                 |                                      |                                                                    |                                                         |                                           |                                                        |                                     |                   |                  |             |                                                                                     |                                                                           |                                                                                                |                            |                                                |                                                    |                                                  |                        |
| 5<br>7<br>3                                                       |                                                                 |                                      | 14                                                                 |                                                         |                                           |                                                        |                                     |                   |                  |             |                                                                                     |                                                                           |                                                                                                |                            |                                                |                                                    |                                                  |                        |
| Tonto Foglio                                                      | 1 Foglio2                                                       | Foglio3                              | <u>_</u>                                                           |                                                         |                                           |                                                        |                                     |                   |                  |             |                                                                                     |                                                                           |                                                                                                | _                          | III I                                          | I U 1009                                           | 6 <del>O</del>                                   |                        |
| start                                                             | Microsoft                                                       | Excel (Attiv.                        |                                                                    |                                                         |                                           |                                                        |                                     |                   |                  |             |                                                                                     |                                                                           |                                                                                                |                            |                                                |                                                    | ш 🤇                                              | 15                     |

# (ESERCIZIO 5)

#### GRAFICI

#### Definizione ed utilizzo dei grafici

I grafici (o diagrammi) rappresentano una parte fondamentale all'interno dei fogli di calcolo, le caratteristiche di rappresentazione grafica sono state migliorate significativamente in Excel in modo da offrire un set di strumenti completi per creare un'ampia varietà di grafici altamente personalizzabili.

Il grafico è un metodo di rappresentazione visiva di una tabella numerica. La visualizzazione di dati sotto forma di grafico li rende maggiormente comprensibili e spesso consente di individuarne più rapidamente la natura. I grafici sono particolarmente utili per ottenere una rappresentazione visiva di una lunga serie di numeri e delle relative relazioni. La creazione di un grafico consente di individuare orientamenti e impostazioni che sarebbe pressoché impossibile identificare in un intervallo di numeri.

I grafici sono basati su numeri contenuti in un foglio di lavoro. Normalmente i dati utilizzati da un grafico sono contenuti in un singolo foglio di lavoro all'interno di un unico file, ma questo requisito non ha un carattere restrittivo. Un singolo grafico può utilizzare dati da un numero qualsiasi di fogli di lavoro o anche da cartelle di lavoro differenti.

Un grafico è essenzialmente un oggetto creato da Excel, che a sua volta contiene altri oggetti. Questo oggetto è composto da una o più serie di dati, che vengono visualizzate graficamente (la modalità di visualizzazione dipende dal tipo di grafico selezionato). Ad esempio, se si crea un grafico a linee che utilizza due serie di dati, il grafico contiene due linee, ciascuna per la rappresentazione di una serie di dati. Le linee sono distinte tra loro dallo spessore, dal colore e dai contrassegni dati utilizzati. Le serie di dati nel grafico sono collegate alle celle contenute nel foglio di lavoro; questo significa che se i dati cambiano, i grafici riflettono istantaneamente le variazioni

## Definizione della tabella di origine

#### (Grafico\_01.xls)

Excel analizza la selezione dei dati presupponendo che tu voglia piu' punti (asse delle categorie) che serie, se ad esempio tracci una selezione formata da 3 colonne e 20 righe, le righe andranno a far parte dei punti e le colonne andranno a far parte delle serie. L'asse delle categorie sono l'asse delle X (ascisse), mentre l'asse dei valori sono le Y (ordinate).

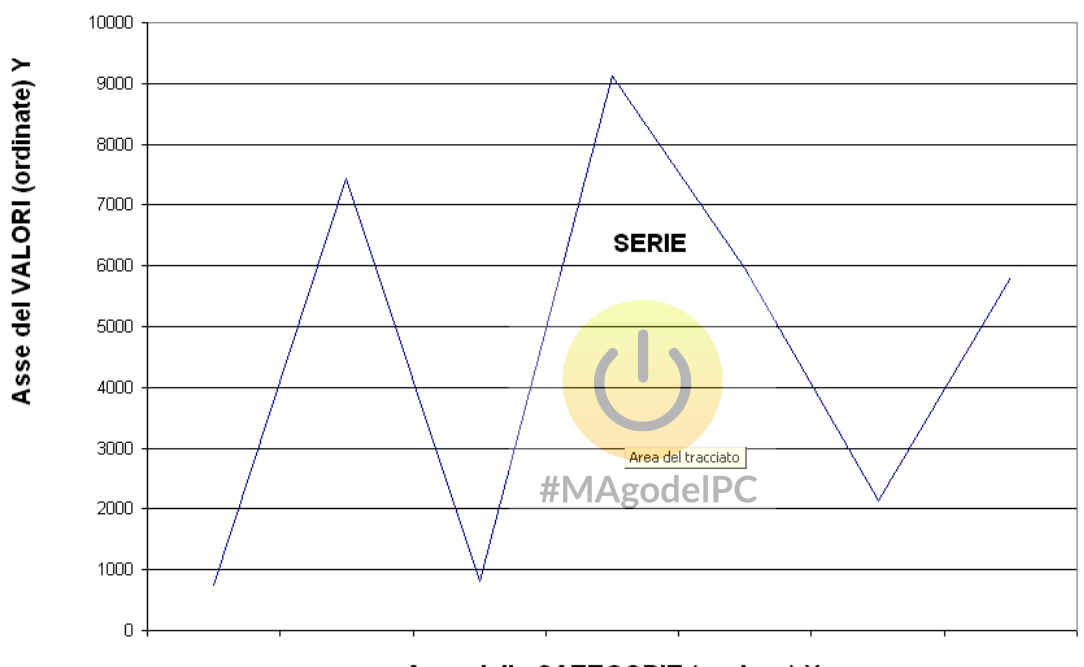

Asse delle CATEGORIE (ascisse) X

Le tabelle che rappresentano l'origine dei dati della rappresentazione grafica sono composte da valori numerici descritti dalle etichette poste nella colonna superiore e/o nella riga sinistra.

Più righe che colonne:

|       | GEN  | FEB  | MAR  | APR  |
|-------|------|------|------|------|
| ALFA  | 1250 | 1350 | 2500 | 1440 |
| BETA  | 3400 | 2340 | 2550 | 1350 |
| DELTA | 2680 | 1800 | 2460 | 2310 |
| GAMMA | 1500 | 2930 | 1250 | 2770 |
| OMEGA | 2200 | 1170 | 2610 | 1880 |
|       |      |      |      |      |

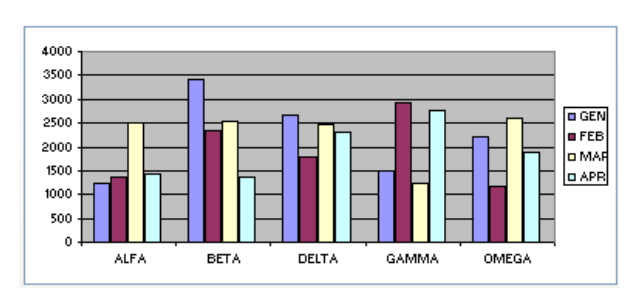

In questo caso, piu' righe (5) che colonne (4), le righe del foglio di lavoro diventano le colonne del grafico (categorie), in caso di grafico a colonne. Le etichette delle righe del foglio di lavoro diventano i nomi delle categorie nella parte inferiore del grafico, mentre le etichette delle colonne del foglio di lavoro diventano il testo della legenda del grafico. Le intestazioni delle righe del foglio di lavoro si trovano nella parte inferiore del grafico. Le intestazioni diventano le categorie nelle quali vengono disposti i valori delle righe del foglio di lavoro.

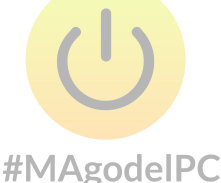

Più colonne che righe:

|   |       |      | -    |      |      | 4000  |     |     |     |    |     |   |
|---|-------|------|------|------|------|-------|-----|-----|-----|----|-----|---|
|   | A     | В    | С    | D    | E    | 3500  |     |     |     |    |     |   |
| 1 |       | GEN  | FEB  | MAR  | APR  | 3000  |     |     |     |    |     |   |
| 2 | ALFA  | 1250 | 1350 | 2500 | 1440 | 2500  |     |     |     |    |     | l |
| 3 | BETA  | 3400 | 2340 | 2550 | 1350 | 2000  |     |     |     |    |     | i |
| 4 | DELTA | 2680 | 1800 | 2460 | 2310 | 1500  |     |     |     |    |     |   |
| 5 | GAMMA | 1500 | 2930 | 1250 | 2770 | 1000  |     |     |     |    |     | ſ |
| 6 | OMEGA | 2200 | 1170 | 2610 | 1880 | - 500 |     |     |     |    |     | Î |
| 7 |       |      |      |      |      | - 0   | GEN | FEB | , M | AR | APR |   |

In questo secondo caso, piu' colonne (4) che righe (2), le colonne del foglio di lavoro diventano le colonne del grafico (categorie), in caso di grafico a colonne. Le etichette delle righe del foglio di lavoro diventano il testo della legenda del grafico e le etichette delle colonne del foglio di lavoro diventano i nomi delle categorie nella parte inferiore del grafico.

## Inserimento di un grafico

Selezionare l'intervallo di celle, o una cella appartenente all'intervallo di celle, contenente i dati da rappresentare graficamente (Grafico\_01.xls). Quindi selezionare la casella a discesa desiderata, nel gruppo "**Grafici**" (Charts) della scheda "**Inserisci**" (Insert).

| Inse  | risci Lay    | out di pagin                                             | a Formule Dati Revisione Vi                 |
|-------|--------------|----------------------------------------------------------|---------------------------------------------|
| igine | ClipArt      | Forme <del>*</del><br>SmartArt<br>Schermata <del>*</del> | Istogramma<br>* Grafico Grafico Grafico Gra |
|       | Illustrazion | i                                                        | Colonne 2D                                  |
|       | • (*         | f <sub>x</sub> 1                                         |                                             |
| 3     | С            | D                                                        |                                             |
|       | FEB          | MAR                                                      |                                             |
| 1250  | 1350         | 2500                                                     | Colonne SD                                  |
| 3400  | 2340         | 2550                                                     |                                             |
|       |              |                                                          | Cilindri                                    |
|       |              |                                                          |                                             |
|       |              | #1                                                       | ∕IÆgðdelPC                                  |
|       |              |                                                          | LAN LAA LAA JAA                             |
|       |              |                                                          | Piramidi                                    |
|       |              |                                                          | LAN LAA LAA                                 |
|       |              |                                                          | Tutti i tipi di grafico                     |

Dopo aver selezionato il tipo di grafico, questo verrà visualizzato nel foglio di lavoro, e verrà anche visualizzata la scheda contestuale "**Strumenti grafico**" (Chart Tools) contenente le tre schede "**Progettazione**" (Design), "**Layout**" (Layout) e "**Formato**" (Format) tramite la quali è possibile apportare tutte le modifiche desiderate al grafico.

Per cambiare il tipo di grafico e sufficiente premere il pulsante "**Cambia tipo di grafico**" (Change Chart Type) presente nel gruppo "**Tipo**" (Type) nella scheda "**Progettazione**" (Design) della scheda contestuale "**Strumenti grafico**" (Chart Tools) e quindi selezionare un nuovo tipo nella finestra di dialogo che compare.

| Cam    | bia tipo di grafico        |                                       | ? 🔀     |
|--------|----------------------------|---------------------------------------|---------|
|        | Modelli                    | Istogramma                            | ~       |
| Ind    | Istogramma                 |                                       |         |
| X      | Grafico a linee            |                                       |         |
| 9      | Grafico a torta            |                                       |         |
| E      | Grafico a barre            |                                       |         |
|        | Grafico ad area            |                                       |         |
| \$\$\$ | Grafico a dispersione (XY) | AAI AAI JAA                           |         |
| liti   | Grafico azionario          |                                       |         |
| 6      | Grafico a superficie       | Grafico a linee                       |         |
| ٢      | Grafico ad anello          |                                       |         |
|        | Grafico a bolle            |                                       |         |
| 鹵      | Grafico radar              | Grafico a torta                       |         |
|        |                            | MAgodelPC C                           | ~       |
|        | Gestisci modelli           | Imposta come grafico predefinito OK A | Annulla |

Nella maggior parte dei casi, Excel imposta automaticamente l'orientamento in modo corretto, ma non sempre. Se si vogliono eseguire modifiche relative alle serie od alle categorie di origine dei dati, premere il pulsante "**Seleziona dati**" (Select Data) presente nel gruppo "**Dati**" (Data) nella scheda "**Progettazione**" (Design) della scheda contestuale "**Strumenti grafico**" (Chart Tools), quindi apportare le modifiche del caso.

| Seleziona origine dati 🛛 ? 🔀                      |                     |  |  |  |  |  |  |
|---------------------------------------------------|---------------------|--|--|--|--|--|--|
| Intervallo dati grafico: =Foglio11\$A\$22:\$E\$24 |                     |  |  |  |  |  |  |
| Voci lecenda (cerie)                              | righe/colonne       |  |  |  |  |  |  |
| Aggiungi Modifica X Rimuovi                       | Modifica            |  |  |  |  |  |  |
| ALFA                                              | GEN                 |  |  |  |  |  |  |
| BETA                                              | FEB                 |  |  |  |  |  |  |
|                                                   | MAR<br>APR          |  |  |  |  |  |  |
| Celle <u>n</u> ascoste e vuote #M                 | AgodelPC OK Annulla |  |  |  |  |  |  |

- Si possono scambiare le serie con la categoria.
- Si possono controllare e modificare i dati di ogni serie del grafico.
- Si possono aggiungere e eliminare delle serie, spostare la posizione delle serie.
- Si può modificare l'origine delle etichette della categoria.

(Nota che tutte le finestre Formato Selezione sono contestuali al grafico selezionato, quindi possono visualizzare opzioni differenti.)

Se si vogliono inserire dei titoli sul grafico, selezionare dalla casella a discesa **"Titoli del Grafico**" (Chart Title) e **"Titolo degli Assi**" (Axis Titles), presenti nel gruppo **"Etichette**" (Labels) nella scheda **"Layout**" (Layout) della scheda contestuale **"Strumenti grafico**" (Chart Tools), la voce desiderata.

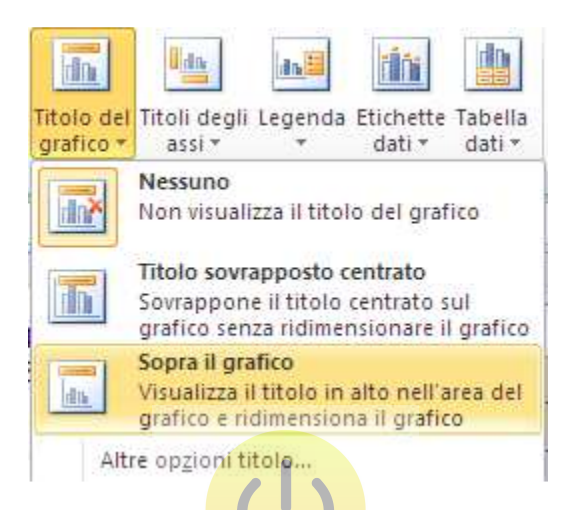

La voce **"Altre opzioni titolo...**" (More title options..) visualizzerà una finestra tramite la quale è possibile eseguire un' impostazione di dettaglio relativamente al titolo.

| ito<br>ita unita<br>nato<br>magine o trama<br>tivo |     | Fill<br>Border Color<br>Border Styles<br>Shadow<br>Glow and Soft Edges<br>3-D Format<br>Alignment | Fill<br>No fill<br>Solid fill<br>Gradient fill<br>Picture or texture fill<br>Pattern fill<br>Automatic |
|----------------------------------------------------|-----|---------------------------------------------------------------------------------------------------|----------------------------------------------------------------------------------------------------|
|                                                    |     | Alignment                                                                                         |                                                                                                    |
|                                                    |     |                                                                                                   |                                                                                                    |
|                                                    |     |                                                                                                   |                                                                                                    |
|                                                    | Chi | Chiudi                                                                                            | Chiudi                                                                                                 |

Se si vogliono visualizzare o rimuovere o modificare gli assi del grafico, selezionare dalla casella a discesa "**Assi**" (Axis), presente nel gruppo "**Assi**" (Axis) nella scheda "**Layout**" (Layout) della scheda contestuale "**Strumenti grafico**" (Chart Tools), la voce desiderata.

| Assi  | Griglia                                   | Area del<br>tracciato *                    | Parete<br>grafico                            | Base<br>grafico                                      | Rotazione<br>3D                              | Linea di<br>tendenza *                      | Linee                | B<br>crescenti- |
|-------|-------------------------------------------|--------------------------------------------|----------------------------------------------|------------------------------------------------------|----------------------------------------------|---------------------------------------------|----------------------|-----------------|
|       | Asse <u>o</u> rizz<br>Asse <u>v</u> ertio | <mark>ontale princ</mark><br>cale principa | ipale 🕨                                      |                                                      | Nessuno<br>Non visuali:                      | zza il titolo d                             | ell'asse             |                 |
| J K L |                                           |                                            | Mostra asse<br>Visualizza l'<br>le etichette | e da sinistra a<br>asse da sinis                     | a destra<br>tra a de                         | stra con                                    |                      |                 |
|       |                                           | dn                                         | Mostra asse<br>Visualizza l'<br>di graduazi  | e <mark>senza etich</mark> e<br>asse senza et<br>one | ette<br>tichette                             | o segni                                     |                      |                 |
|       | _                                         |                                            |                                              | đ                                                    | Mostra asse<br>Visualizza l'<br>le etichette | e <mark>da destra a</mark><br>asse da desti | sinistra<br>a a sini | stra con        |
|       | -                                         |                                            |                                              | AI                                                   | tre opzioni as                               | sse orizzonta                               | le princi            | ipale           |

La voce "Altre opzioni asse ..." (More Axis Options..) visualizzerà una finestra tramite la

quale è possibile eseguire un' impostazione di dettaglio relativamente agli assi. #MAgodeIPC

| Intervallo tra i segni di graduazione: 1                                                                                                    | Axis Options                                                                                           | Axis Options                                                                                                    |
|----------------------------------------------------------------------------------------------------|----------------------------------------------------------------------------------------------------|----------------------------------------------------------------------------------------------------|
| Jempimento       Intervisito tra le etichette:         Johre linea       Automatico         Specificare l'upità per l'intervallo:       1         Imbreggiatura       Categorie in ordine inverso         Johre e contorni sfumati       Seleziona automaticamente in base ai dati         Asse testo       Asse gata         Segno di graduazione principale:       Esterno         Segno di graduazione secondario:       Nessuno         Etichette asse:       Vicino all'asse         Intersecazione asse verticale:       Automatica         Alutomatica       Alutomatica         O Aluto categoria massima       Posizione asse:         O Aluto categoria massima       Posizione         Tra i segni di graduazione       Tra i segni di graduazione | Number<br>Fill<br>Line Color<br>Line Style<br>Shadow<br>Glow and Soft Edges<br>3-D Format<br>Alignment | Interval between tick marks: 1<br>Interval between labels:<br>Automatic<br>Specify interval unit:<br>Categories in reverse order<br>Label distance from axis: 100<br>Axis Type:<br>Automatically select based on data<br>Text axis<br>Date agis<br>Major tick mark type:<br>None<br>Axis labels:<br>Vertical axis crosses:<br>Automatically None<br>Axis labels:<br>Vertical axis crosses:<br>Automatically<br>At category number:<br>At maximum category<br>Position Axis:<br>On tick marks<br>Between tick marks |

Se si vogliono visualizzare, rimuovere o modificare le griglie relative ai vari assi del grafico, selezionare dalla casella a discesa "**Griglia**" (Gridlines), presente nel gruppo "**Assi**" (Axis) nella scheda "**Layout**" (Layout) della scheda contestuale "**Strumenti grafico**" (Chart Tools), la voce desiderata.

| Griglia | Area del<br>tracciato *                            | Parete<br>grafico *        | Base<br>grafico - | Rotazione<br>3D | Linea di<br>tendenza *                                          | Linee                           | Barre<br>crescenti-decrescenti           |
|---------|----------------------------------------------------|----------------------------|-------------------|-----------------|-----------------------------------------------------------------|---------------------------------|------------------------------------------|
|         | <u>G</u> riglia orizzor<br>Griglia <u>v</u> ertica | ntale princ<br>le principa | ipale 🕨           | N N             | <b>lessuna</b><br>lon visualizza                                | la grig                         | lia orizzontale                          |
| J<br>Ti | K<br>tolo del gra                                  | L                          | M                 |                 | <b>iriglia princip</b> a<br>isualizza la gr<br>rincipali        | ale<br>iglia or                 | izzontale per le unità                   |
|         |                                                    |                            |                   | v<br>s          | i <b>riglia second</b><br>isualizza la gr<br>econdarie          | aria<br>riglia or               | rizzontale per le unità                  |
| -       |                                                    |                            |                   |                 | i <b>riglie princip</b> a<br>isualizza la gr<br>rincipali e sec | ale e se<br>iglia oi<br>condari | condaria<br>rizzontale per le unità<br>e |
|         |                                                    | -                          |                   | Altre           | opzioni grigl                                                   | ia orizz                        | ontale principale                        |

La voce "**Altre opzioni griglia verticale/orizzontale principale...**" (More Gridlines Options...) visualizzerà una finestra tramite la quale è possibile eseguire un' impostazione di dettaglio relativamente alle griglie principali degli assi. #MAgodeIPC

| Formato griglia                              | principale                                                                     | 2      | Format Major Gridlin                                      | ies 🤅                                                             |
|----------------------------------------------|--------------------------------------------------------------------------------|--------|-----------------------------------------------------------|-------------------------------------------------------------------|
| Colore linea<br>Stile linea<br>Ombreggiatura | Colore linea<br>Nessuna linea<br>Linea continua<br>Linea sfumata<br>Automatico |        | Line Color<br>Line Style<br>Shadow<br>Glow and Soft Edges | Line Color<br>No line<br>Solid line<br>Gradient line<br>Automatic |
|                                              |                                                                                |        |                                                           |                                                                   |
|                                              |                                                                                | Chiudi |                                                           | Clos                                                              |

Se si vuole visualizzare o rimuovere o modificare la legenda del grafico, selezionare dalla casella a discesa "**Legenda**" (Legend), presente nel gruppo "**Etichette**" (Labels) nella scheda "**Layout**" (Layout) della scheda contestuale "**Strumenti grafico**" (Chart Tools), la voce desiderata.

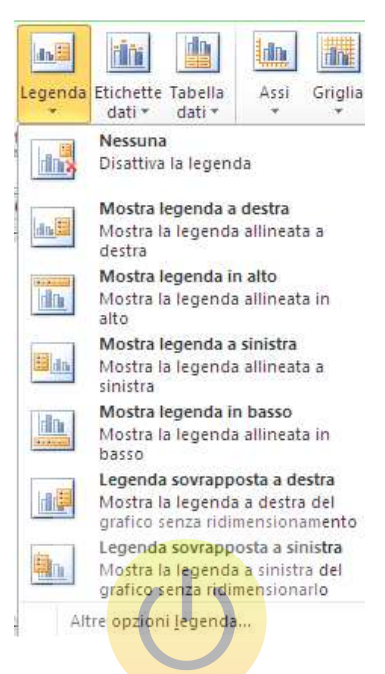

La voce **"Altre opzioni legenda ...**" (More Legend Options...) visualizzerà una finestra tramite la quale è possibile eseguire un impostazione di dettaglio relativamente alla legenda.

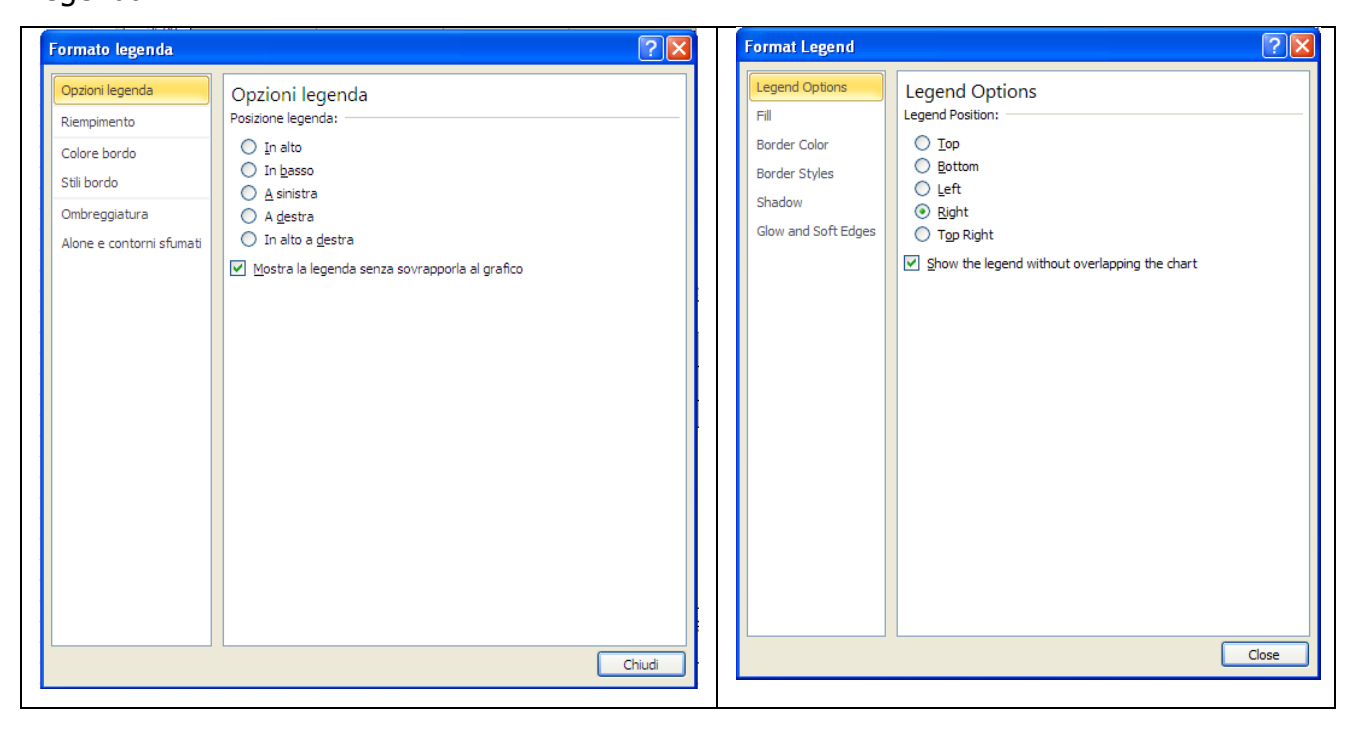

Se si vuole visualizzare o rimuovere o modificare le etichette relative alle serie di dati del grafico, selezionare dalla casella a discesa "**Etichette dati**" (Data Labels), presente nel gruppo "**Etichette**" (Labels) nella scheda "**Layout**" (Layout) della scheda contestuale "**Strumenti grafico**" (Chart Tools), la voce desiderata.

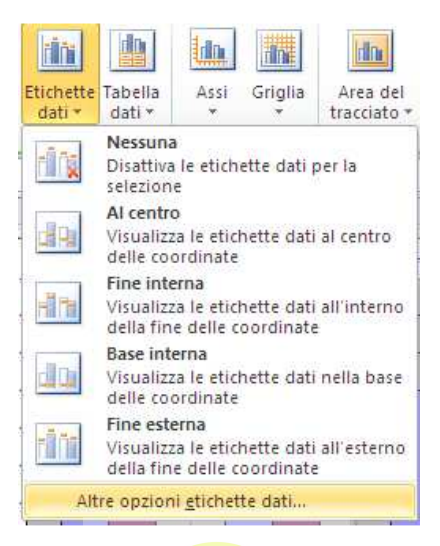

La voce "**Altre opzioni etichette dati …**" (More Data Label Options...) visualizzerà una finestra tramite la quale è possibile eseguire un' impostazione di dettaglio relativamente alla legenda.

#### **#MAgodelPC**

| Opzioni etichetta       Uadel Options       Label         Numero       L'etichetta contiene       I.abel         Riempimento       Nome gategoria       Border Color       Border Color         Stil bordo       Majore       Border Styles       Shadow         Ombreggiatura       Alore e contorni sfumati       Posizione etichetta       Border Styles       Shadow         Alineamento       Ala fine all'interno       Bage interna       I.abel       I.abel         Allineamento       Ala fine all'gsterno       I.abel       I.abel         Indudi chiave legenda nell'etichetta       Segoaratore       I.abel       I.abel         Chiudi       Chiudi       I.abel       I.abel       I.abel | bel Options<br>el Contains<br>] Series Name<br>] Category Name<br>] Value<br>Reset Label Text<br>el Position<br>) Center<br>) Inside End<br>) Inside Base<br>) Qutside End<br>Include legend key in label<br>arator ; •<br>Close |
|----------------------------------------------------------------------------------------------------|----------------------------------------------------------------------------------------------------|

Occorre notare che prima di impostare le etichette, occorre eventualmente, selezionare la o le serie relativamente alle quali si vogliono impostare le etichette, altrimenti le impostazioni effettuate varranno per tutte le etichette.

La selezione di una singola serie, come d'altra parte la selezione di ogni singolo oggetto appartenente al grafico è effettuabile sia selezionando l'oggetto in questione con il mouse, sia selezionando dalla casella a discesa "**Elementi grafico**" (Chart Elements), presente nel gruppo "**Selezione corrente**" (Current Selection) nella scheda "**Layout**" (Layout) della scheda contestuale "**Strumenti grafico**" (Chart Tools).

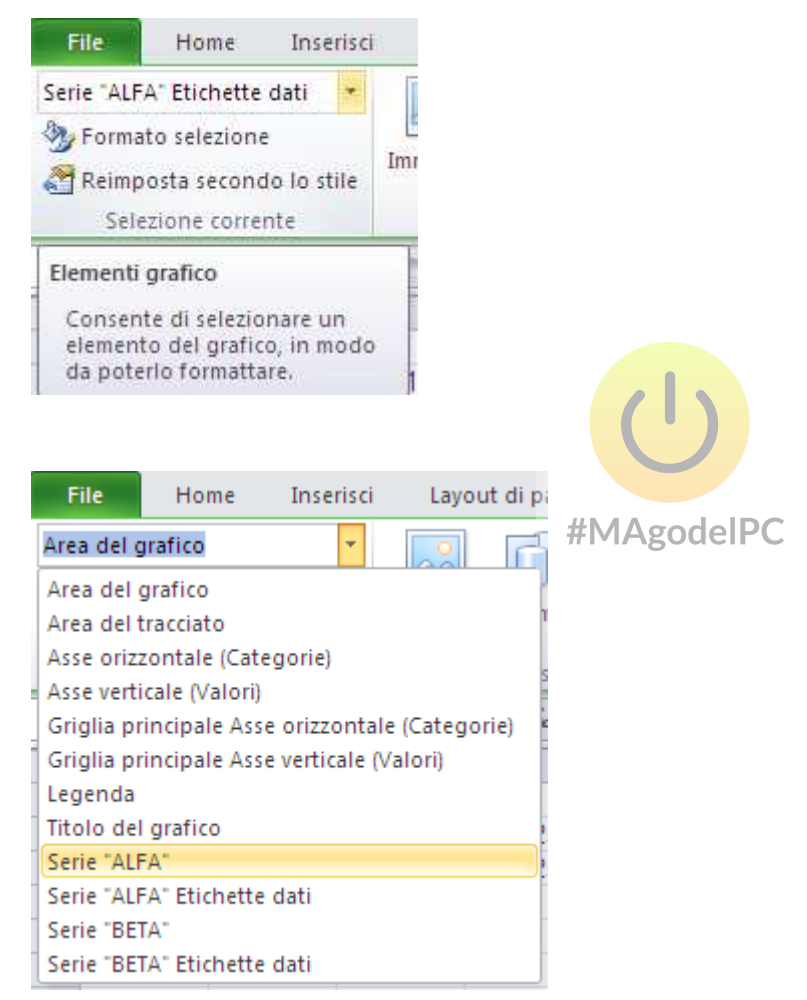

Se si vuole visualizzare o rimuovere la tabella dei dati del grafico, selezionare dalla casella a discesa "**Tabella dati**" (Data Table), presente nel gruppo "**Etichette**" (Labels) nella scheda "**Layout**" (Layout) della scheda contestuale "**Strumenti grafico**" (Chart Tools), la voce desiderata.

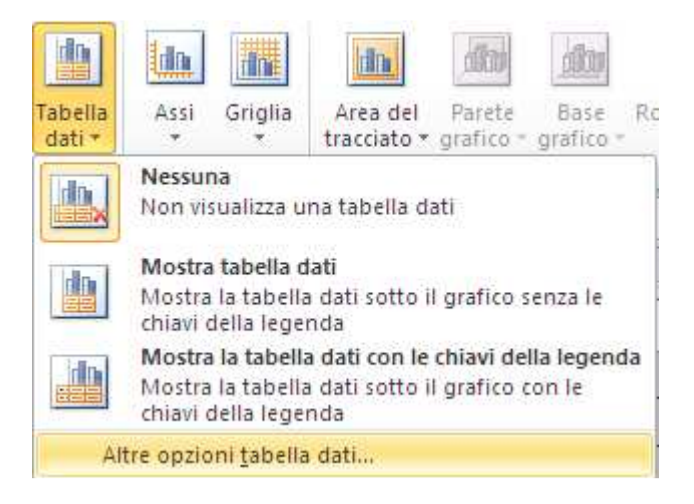

La voce **``Altre opzioni tabella dati ...**" (More Data Table Options...) visualizzerà una finestra tramite la quale è possibile eseguire un' impostazione di dettaglio relativamente alla tabella dei dati.

| Formato tabella dati                                                                                                    | # A 2 A | Format Data Table                                                                                                    | ? 🔀   |
|----------------------------------------------------------------------------------------------------|---------|----------------------------------------------------------------------------------------------------|-------|
| Opzioni tabella dati         Riempimento         Colore bordo         Stili bordo         Ombreggiatura         Alone e contorni sfumati         Formato 3D         Ø Mostra chjavi legenda | Chiudi  | Data Table Options         Fil         Border Color         Border Styles         Shadow         Glow and Soft Edges         3-D Format             Image: Style Style | Close |
|                                                                                                    |         |                                                                                                    |       |

Se si desidera modificare la posizione in cui si trova il grafico premere il pulsante discesa "**Sposta grafico**" (Move Chart), presente nel gruppo "**Posizione**" (Location) nella scheda "**Progettazione**" (Design) della scheda contestuale "**Strumenti grafico**" (Chart Tools).

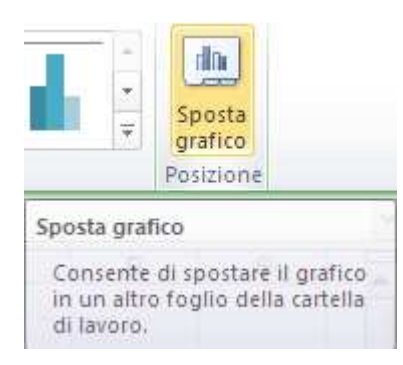

La finestra consente di specificare se il grafico debba essere incorporato all'interno del foglio di lavoro (selezionare Oggetto in (Object in:), e quindi selezionare il foglio di lavoro desiderato) o su un foglio grafico separato (selezionare Nuovo foglio (New sheet:), ed eventualmente specificarne il nome).

| Sposta graf     | ico                      |            | ? 🗙        |
|-----------------|--------------------------|------------|------------|
| Specificare dov | ve collocare il grafic   | #MAgodelPC |            |
|                 | ○ Nuo <u>v</u> o foglio: | Grafico1   |            |
|                 | ⊙ Oggetto i <u>n</u> :   | Foglio1    | <u> </u>   |
|                 |                          |            | OK Annulla |

## Scelta dei tipi di grafico

Excel consente di creare tutti i tipi di grafici fondamentali ed alcune tipologie di grafici particolari, come i grafici radar e i grafici ad anello. Ecco un elenco dei tipi di grafici di Excel, per ciascuno dei quali è indicato il numero dei sottotipi associati:

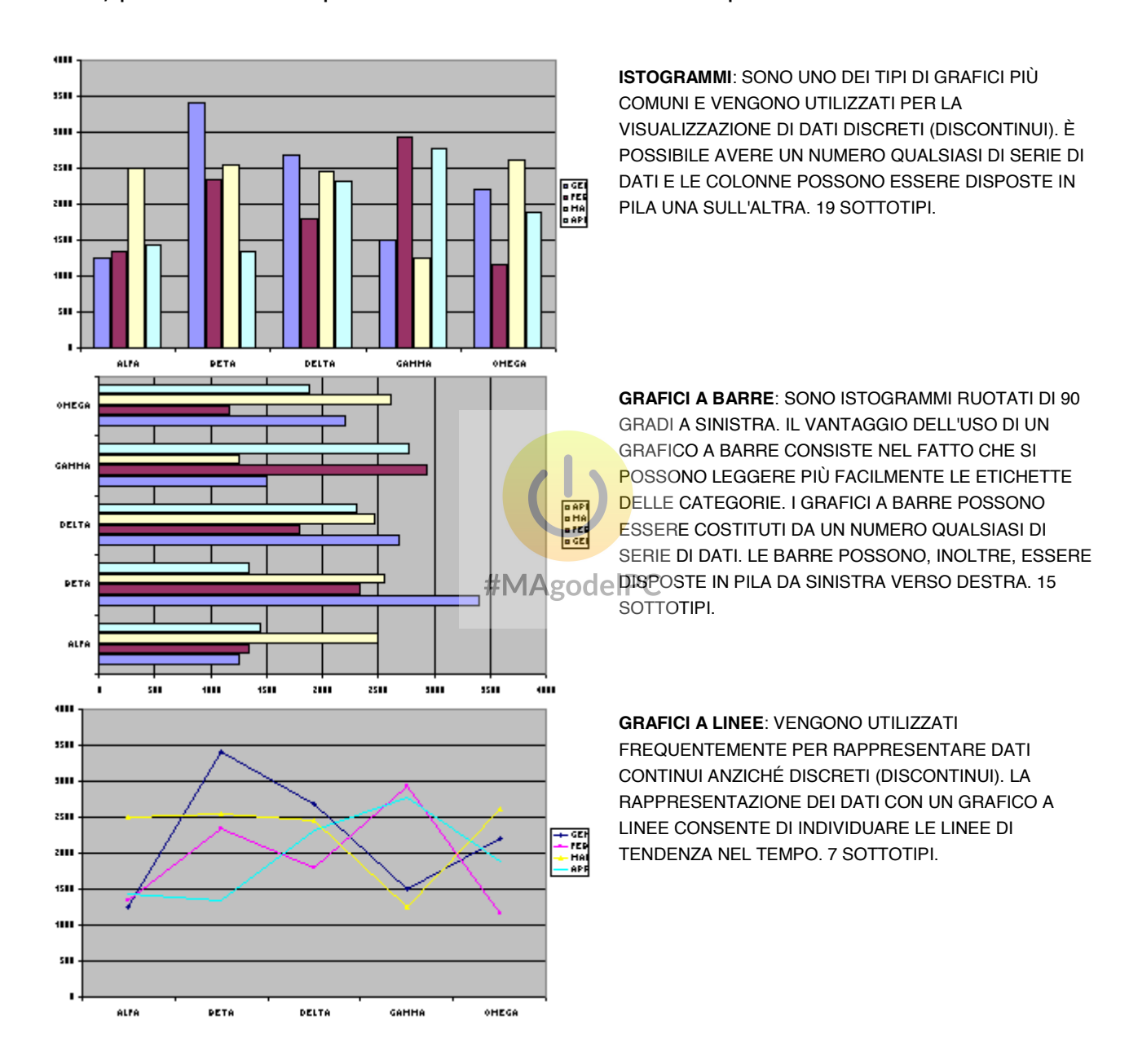

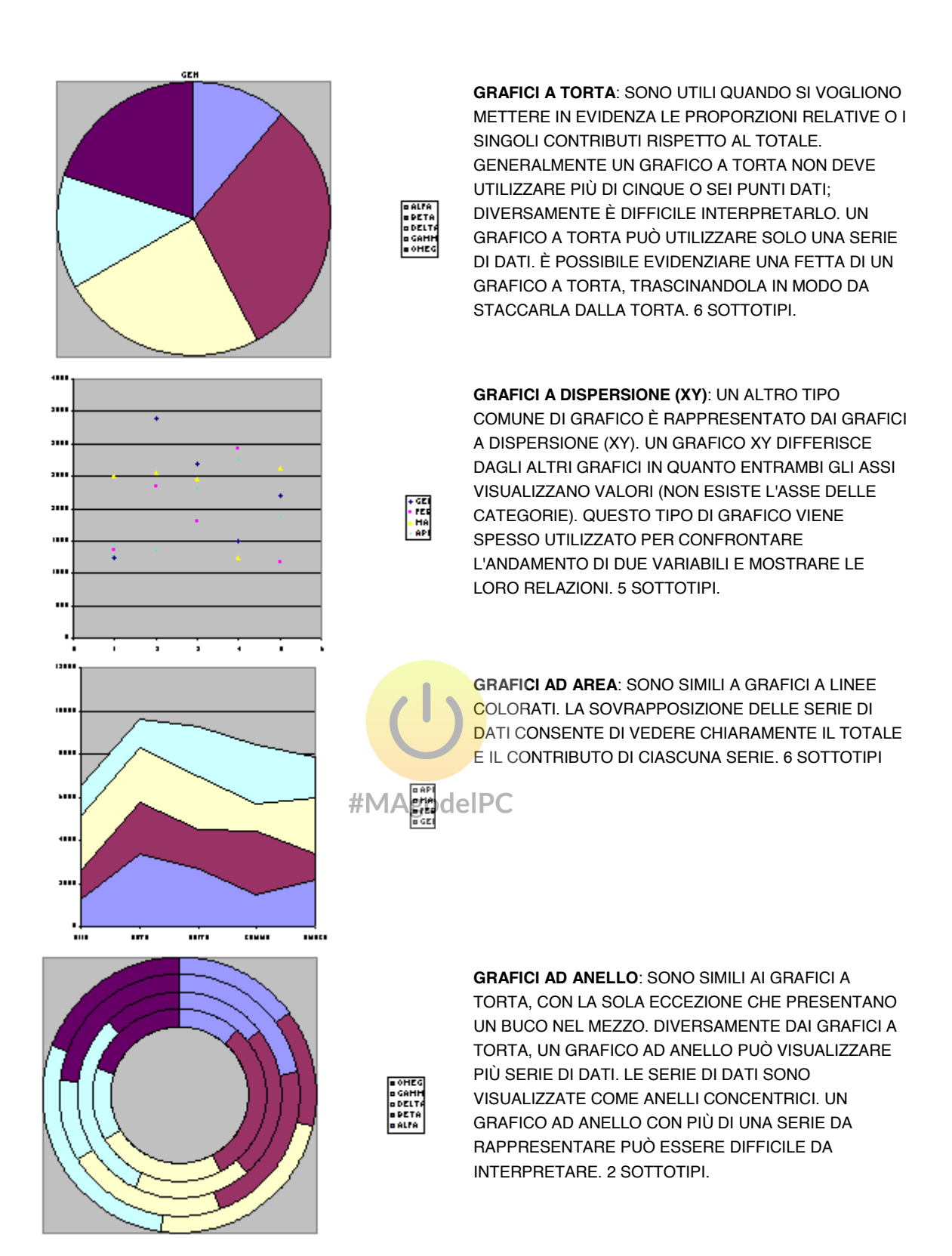

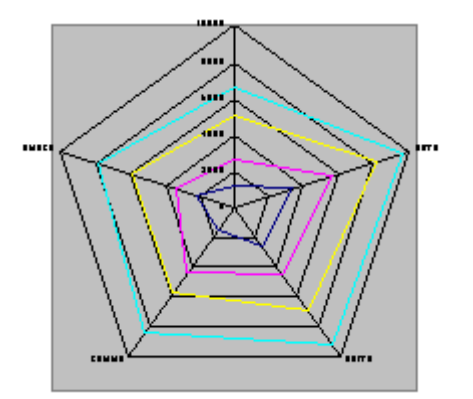

**GRAFICI RADAR**: PRESENTANO UN ASSE SEPARATO PER CIASCUNA CATEGORIA E GLI ASSI SI ESTENDONO A PARTIRE DAL CENTRO. IL VALORE DEI PUNTI DATI È TRACCIATO SULL'ASSE APPROPRIATO. SE TUTTI I PUNTI DATI DI UNA SERIE AVESSERO IDENTICO VALORE, SI OTTERREBBE UN CERCHIO PERFETTO. 3 SOTTOTIPI.

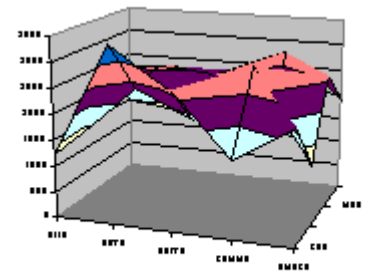

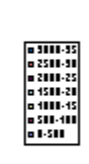

APF Hai PEP GEH

> **GRAFICI DI SUPERFICIE**: VISUALIZZANO DUE O PIÙ SERIE DATI SU UNA SUPERFICIE. DIVERSAMENTE DAGLI ALTRI GRAFICI, EXCEL UTILIZZA IL COLORE PER DISTINGUERE I VALORI, NON PER DISTINGUERE LE SERIE DI DATI. 4 SOTTOTIPI.

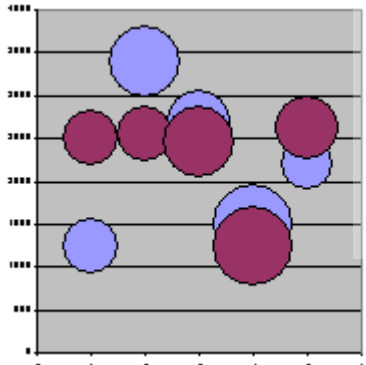

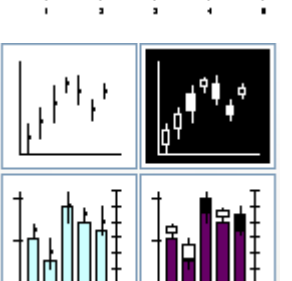

GRAFICI A BOLLE: SI PENSI A UN GRAFICO A BOLLE COME A UN GRAFICO A DISPERSIONE (XY) CHE PUÒ VISUALIZZARE ULTERIORI SERIE DI DATI. QUESTE SERIE DI DATI ADDIZIONALI SONO RAPPRESENTATE DALLA DIMENSIONE DELLE BOLLE. 2 SOTTOTIPI. #MA

> **GRAFICI AZIONARI**: SONO UTILI PER VISUALIZZARE INFORMAZIONI RELATIVE AL MERCATO DELLE AZIONI. QUESTI GRAFICI RICHIEDONO, IN RELAZIONE AL SOTTOTIPO, DA TRE A CINQUE SERIE DI DATI, CHE RAPPRESENTANO IL VOLUME DEGLI SCAMBI E LE QUOTAZIONI AZIONARIE D'APERTURA, MASSIME, MINIME E DI CHIUSURA. 4 SOTTOTIPI.

## Modifica dell'aspetto del grafico

Dopo aver creato un grafico, è possibile modificarlo in qualsiasi momento. Le modifiche che si possono effettuare sono numerose e riguardano tutti gli aspetti del grafico. Prima di poter modificare un grafico, è necessario attivarlo. Per attivare un grafico incorporato, fare clic su di esso. L'operazione attiva il grafico e seleziona contemporaneamente l'elemento sul quale si è fatto clic. Per attivare un grafico su un foglio grafico separato, fare clic sull'etichetta del foglio.

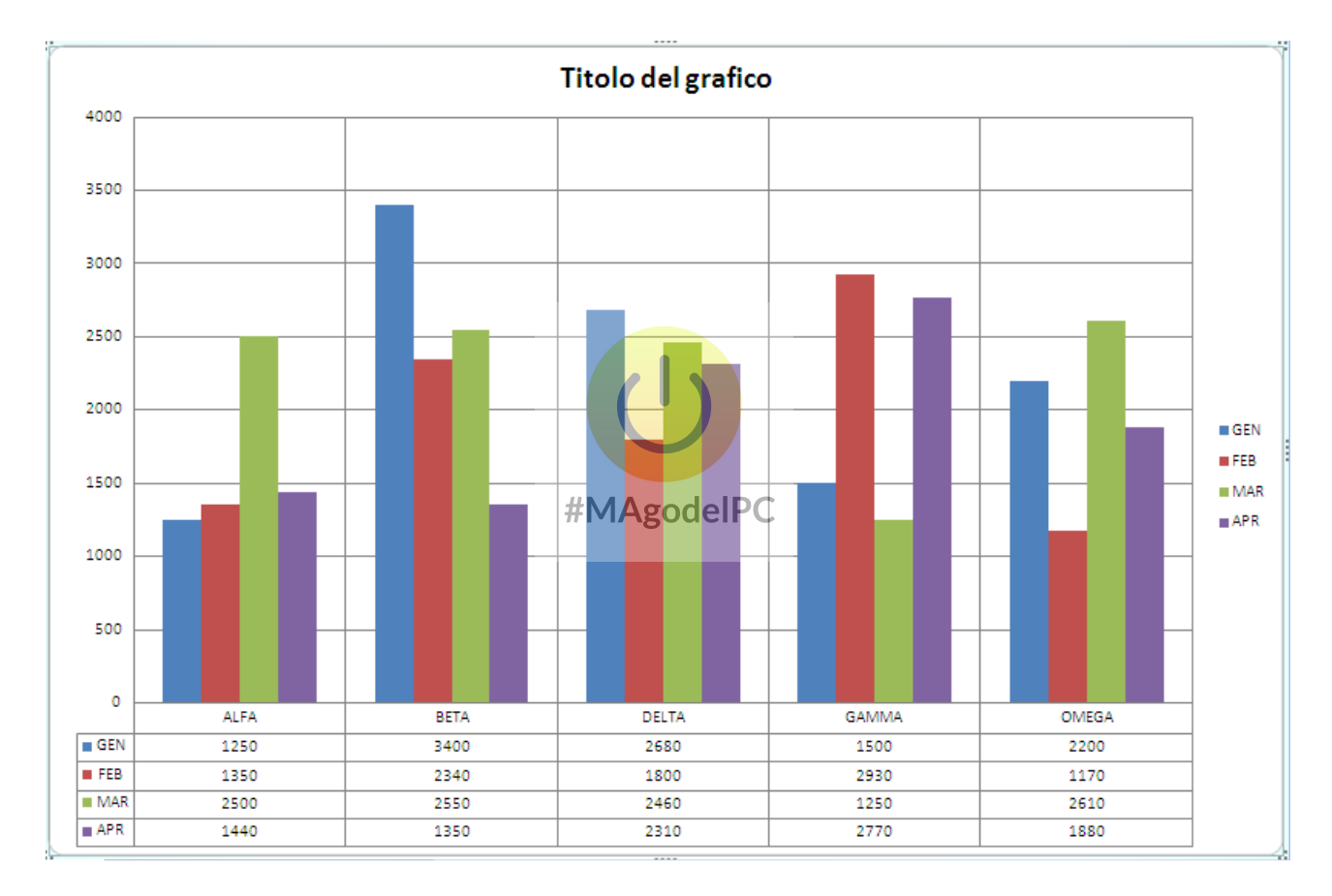

Se il grafico è incorporato, è possibile spostarlo e ridimensionarlo liberamente. Quando il grafico è selezionato, visualizza sul suo perimetro un bordo. Fare clic sull'area del grafico e trascinarlo per spostare il grafico oppure trascinare una delle sue otto maniglie per ridimensionarlo.

L'operazione di ridimensionamento di un grafico può essere effettuata con maggior precisione tenendo premuto il tasto **<Ctrl>** durante il trascinamento, per espandere o

ridurre il grafico mantenendo fermo il centro dell'area, oppure il tasto **<Maiusc>**, per mantenere le proporzioni originali.

Quando si preme Ctrl+1 dopo la selezione di un elemento del grafico, compare la finestra di dialogo Formato. La finestra di dialogo visualizzata varia, in relazione all'elemento selezionato. Nella maggior parte dei casi, la finestra di dialogo contiene vari pannelli interni. Il significato di numerose modifiche è evidente; ad esempio, la modifica del tipo di carattere utilizzato in un titolo. Altre possono risultare leggermente più complesse.

Tutti gli oggetti appartenenti al grafico sono visualizzabili attraverso la casella di scelta "**Elementi grafico**" (Chart Elements), presente nel gruppo "**Selezione corrente**" (Currente Selection) nella scheda "**Layout**" (Layout) della scheda contestuale "**Strumenti grafico**" (Chart Tools).

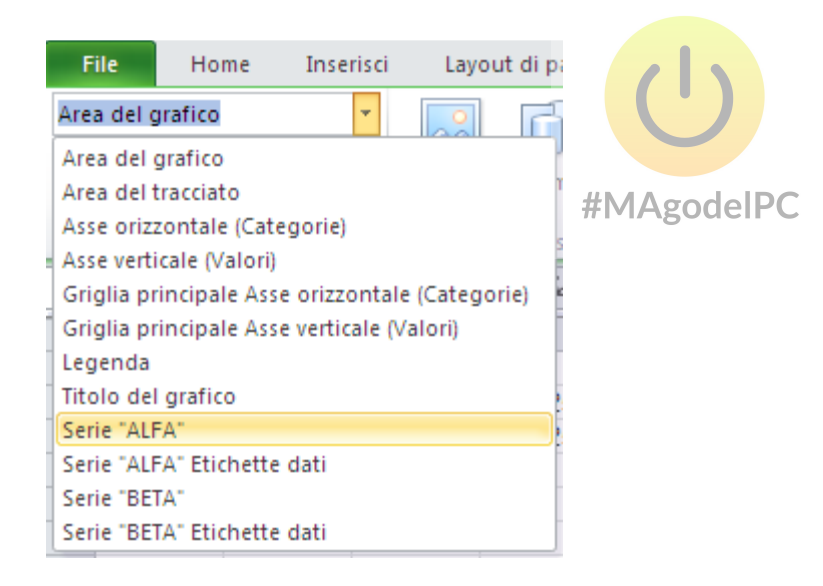

La lista degli oggetti dipende sia dal tipo di grafico che dalle opzioni attivate sul grafico. Ad esempio se sono state attivate le etichette per una qualsiasi serie sarà presente anche l'oggetto relativo alle etichette, così come se sono state attivate le barre di errore sarà presente anche l'oggetto relativo alle barre di errore. Per visualizzare la corrispondente finestra di modifica formato è sufficiente cliccare sul pulsante "**Formato selezione**" (Format Selection), presente nel gruppo "**Selezione corrente**" (Current Selection) nella scheda "**Layout**" (Layout) della scheda contestuale "**Strumenti grafico**" (Chart Tools).

| File                                                   | Home                                                                              | Inserisci                                       | ţ. |
|--------------------------------------------------------|-----------------------------------------------------------------------------------|-------------------------------------------------|----|
| Asse verti                                             | cale (Valori)                                                                     | Ŧ                                               |    |
| borma 🏷                                                | ato selezione                                                                     |                                                 | Im |
| Reimp<br>Selo                                          | oosta second<br>ezione correr                                                     | o lo stile<br>ite                               |    |
| Formato                                                | selezione                                                                         |                                                 |    |
| Visualiz<br>dialogo<br>di defir<br>formatt<br>del grat | za la finestra<br>Formato ch<br>lire in dettag<br>azione dell'e<br>fico seleziona | i di<br>e consenti<br>lio la<br>lemento<br>ato. | e  |

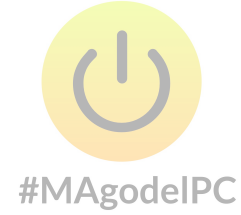

## Formato area grafico (Chart Area)

Sono possibili 9 selezioni sul lato sinistro della finestra.

<u>Riempimento</u> (Fill) tramite il quale posso definire un riempimento per l'area.

Colore bordo (Border Color) tramite il quale posso scegliere il colore del bordo.

Stile bordo (Border Style) per impostare lo stile della linea del bordo dell'area.

Ombreggiatura (Shadow) per impostare un'eventuale ombra.

Alone e contorni sfumati (Glow and Soft Edges) per impostare un'eventuale riquadro.

Formato 3D (3D Format) per impostare un'eventuale visualizzazione in tre dimensioni.

Dimensione (Size) per impostare le dimensioni del grafico.

Proprietà (Properties) per impostare le proprietà del grafico.

<u>Testo alternativo</u> (All Text) per impostare un'eventuale descrizione alternativa dell'oggetto grafico.

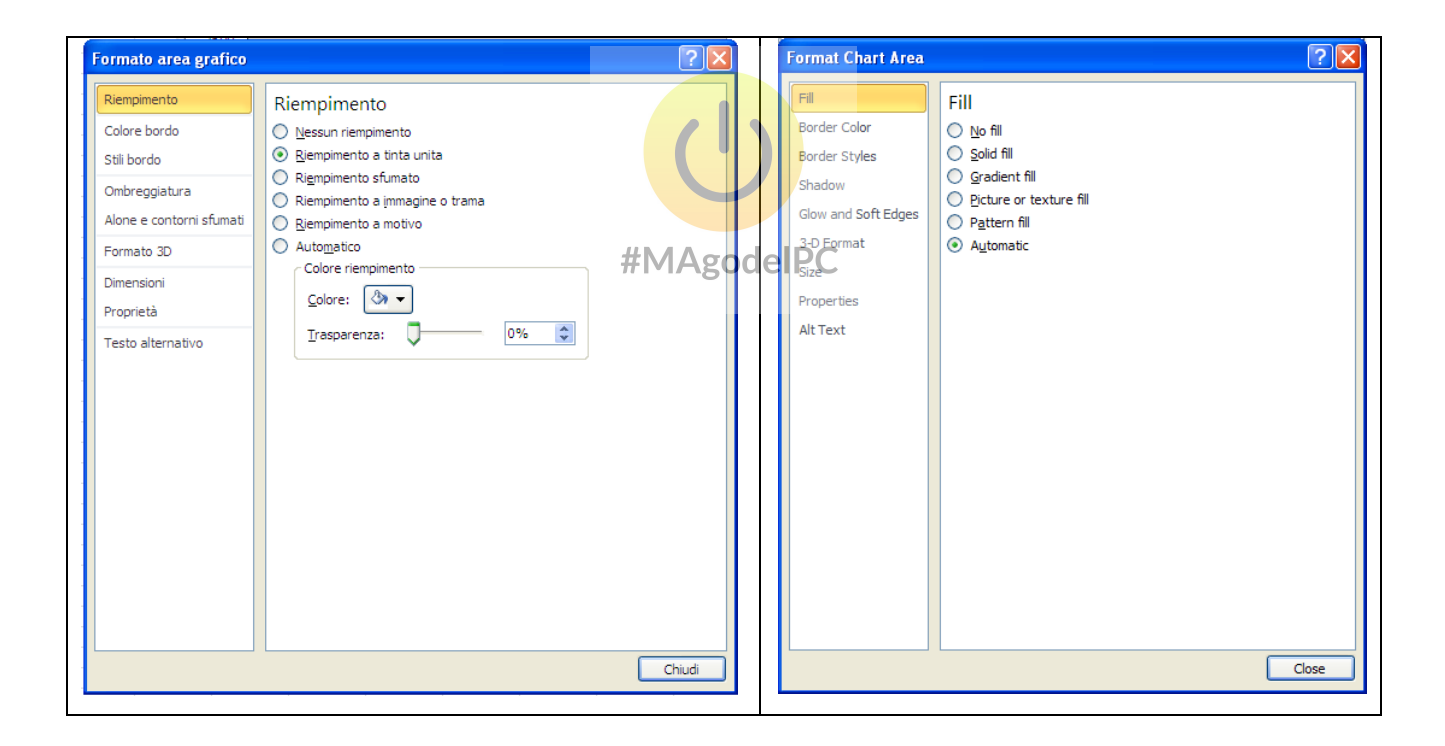
# Formato area del tracciato (Plot Area)

Sono possibili 6 selezioni sul lato sinistro della finestra.

<u>Riempimento</u> (Fill) tramite il quale posso definire un riempimento per l'area.

Colore bordo (Border Color) tramite il quale posso scegliere il colore del bordo.

Stile bordo (Border Style) per impostare lo stile della linea del bordo dell'area.

Ombreggiatura (Shadow) per impostare un'eventuale ombra.

Alone e contorni sfumati (Glow and Soft Edges) per impostare un'eventuale riquadro.

Formato 3D (3D Format) per impostare un'eventuale visualizzazione in tre dimensioni.

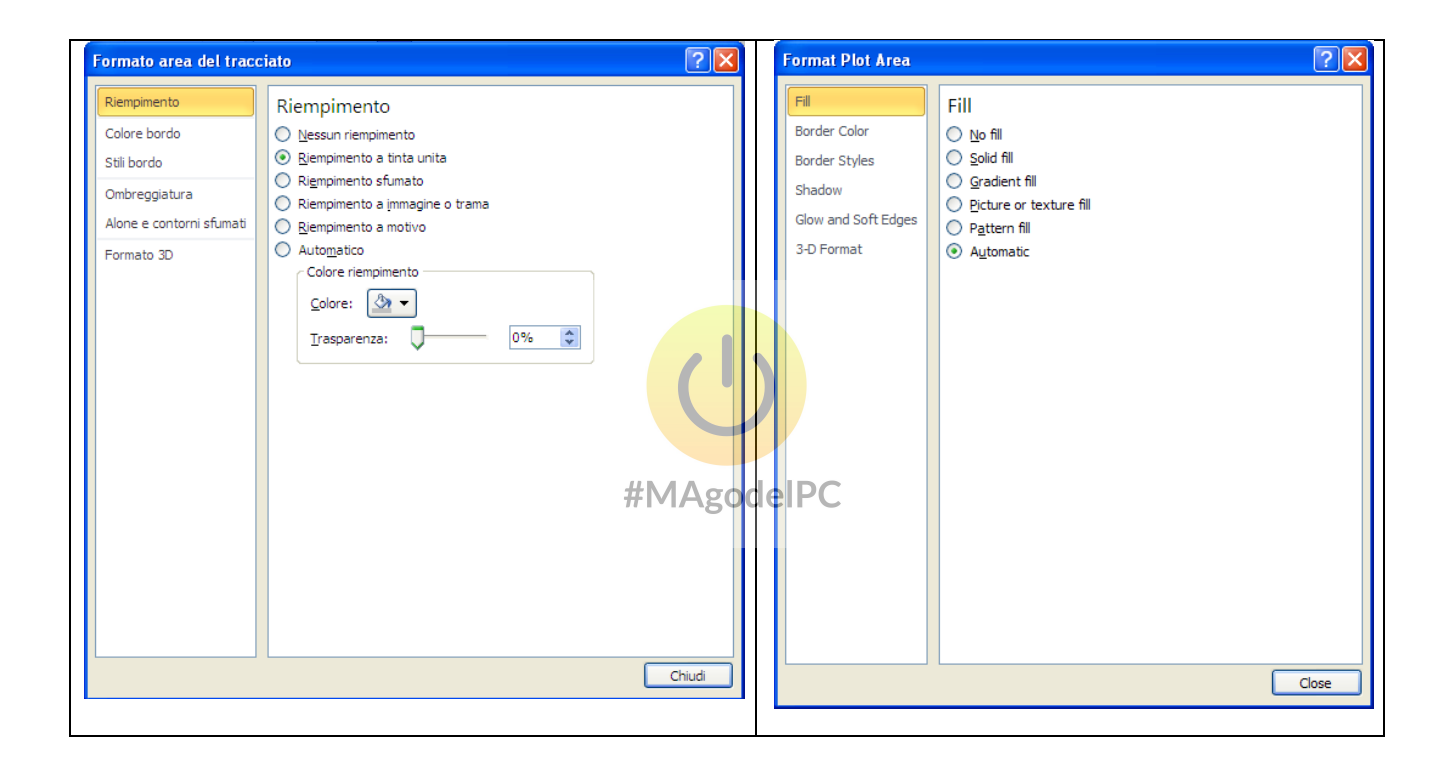

### Formato serie dati (Format Data Series)

Sono possibili 7 selezioni sul lato sinistro della finestra.

<u>Opzioni Serie</u> (Series Options) tramite il quale posso definire il riempimento e la sovrapposizione delle serie, in caso di grafico a Colonne. Inoltre posso decidere se disegnare la serie in base all'asse principale o secondario del grafico. Le voci presenti in questa scheda dipendono, chiaramente, dal tipo di grafico.

<u>Riempimento</u> (Fill) tramite il quale posso definire un riempimento per l'area.

Colore bordo (Border Color) tramite il quale posso scegliere il colore del bordo.

Stile bordo (Border Style) per impostare lo stile della linea del bordo dell'area.

Ombreggiatura (Shadow) per impostare un'eventuale ombra.

Alone e contorni sfumati (Glow and Soft Edges) per impostare un'eventuale riquadro.

Formato 3D (3D Format) per impostare un'eventuale visualizzazione in tre dimensioni.

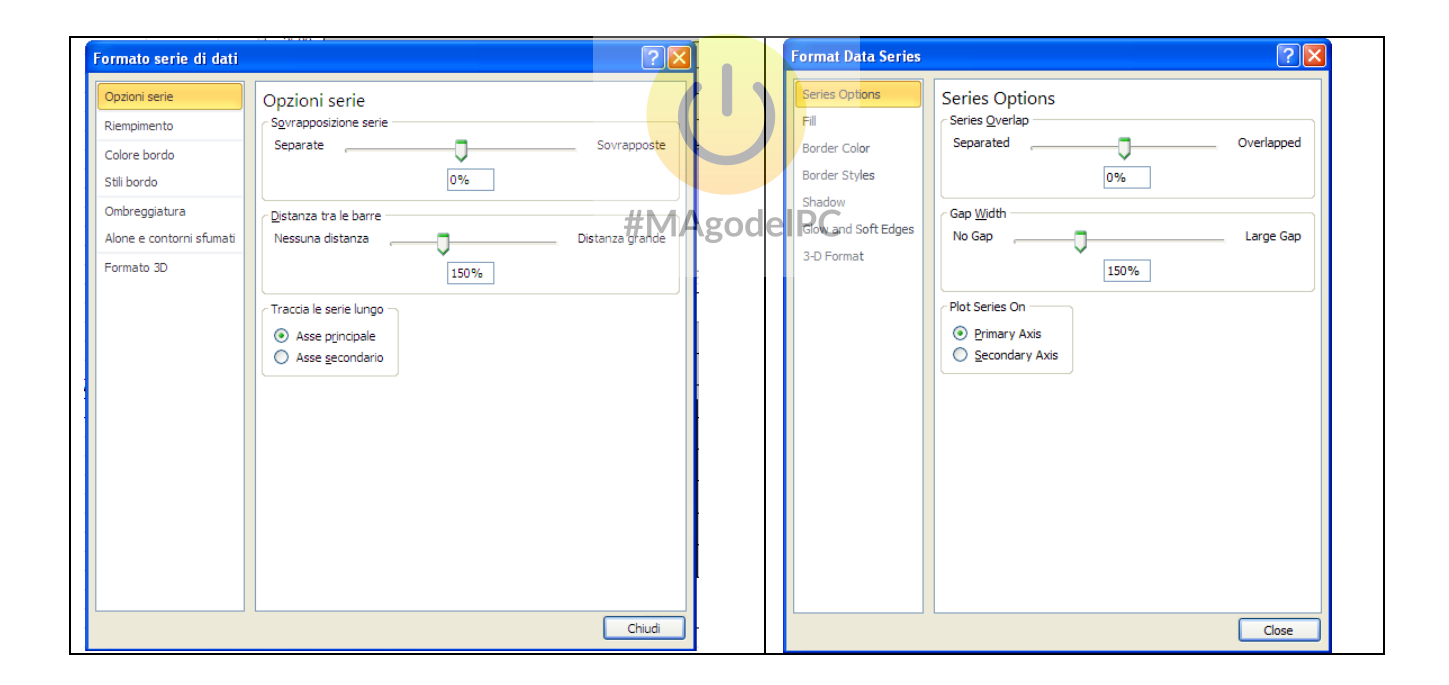

## Altre opzioni relative alle serie

Per inserire delle barre di errore con valore minimo massimo o entrambi, relativamente ad una serie, da utilizzare nel caso in cui i dati della serie possono essere soggetti ad errore. Il valore dell'errore può essere impostato su di un valore fisso o su di un valore percentuale.

Selezionare dalla casella a discesa "**Barre di errore**" (Error Bars) presente nel gruppo "**Analisi**" (Analysis) nella scheda "**Layout**" (Layout) della scheda contestuale "**Strumenti grafico**" (Chart Tools), la voce desiderata.

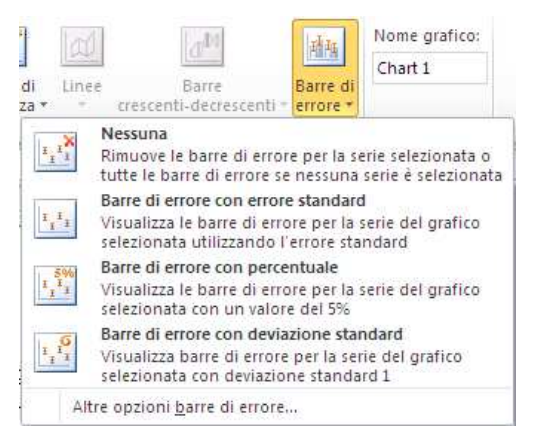

La voce **"Altre opzioni barre di errore ..."** (More Error Bars Options...) visualizzerà una finestra tramite la quale è possibile eseguite dell'impostazione di dettaglio relativamente alla visualizzazione delle barre.

| Colore linea<br>Stile linea<br>Direzione<br>Direzione<br>Direzi | Line Color<br>Line Style<br>Shadow<br>Glow and Soft Edges<br>Direction<br>I O Plus<br>End Style<br>I O Plus<br>End Style<br>I O Cap<br>Error Amount<br>O Epixed value: 500,0<br>O Epixed value: 5,0<br>O Standard deviation(s): 1,0<br>O Standard deviation(s): 1,0<br>O Standard deviation(s): 1,0<br>O Standard deviation(s): 5,0<br>O Standard deviation(s): 5,0<br>O Standard de |
|----------------------------------------------------------------------------------------------------|----------------------------------------------------------------------------------------------------|
|----------------------------------------------------------------------------------------------------|----------------------------------------------------------------------------------------------------|

Allo stesso modo per inserire una linea di tendenza, relativamente ad una serie, da utilizzare nel caso in cui si voglia visualizzare la tendenza generale di una serie di dati. Può trattarsi di una media mobile, di una linea di regressione lineare o di una linea generata da uno dei vari tipi di metodi per la creazione di curve non lineari.

Selezionare dalla casella a discesa "**Linee di tendenza**" (Trendline) presente nel gruppo "**Analisi**" (Analysis) nella scheda "**Layout**" (Layout) della scheda contestuale "**Strumenti grafico**" (Chart Tools), la voce desiderata.

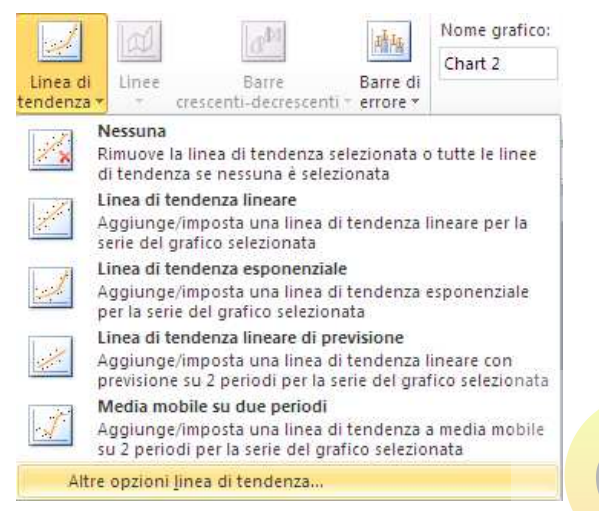

La voce **"Altre opzioni linea di tendenza ...**" (More Trendlines Options...) visualizzerà una finestra tramite la quale è **possibile** eseguire un' impostazione di dettaglio relativamente alla linea di tendenza.

| Dopzioni linea di tendenza  Dopzioni linea di tendenza  Tipo di tendenza/regressione  pea  pgglatura e contorni sfumati  Deginomiale Deginomiale Degi | Trendline Options         Line Color         Line Style         Shadow         Glow and Soft Edges         Image: State of the state of the sta |
|----------------------------------------------------------------------------------------------------|----------------------------------------------------------------------------------------------------|
|----------------------------------------------------------------------------------------------------|----------------------------------------------------------------------------------------------------|

## Utilizzare piu' tipi di grafico nello stesso grafico

È possibile inserire in un grafico piu' tipi di grafici. Supponiamo di avere un grafico ad istogramma e di voler visualizzare una delle serie del grafico con un tipo di grafico a linee. Selezionare la serie desiderata.

Clic sul pulsante "**Cambia tipo di grafico**" (Change Chart Type) nel gruppo "**Tipo**" (Type) nella scheda "**Layout**" (Layout) della scheda contestuale "**Strumenti grafico**" (Chart Tools), quindi selezionare il grafico desiderato. Nel nostro caso Grafico a linee. (Tipi\_di\_grafici.xls)

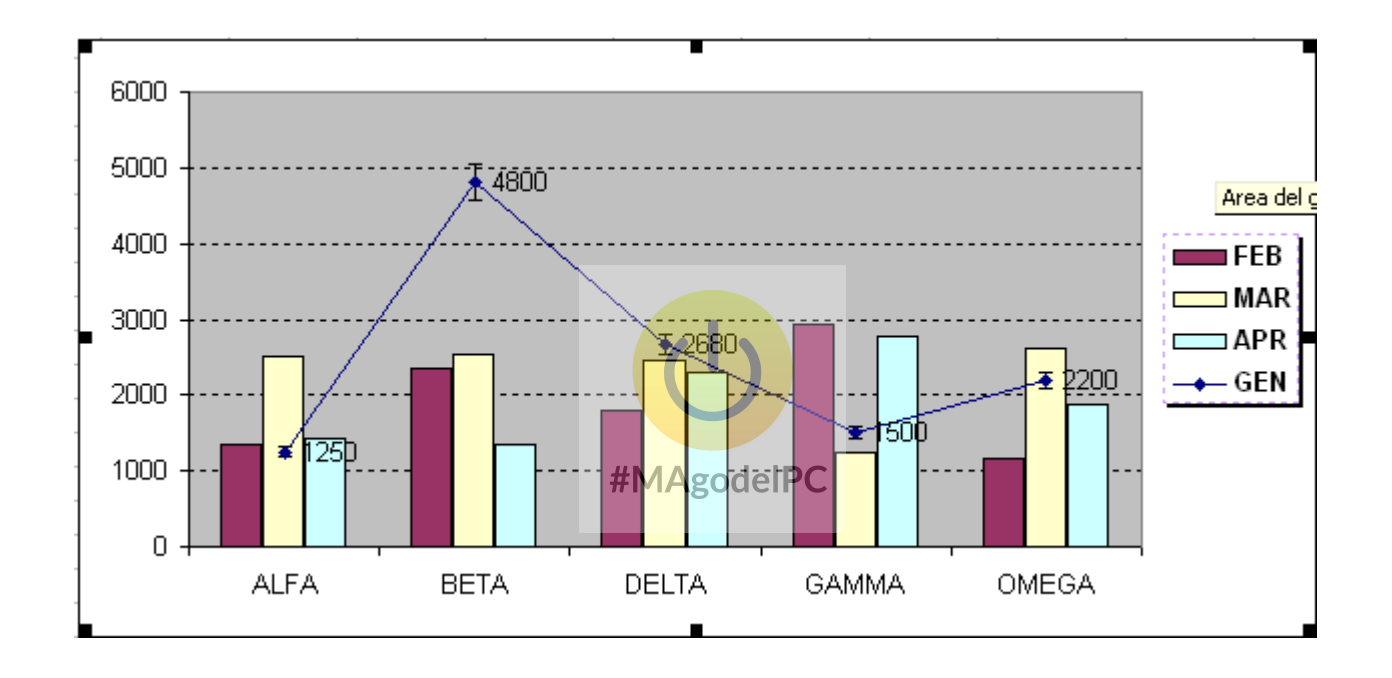

## Impostare il tipo di grafico predefinito

Premere il pulsante visualizza finestra di dialogo il relativamente al gruppo "**Grafici**" (Charts) della scheda "**Inserisci**" (Insert).

| X I I          | - 17 - 1  | ≝ -  ∓   |          |                                          |            | G                    | rafico a (           | Combina                         | zione.xls            | x - Micros               | oft Exce           | l (Att        | ivazione del pro                                                    | dotto nor                 | n riuscita)                                  |          |
|----------------|-----------|----------|----------|------------------------------------------|------------|----------------------|----------------------|---------------------------------|----------------------|--------------------------|--------------------|---------------|---------------------------------------------------------------------|---------------------------|----------------------------------------------|----------|
| File           | Ho        | me Inse  | risci La | iyout di pagina                          | Formule    | Dat                  | i Rev                | isione                          | Visualiz             | za                       |                    |               |                                                                     |                           |                                              |          |
| Tabel<br>pivot | a Tabella | Immagine | ClipArt  | Forme *<br>SmartArt<br>Schermata *<br>ni | Istogramma | Grafico<br>a linee * | Grafico<br>a torta * | Grafico<br>a barre *<br>Grafici | Grafico<br>ad area * | Grafico a<br>dispersione | Altri<br>• grafici |               | ∑ Linee<br>∎ Istogramma<br>⊇ Positivi/negativi<br>Grafici sparkline | Filtro<br>dati<br>Filtro  | Collegamento<br>ipertestuale<br>Collegamenti | Ca<br>di |
|                | A1        |          | • (*     | fx                                       |            |                      |                      |                                 |                      |                          |                    | Crea          | grafico                                                             |                           |                                              |          |
| 4              | A         | В        | С        | D                                        | E          | F                    | G                    |                                 | Н                    | 1                        | J                  | -             | 1                                                                   | isualizza la              | i finestra di                                |          |
| 1              | 1         | GEN      | FEB      | MAR                                      |            |                      |                      |                                 |                      |                          |                    | 11            | The of the AK AL AL AL                                              | lialogo Cre               | a grafico che                                |          |
| 2 A            | LFA       | 1250     | 135      | 0 2500                                   |            |                      |                      |                                 |                      |                          |                    | 15            | Carlas at Maria                                                     | onsente di<br>vatico da i | scegliere il tipo c<br>oserire               | 11       |
| 3 F            | FTA       | 3400     | 234      | 0 2550                                   |            |                      |                      |                                 |                      |                          |                    | (Annual Vice) | Carried Concerns - 1                                                | named da n                | iserne.                                      |          |

Nella finestra che compare selezionare il grafico desiderato, quindi premere il pulsante "**Imposta come grafico predefinito**" (Set as Default Chart).

| Inserisci grafico          |                                       | ? 🔀     |
|----------------------------|---------------------------------------|---------|
| 🛅 Modelli                  | Istogramma                            | ~       |
| Istogramma                 | HILL #MAgodelPC17a 17 109 111         |         |
| Grafico a linee            |                                       |         |
| Grafico a torta            |                                       |         |
| Grafico a barre            |                                       | <u></u> |
| 🦗 Grafico ad area          |                                       |         |
| Grafico a dispersione (XY) | AA AA AA                              |         |
| Grafico azionario          |                                       |         |
| Grafico a superficie       | Grafico a linee                       |         |
| Grafico ad anello          |                                       |         |
| 📽 Grafico a bolle          |                                       |         |
| 👷 Grafico radar            | Grafico a torta                       |         |
|                            |                                       | ~       |
| Gestisci modelli           | Imposta come grafico predefinito OK A | Annulla |

## Aggiunta di un tipo di grafico personalizzato alla raccolta grafici

Se si usa spesso un tipo di grafico con una particolare formattazione è utile inserire tale grafico nella raccolta dei grafici di Excel.

Selezionare il grafico, quindi clic sul pulsante **Salva come modello**" (Save as Template) nel gruppo "**Tipo**" (Type) nella scheda "**Progettazione**" (Design) della scheda contestuale "**Strumenti grafico**" (Chart Tools).

Nella finestra Salva modello di grafico (Save Chart Template), che si apre, scegliere un nome per il grafico, quindi clic su OK. Il grafico verrà salvato, automaticamente, in: C:\Document and Settings\NomeUtente\Dati applicazioni\Microsoft\Templates\Charts (WinXP) C:\Users\NomeUtente\AppData\Roaming\Microsoft\Templates\Charts (Win7) Per selezionare questo tipo di grafico in creazione grafico, sarà sufficiente selezionare Modelli (Template) nella finestra Inserisci grafico (Insert Chart), che compare quando si preme il pulsante visualizza finestra di dialogo relativamente al gruppo "**Grafici**" (Chart) della scheda "**Inserisci**" (Insert).

| Cam | bia tipo di grafico        | #MAgodelPC                                  | ? 🛛     |
|-----|----------------------------|---------------------------------------------|---------|
|     | Modelli                    | Modelli personali                           |         |
| Lad | Istogramma                 |                                             |         |
| X   | Grafico a linee            |                                             |         |
| 0   | Grafico a torta            |                                             |         |
| E   | Grafico a barre            |                                             |         |
|     | Grafico ad area            |                                             |         |
| 44  | Grafico a dispersione (XY) |                                             |         |
| hi  | Grafico azionario          |                                             |         |
| 6   | Grafico a superficie       |                                             |         |
| 0   | Grafico ad anello          |                                             |         |
| 00  | Grafico a bolle            |                                             |         |
| 嫩   | Grafico radar              |                                             |         |
| 6   |                            |                                             |         |
|     | <u>G</u> estisci modelli   | Imposta come grafico predefinito         OK | Annulla |

(ESERCIZIO 6)

#### **FUNZIONI AVANZATE**

#### Funzioni statistiche (Statistical Function)

(Funzioni Statistiche.xlsx)

Creare una formula in Excel con le funzioni statistiche non presenta difficoltà maggiori rispetto a qualsiasi altra funzione. Per procedere è sufficiente conoscere come utilizzare le funzioni di Excel e disporre di qualche rudimento di statistica.

Un responsabile vendite potrebbe avere la necessità di proiettare i dati di vendita del trimestre successivo (funzione TENDENZA)(TREND), Un ricercatore di mercato potrebbe voler conoscere la quantità di risposte di un'indagine che ricadono in una determinata gamma di risposte (FREQUENZA)(FREQUENCY).

Utilizzando Excel per effettuare i calcoli statistici quotidiani è possibile risparmiare molto tempo e lavoro. Di seguito viene fornito un rapido promemoria delle formule statistiche più frequentemente utilizzate in Excel.

| MEDIA (AVERAGE)                                                                     | GLI ARGOMENTI DEVONO ESSERE NUMERI OPPURE NOMI,<br>MATRICI O RIFERIMENTI CHE CONTENGANO NUMERI.                                                                                                    |
|-------------------------------------------------------------------------------------|----------------------------------------------------------------------------------------------------|
| RESTITUISCE LA MEDIA ARITMETICA DEI VALORI<br>CONTENUTI NELL'INTERVALLO SELEZIONATO | SE UNA MATRICE O UN RIFERIMENTO CONTIENE TESTO,<br>VALORI LOGICI O CELLE VUOTE, TALI VALORI VERRANNO<br>IGNORATI. LE CELLE CONTENENTI IL VALORE ZERO<br>VERRANNO INVECE INCLUSE NEL CALCOLO.                                                                            |
| SINTASSI:                                                                           |                                                                                                    |
| =MEDIA(NUM1,NUM2, NUM N)                                                            | QUANDO SI CALCOLA LA MEDIA DI UN INTERVALLO DI<br>CELLE, È NECESSARIO TENERE PRESENTE LA<br>DISTINZIONE TRA CELLE VUOTE E CELLE CONTENENTI IL<br>VALORE ZERO, A DIFFERENZA DELLE CELLE CONTENENTI<br>IL VALORE ZERO, LE CELLE VUOTE NON VENGONO INFATTI<br>CONTEGGIATE. |

#MAgodelPC

|                                                                             |                      | А                               | В             | С            | D                                                                                                    | E                                                                                                    | F                                                                   |                                                                  |  |
|-----------------------------------------------------------------------------|----------------------|---------------------------------|---------------|--------------|----------------------------------------------------------------------------------------------------|----------------------------------------------------------------------------------------------------|---------------------------------------------------------------------|------------------------------------------------------------------|--|
|                                                                             | 1                    |                                 |               |              |                                                                                                    |                                                                                                    |                                                                     |                                                                  |  |
|                                                                             | 2                    |                                 | Calcolo de    | lla media ai | itmetica                                                                                                    |                                                                                                    |                                                                     |                                                                  |  |
|                                                                             | 3                    |                                 |               |              |                                                                                                    |                                                                                                    |                                                                     |                                                                  |  |
|                                                                             | 4                    |                                 | 100           | 800          |                                                                                                    |                                                                                                    |                                                                     |                                                                  |  |
|                                                                             | 5                    |                                 | 150           | 600          |                                                                                                    |                                                                                                    |                                                                     |                                                                  |  |
|                                                                             | 6                    |                                 | 550           | 400          |                                                                                                    | =MEDIA(B4:C6)                                                                                                |                                                                     |                                                                  |  |
|                                                                             | 7                    |                                 |               |              |                                                                                                    |                                                                                                    |                                                                     |                                                                  |  |
| MIN<br>RESTITUISCE IL VA<br>NELL'INTERVALLO<br>SINTASSI:<br>=MIN(NUM1,NUM2, | SELE                 | E MINORE DE<br>ZIONATO<br>JM N) | EI DATI CONT  | ENUTI        | NATURALMENTE, SE L'INTERVALLO È UNA SINGOLA<br>COLONNA DI NUMERI, POTETE TROVARE IL VALORE PIÙ<br>PICCOLO<br>ANCHE ORDINANDO O FILTRANDO L'ELENCO. SE<br>L'INTERVALLO È UNA GRANDE TABELLA DI NUMERI, LA<br>FUNZIONE MIN PUÒ RISULTARE ESTREMAMENTE UTILE. |                                                                                                    |                                                                     |                                                                  |  |
|                                                                             |                      |                                 |               |              |                                                                                                    |                                                                                                    |                                                                     |                                                                  |  |
|                                                                             |                      | Α                               | В             | С            | D                                                                                                    | E                                                                                                    | F                                                                   |                                                                  |  |
|                                                                             | 1                    |                                 |               |              |                                                                                                    |                                                                                                    |                                                                     |                                                                  |  |
|                                                                             | 2                    |                                 | Calcolo de    | valore min   | imo                                                                                                    |                                                                                                    |                                                                     |                                                                  |  |
|                                                                             | 3                    |                                 |               |              |                                                                                                    |                                                                                                    |                                                                     |                                                                  |  |
|                                                                             | 4                    |                                 | 100           | 800          |                                                                                                    |                                                                                                    |                                                                     |                                                                  |  |
|                                                                             | 5                    |                                 | 150           | 600          |                                                                                                    |                                                                                                    |                                                                     |                                                                  |  |
|                                                                             | 6                    |                                 | 550           | 400          |                                                                                                    | =MIN(B4:C6)                                                                                                  |                                                                     |                                                                  |  |
|                                                                             | 7                    |                                 |               | #MΔo         | odelP                                                                                                    | C                                                                                                    |                                                                     |                                                                  |  |
|                                                                             |                      |                                 |               |              |                                                                                                    |                                                                                                    |                                                                     |                                                                  |  |
| MAX<br>RESTITUISCE IL VA<br>NELL'INTERVALLO<br>SINTASSI:<br>=MAX(NUM1,NUM2  | ALORE<br>SELE<br>, N | E MAGGIORE<br>ZIONATO<br>UM N)  | E DEI DATI CO | DNTENUTI     | LA FUNZ<br>PIÙ GRA<br>PER SC<br>POTETE<br>DESCRI                                                                                                    | ZIONE MAX È L'OPPOS<br>ANDE NELL'INTERVALI<br>RIVERE UNA FORMUL<br>E SEGUIRE LA PROCEI<br>TTA PER LA FUNZION | STO DI MIN: 1<br>LO SELEZION<br>A CON LA FU<br>DURA PRECI<br>E MIN. | TROVA IL VALORE<br>NATO DI CELLE.<br>JNZIONE MAX,<br>EDENTEMENTE |  |
|                                                                             |                      | А                               | В             | С            | D                                                                                                    | F                                                                                                    | F                                                                   |                                                                  |  |
|                                                                             | 1                    |                                 |               | -            |                                                                                                    |                                                                                                    |                                                                     |                                                                  |  |
|                                                                             | 2                    |                                 | Calcolo de    | valore mas   | ssimo                                                                                                    |                                                                                                    |                                                                     |                                                                  |  |
|                                                                             | 3                    |                                 |               |              |                                                                                                    |                                                                                                    |                                                                     |                                                                  |  |
|                                                                             | 4                    |                                 | 100           | 800          |                                                                                                    |                                                                                                    |                                                                     |                                                                  |  |
|                                                                             | 5                    |                                 | 150           | 600          |                                                                                                    |                                                                                                    |                                                                     |                                                                  |  |
|                                                                             | 6                    |                                 | 550           | 400          |                                                                                                    | =MAX(B4:C6)                                                                                                  |                                                                     |                                                                  |  |
|                                                                             | 7                    |                                 |               |              |                                                                                                    |                                                                                                    |                                                                     |                                                                  |  |
| FREQUENZA (FREQUENCY)                                                       |                      |                                 |               |              | CALCOL<br>UN INTE                                                                                                    | A LA FREQUENZA DI<br>ERVALLO E RESTITUIS                                                                     | OCCORRENZ                                                           | ZA DEI VALORI DI<br>IRICE DI NUMERI                              |  |

|                                                                                                    | SINTASSI:<br>=FREQUENZA(MATRICE_                                         | DAT                    | ";MATRICE_C                              | SLASSI)                | VER<br>FRE<br>OTT<br>INTE<br>RES<br>CON | TICALE. È AL<br>QUENZA PEF<br>ENGONO UN<br>ERVALLO. DA<br>TITUISCE UN<br>IE FORMULA | D ESEMPIO POSS<br>R CONTARE IL NU<br>I PUNTEGGIO CO<br>IL MOMENTO CHE<br>IA MATRICE, DEV<br>IN FORMA DI MA | IBILE UTILIZZARE<br>JMERO DI TEST CHE<br>MPRESO IN UN DATO<br>E FREQUENZA<br>/E ESSERE IMMESSA<br>NTRICE. |                                                            |
|----------------------------------------------------------------------------------------------------|--------------------------------------------------------------------------|------------------------|------------------------------------------|------------------------|-----------------------------------------|-------------------------------------------------------------------------------------|----------------------------------------------------------------------------------------------------|----------------------------------------------------------------------------------------------------|------------------------------------------------------------|
| MATRICE_DATI È UNA MATRICE O UN RIFERIMENTO A UN<br>INSIEME DI VALORI DI CUI SI DESIDERA CALCOLARE LA<br>FREQUENZA. SE MATRICE_DATI NON CONTIENE ALCUN<br>VALORE, FREQUENZA RESTITUIRÀ UNA MATRICE DI ZERI. |                                                                          |                        |                                          |                        |                                         |                                                                                     | MERE <mark>CONT</mark><br>MULA IN FOF<br>MULA.                                                             | ROL+MAIUSC+IN<br>RMA DI MATRICE                                                                           | <mark>VIO</mark> PER INSERIRE LA<br>.DOPO AVER DIGITATO LA |
|                                                                                                    | MATRICE_CLASSI È UN<br>AGLI INTERVALLI IN CUI S<br>VALORI CONTENUTI IN M | ia m/<br>Si de<br>1atr | ATRICE O UN<br>ESIDERA RAG<br>IICE_DATI. | RIFERIMEN<br>3GRUPPARE |                                         |                                                                                     |                                                                                                    |                                                                                                    |                                                            |
| C12 🔽 🏂 {=FF                                                                                                    |                                                                          |                        |                                          |                        |                                         |                                                                                     | JENZA(A12                                                                                                  | :A25;B12:B14)                                                                                             | }                                                          |
|                                                                                                    |                                                                          |                        | A                                        | В                      | C                                       | :                                                                                   | D                                                                                                    | E                                                                                                    |                                                            |
| ļ                                                                                                    |                                                                          | 11                     | Duntanni                                 | Classi                 | England                                 |                                                                                     |                                                                                                    |                                                                                                    |                                                            |

|    | A        | В      | С         | D | E E |
|----|----------|--------|-----------|---|-----|
| 11 | Punteggi | Classi | Frequenza |   |     |
| 12 | 18       | 20     | 2         |   |     |
| 13 | 23       | 25     | 2         |   |     |
| 14 | 28       | 30     | 10        |   |     |
| 15 | 29       |        | 0         |   |     |
| 16 | 19       |        |           |   |     |
| 17 | 30       |        |           |   |     |
| 18 | 30       |        |           |   |     |
| 19 | 27       |        |           |   |     |
| 20 | 24       | #      | MAgodo    |   |     |
| 21 | 28       | #      | MAgoue    |   |     |
| 22 | 30       |        |           |   |     |
| 23 | 27       |        |           |   |     |
| 24 | 27       |        |           |   |     |
| 25 | 27       |        |           |   |     |

| 2) INSERIRE LA FORMULA DELLA FREQUENZA<br>=FREQUENZA(A12:A25;B12:B14) QUINDI PREMERE<br>CONTROL+MAIUSC+INVIO<br>PER INSERIRE LA<br>FORMULA IN FORMA DI MATRICE. | 1) SELEZIONARE LE CELLE IN CUI SI DESIDERA<br>INSERIRE LA FORMULA (C12:C15)                                                                                     |
|----------------------------------------------------------------------------------------------------|----------------------------------------------------------------------------------------------------|
|                                                                                                    | 2) INSERIRE LA FORMULA DELLA FREQUENZA<br>=FREQUENZA(A12:A25;B12:B14) QUINDI PREMERE<br>CONTROL+MAIUSC+INVIO<br>PER INSERIRE LA<br>FORMULA IN FORMA DI MATRICE. |

# (ESERCIZIO 7)

# **Cenni Funzioni Finanziarie (Financial Functions)**

(Funzioni Finanziarie.xlsx)

| R <b>A</b><br>SII                               | <b>TA (</b>                                                                                          | PMT)<br>ISI                                                                                                    |                                                                                                    | IL PAGAMENTO RESTITUITO DA RATA INCLUDE IL<br>CAPITALE E GLI INTERESSI, MA NON LE IMPOSTE O<br>LE SPESE CHE SONO TALVOLTA ASSOCIATE AI<br>PRESTITI.                                                                                                    |             |               |              |               |      |          |
|-------------------------------------------------|----------------------------------------------------------------------------------------------------|----------------------------------------------------------------------------------------------------|----------------------------------------------------------------------------------------------------|----------------------------------------------------------------------------------------------------|-------------|---------------|--------------|---------------|------|----------|
|                                                 | <b>T A /T</b>                                                                                        |                                                                                                    |                                                                                                    |                                                                                                    | $\sim$      |               |              |               |      |          |
| RA                                              | IA(I                                                                                                 | ASSO_INT;PERIOL                                                                                                    | DI;VAL_ATTUALE;V                                                                                                    | AL_FUTURO;TIP                                                                                                    | 0)          | ASSICURARS    |              |               |      | =K<br>9E |
| PN                                              | /IT(ra                                                                                               | ate,nper,pv,fv,type                                                                                                    | )                                                                                                    | SPECIFICARE I VALORI DI TASSO_INT E PERIODI. SE<br>I PAGAMENTI DI UN PRESTITO QUADRIENNALE<br>VENGONO EFFETTUATI MENSILMENTE CON UN<br>TASSO DI INTERESSE ANNUALE DEL 12%,<br>UTILIZZARE 12%/12 PER TASSO_INT E 4*12 PER<br>PERIODI. SE I PAGAMENTI PEL ATIVI ALLO STESSO |             |               |              |               |      |          |
| <u>TA</u>                                       | SSO                                                                                                  | <u>INT</u> È IL TASSO                                                                                                    | DI INTERESSE PER                                                                                                    | R IL PRESTITO.                                                                                                    |             | PRESTITO VE   |              |               |      | A        |
| PE                                              | RIO                                                                                                  | DI È IL NUMERO T                                                                                                    | FOTALE DEI PAGAN                                                                                                    | /IENTI PER IL PR                                                                                                    | ESTITO.     | PERIODI.      | ILIZZARE 12  | % PER 1A33    |      | ΞĦ       |
| <u>VA</u><br>CH<br>PA                           | IE RA<br>GAM                                                                                         | <u>TUALE</u> È IL VALO<br>APPRESENTA IL VA<br>IENTI FUTURI, DET                                                                      | DRE ATTUALE O LA<br>ALORE ATTUALE DI<br>TO ANCHE CAPITA                                                              |                                                                                                    |             |               |              |               |      |          |
| VA<br>CH<br>L'U<br>CC<br>PF<br><u>TIF</u><br>PA | IL FU<br>IE SI<br>JLTIN<br>DNSIE<br>ESTI<br>20 C                                                     | JTURO È IL VALC<br>DESIDERA RAGGI<br>10 PAGAMENTO. S<br>DERATO UGUALE /<br>ITO È PARI A 0.<br>ORRISPONDE A 0 (<br>IENTI. 0=RATA A FI | PRE FUTURO O IL S<br>UNGERE DOPO AV<br>E VAL_FUTURO È<br>A 0, OVVERO IL VAI<br>O A 1 E INDICA LE S<br>NE MESE 1=RATA | A<br>A<br>B<br>B<br>B<br>B<br>B<br>B<br>B<br>B<br>B<br>B<br>B<br>B<br>B<br>B<br>B<br>B<br>B<br>B                                                                                                    | PC          |               |              |               |      |          |
|                                                 |                                                                                                    | B13 🗸                                                                                                    | & =RATA                                                                                                    | (C10:C11:C9:0                                                                                                    | ):0)        |               |              |               | _    | -        |
|                                                 |                                                                                                    | A                                                                                                    | B                                                                                                    | С                                                                                                    | D           | E             | F            | G             | Н    | T        |
|                                                 | 1                                                                                                    | RATA (pagamer                                                                                                    | nto richiesto per                                                                                                    | ammortizzare                                                                                                    | un prestit  | o in un deter | minato num   | nero di perio | idi) | 1        |
|                                                 | 2                                                                                                    | (F                                                                                                    |                                                                                                    |                                                                                                    |             |               |              |               | ,    | 1        |
|                                                 | 3                                                                                                    | Richiesta di un                                                                                                    | prestito di€100.                                                                                                    | 000,00 restitui                                                                                                    | bile in 30  | anni ad un i  | nteresse an  | inuo del 6%   |      | 1        |
|                                                 | 4                                                                                                    |                                                                                                    |                                                                                                    |                                                                                                    |             |               |              |               |      | 1        |
|                                                 | 5 Calcola la rata mensile (rata=(Tasso di interesse;periodi;capitale iniziale; capitale finale;tipo) |                                                                                                    |                                                                                                    |                                                                                                    |             |               |              |               | 1    |          |
|                                                 | 6                                                                                                    | tipo (O=rata pag                                                                                                    | ata a fine periodo                                                                                                   | io periodo) (e                                                                                                    | s; O=fine m | iese, 1=iniz  | io mese)     | ]             |      |          |
|                                                 | 7                                                                                                    |                                                                                                    |                                                                                                    |                                                                                                    |             |               |              |               |      |          |
|                                                 | 8                                                                                                    |                                                                                                    |                                                                                                    |                                                                                                    |             |               |              |               |      |          |
|                                                 | 9                                                                                                    | Val_attuale                                                                                                    | Euro 100000                                                                                                    | € 100.000,00                                                                                                    |             |               |              |               |      |          |
|                                                 | 10                                                                                                   | Tasso_int                                                                                                    | 6%/12                                                                                                    | 0,005                                                                                                    |             |               |              |               |      | 1        |
|                                                 | 11                                                                                                   | Periodi                                                                                                    | 30*12                                                                                                    | 360                                                                                                    |             |               |              |               |      | 1        |
|                                                 | 12                                                                                                   | _                                                                                                    |                                                                                                    |                                                                                                    |             |               |              |               |      | 1        |
|                                                 | 13                                                                                                   | Rata                                                                                                    | -€ 599,55                                                                                                    | (il valore è neç                                                                                                    | ativo per   | ché viene coi | nsidera un'u | iscita)       |      | -        |
|                                                 |                                                                                                    | -                                                                                                    | -                                                                                                    |                                                                                                    | -           | -             | -            | -             | -    | -        |

| VAL.FUT (FV)                                            | ASSICURARSI DI UTILIZZARE LE STESSE UNITÀ PER   |
|---------------------------------------------------------|-------------------------------------------------|
|                                                         | SPECIFICARE I VALORI DI TASSO_INT E PERIODI. SE |
|                                                         | I PAGAMENTI DI UN PRESTITO QUADRIENNALE         |
| RESTITUISCE IL VALORE FUTURO DI UN INVESTIMENTO SULLA   | VENGONO EFFETTUATI MENSILMENTE CON UN           |
| BASE DI PAGAMENTI PERIODICI E COSTANTI E DI UN TASSO DI | TASSO DI INTERESSE ANNUALE DEL 12%,             |
| INTERESSE COSTANTE.                                     | UTILIZZARE 12%/12 PER TASSO_INT E 4*12 PER      |
|                                                         | PERIODI. SE I PAGAMENTI RELATIVI ALLO STESSO    |

| VAL                                     | .FUT(TASSO_INT                                                                             | Γ; PERIODI                                                    | ; PAGAM; VAL                                                               | _ATTUAL                                          | E; TIPO)                               |          | PR                    | ESTITO VI                                    | ENGONO                                      | EFFETTU                                         | ATI CON SO                                      | CADENZA            |
|-----------------------------------------|--------------------------------------------------------------------------------------------|---------------------------------------------------------------|----------------------------------------------------------------------------|--------------------------------------------------|----------------------------------------|----------|-----------------------|----------------------------------------------|---------------------------------------------|-------------------------------------------------|-------------------------------------------------|--------------------|
| FV(                                     | RATE,NPER,PN                                                                               | AT, PV, TY                                                    | PE)                                                                        |                                                  |                                        |          |                       | NUALE, U <sup>.</sup><br>PIODI               | TILIZZARI                                   | E 12% PEF                                       | R TASSO_IN                                      | NT E 4 PER         |
| TAS                                     | <u>SO_INT</u> ÈILTA                                                                        | ASSO DI IN                                                    | TERESSE PER                                                                | R PERIOD                                         | О.                                     |          |                       | NODI.                                        |                                             |                                                 |                                                 |                    |
| <u>PEF</u><br>UN7                       | <u>RIODI</u> È IL NUMI<br>ANNUALITÀ.                                                       | ERO TOTA                                                      | LE DEI PERIO                                                               | DI DI PAG                                        | AMENTO                                 | IN       | IN <sup>-</sup><br>CO | TUTTI GLI<br>NTANTI, C                       | ARGOME<br>QUALI I DE                        | :NTI, GLI E<br>EPOSITI EF                       | SBORSI IN                                       | SU UN              |
| Pag<br>Non<br>Pag<br>Imp<br>Inci        | <u>BAM</u> È IL PAGAM<br>N PUÒ VARIARE<br>BAM INCLUDE IL<br>OSTE O SPESE.<br>LUDERE L'ARGO | IENTO EFF<br>NEL CORS<br>CAPITALE<br>SE PAGAM<br>MENTO VA     | ETTUATO IN (<br>O DELL'ANNU<br>E GLI INTERE<br>I VIENE OMES<br>AL_ATTUALE. | Ciascun<br>Ialità. In<br>SSI, ma n<br>SSO, si de | PERIODO<br>GENERE,<br>ION ALTRI<br>EVE | E        | CO<br>NE<br>INC<br>RA | NTO, VEN<br>GATIVI, M<br>CASSATE,<br>PPRESEN | GONO RA<br>ENTRE LE<br>QUALI I D<br>TATE DA | APPRESEN<br>E SOMME  <br>DIVIDENDI,<br>NUMERI P | NTATI DA N<br>IN CONTAN<br>VENGONC<br>POSITIVI. | IUMERI<br>NTI<br>D |
| <u>Val</u><br>Che<br>Pag<br>Con<br>L'Af | <u>ATTUALE</u> È IL<br>E RAPPRESENTA<br>GAMENTI FUTURI<br>NSIDERATO UGU<br>RGOMENTO PAG    | . VALORE /<br>. IL VALOR<br>I. SE VAL_/<br>IALE A 0 (Z<br>AM. | ATTUALE O LA<br>E ATTUALE DI<br>ATTUALE È ON<br>ZERO) E SI DO              | A SOMMA<br>I UNA SEF<br>MESSO, V<br>VRÀ INCL     | FORFETT<br>RIE DI<br>ERRÀ<br>UDERE     | ARIA     |                       |                                              |                                             |                                                 |                                                 |                    |
| <u>TIP(</u><br>PAG<br>0.                | <u>)</u> CORRISPONI<br>AMENTI. SE TIP                                                      | DE A 0 O A<br>O È OMES                                        | . 1 E INDICA LE<br>SO, VERRÀ CO                                            | E SCADEN<br>ONSIDER/                             | IZE DEI<br>ATO UGUA                    | ALE A    |                       |                                              |                                             |                                                 |                                                 |                    |
|                                         | C16 💌                                                                                      | <i>f</i> x =\//                                               | AL.FUT(C12;C1:                                                             | 3;C14;;1)                                        |                                        |          |                       |                                              |                                             |                                                 |                                                 |                    |
|                                         | A                                                                                          | В                                                             | С                                                                          | D                                                | E                                      | F        |                       | G                                            | Н                                           |                                                 | J                                               | K                  |
| 1                                       | VALORE FUTUR                                                                               | O (valore fut                                                 | turo di un'invest                                                          | imento, ca                                       | lcolando il                            | valore i | n una                 | data futur                                   | a di un'inve                                | estimento c                                     | he ammette                                      | e pagamenti)       |
| 2                                       |                                                                                            |                                                               | (in un'unica sol                                                           | luzione o u                                      | na serie di                            | pagam    | enti p                | eriodici eq                                  | uivalenti, c                                | on tasso d                                      | i interesse o                                   | costante)          |
| 3                                       |                                                                                            |                                                               |                                                                            |                                                  |                                        |          |                       |                                              |                                             |                                                 |                                                 |                    |
| 4                                       | val.fut(tasso intere                                                                       | esse;periodi                                                  | i;pagamento;val                                                            | lore attuale                                     | (tipo)                                 |          |                       |                                              |                                             |                                                 |                                                 |                    |
| 5                                       | tino (N=versament                                                                          | to effettuato                                                 | a fine neriodo                                                             | 1=versam                                         | ento effettu                           | he ote   | inizio                | neriodo) (e                                  | s∵ N=fine i                                 | mese 1=ini                                      | izio mese)                                      |                    |
| 0                                       | npo (o=versameni                                                                           |                                                               | a inte periodo,                                                            | I-versam                                         |                                        | ato au   | 111210                | penodoj (e                                   | .s, o=inte i                                |                                                 |                                                 |                    |
| 0                                       |                                                                                            |                                                               |                                                                            |                                                  |                                        |          |                       |                                              |                                             |                                                 |                                                 |                    |
|                                         | 1) Primo esempio                                                                           |                                                               |                                                                            |                                                  |                                        |          |                       |                                              |                                             |                                                 |                                                 |                    |
| 8                                       | Investimento a lur                                                                         | ngo termine                                                   | in una pension                                                             | e integrati                                      | PMAge                                  | dell     | PC                    |                                              |                                             |                                                 |                                                 |                    |
| 9                                       | Versamento di €0                                                                           | 2000 all'iniz                                                 | io di ogni anno,                                                           | tasso mé                                         | dio di rendi                           | mento j  | pari a                | l 6% anno                                    | per l'intero                                | periodo                                         |                                                 |                    |
| 10                                      | presumendo che                                                                             | si abbiano 3                                                  | 30 anni quanto i                                                           | denarosis                                        | arà accum                              | iulato a | 65 ai                 | nni ?                                        |                                             |                                                 |                                                 |                    |
| 11                                      |                                                                                            |                                                               |                                                                            |                                                  |                                        |          |                       |                                              |                                             |                                                 |                                                 |                    |
| 12                                      | tasso int                                                                                  | 6%                                                            | 0,06                                                                       |                                                  |                                        |          |                       |                                              |                                             |                                                 |                                                 |                    |
| 13                                      | periodo                                                                                    | 65 - 30                                                       | 35                                                                         |                                                  |                                        |          |                       |                                              |                                             |                                                 |                                                 |                    |
| 14                                      | pagamento                                                                                  | 2000                                                          | -2000                                                                      |                                                  |                                        |          |                       |                                              |                                             |                                                 |                                                 |                    |
| 15                                      |                                                                                            |                                                               |                                                                            |                                                  |                                        |          |                       |                                              |                                             |                                                 |                                                 |                    |
| 16                                      | Valore futuro                                                                              |                                                               | € 236.241,73                                                               |                                                  |                                        |          |                       |                                              |                                             |                                                 |                                                 |                    |
| 17                                      |                                                                                            |                                                               |                                                                            |                                                  |                                        |          |                       |                                              |                                             |                                                 |                                                 |                    |
| 18                                      |                                                                                            |                                                               |                                                                            |                                                  |                                        |          |                       |                                              |                                             |                                                 |                                                 |                    |
| 19                                      | 2) Secondo esem                                                                            | pio                                                           |                                                                            |                                                  |                                        |          |                       |                                              |                                             |                                                 |                                                 |                    |
| 20                                      | Investimento a lur                                                                         | ngo termine                                                   | in una pension                                                             | e integrativ                                     | a                                      |          |                       |                                              |                                             |                                                 |                                                 |                    |
| 21                                      | Versamento di €0                                                                           | 2000 all'iniz                                                 | io di oqni anno.                                                           | tasso me                                         | dio di rendi                           | mento i  | oari a                | l 6% anno                                    | per l'intero                                | periodo                                         |                                                 |                    |
| 22                                      | presumendo che                                                                             | si abbiano 3                                                  | 30 anni quanto                                                             | denaro si s                                      | arà accum                              | ulato a  | 65 ai                 | nni ?                                        | 1                                           |                                                 |                                                 |                    |
| 23                                      | considera però ch                                                                          | e l'investim                                                  | ento è iniziato 3                                                          | 3 anni fa e                                      | che nel co                             | nto ci s | ono c                 | ià€7500                                      |                                             |                                                 |                                                 |                    |
| 24                                      |                                                                                            |                                                               |                                                                            |                                                  |                                        |          |                       | ,                                            |                                             |                                                 |                                                 |                    |
| 25                                      | tasso int                                                                                  | 6%                                                            | 0.06                                                                       |                                                  |                                        |          |                       |                                              |                                             |                                                 |                                                 |                    |
| 26                                      | periodo                                                                                    | 65 - 30                                                       | 35                                                                         |                                                  |                                        |          |                       |                                              |                                             |                                                 |                                                 |                    |
| 27                                      | ,<br>pagamento                                                                             | 2000                                                          | -2000                                                                      |                                                  |                                        |          |                       |                                              |                                             |                                                 |                                                 |                    |
| 28                                      | valore attuale                                                                             | 7500                                                          | -7500                                                                      |                                                  |                                        |          |                       |                                              |                                             |                                                 |                                                 |                    |
| 29                                      |                                                                                            |                                                               |                                                                            |                                                  |                                        |          |                       |                                              |                                             |                                                 |                                                 |                    |
| 30                                      | Valore futuro                                                                              |                                                               | € 293.887,38                                                               |                                                  |                                        |          |                       |                                              |                                             |                                                 |                                                 |                    |
|                                         | 1                                                                                          |                                                               | · · ·                                                                      |                                                  | 1                                      |          |                       |                                              |                                             |                                                 |                                                 |                    |

# **Funzioni Logiche (Logical Functions)**

#### (Funzioni Logiche.xlsx)

La funzione SE (IF) fa parte delle funzioni logiche, poiché permettono di far compiere ad Excel delle analisi, ed in base al risultato, effettuare una certa azione, scelta tra più alternative possibili.

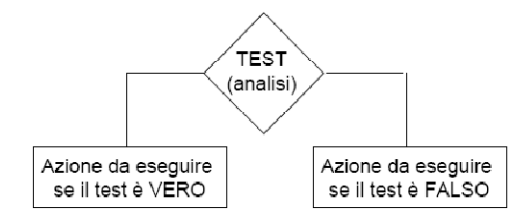

Sintassi: SE(test;se\_vero;se\_falso) IF(logical\_test, value\_if\_true, [value\_if\_false]) Nell'esempio riportato la funzione "se" analizza il contenuto della cella A1, nel caso in cui il valore di tale cella sia maggiore di zero, viene moltiplicato il valore della calla A1 per dieci, diversamente il valore viene ricalcolato in forma negativa

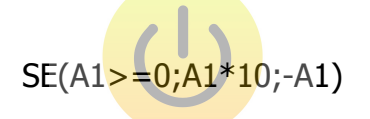

L'argomento di una funzione <sup>#MAgodeIPC</sup> SE() può essere un'altra funzione SE(): SE(Test1;val1;SE(Test2;val2;val3)); lo schema seguente schematizza la funzione descritta

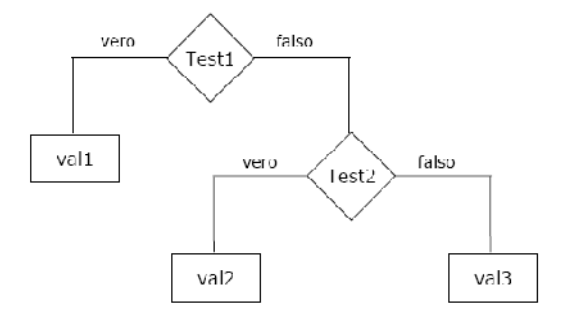

# La funzione Somma.se (SUMIF)

Questa funzione è particolarmente utile in quanto consente di sommare le celle specificate secondo un criterio assegnato.

|             |       | A          | В            |                 |
|-------------|-------|------------|--------------|-----------------|
|             | 1     | Intervallo | Int_somma    |                 |
|             | 2     | 10         | 2            | €               |
|             | 3     | 20         | 3            | <u> </u>        |
|             | 4     | -30        | 4            | -               |
|             | 5     | -40        | 5            | -               |
|             | 6     | 50         | 6            | <u>←</u>        |
|             | 7     | , 80       | <b>,</b> 11  | -               |
|             | 8     |            |              | -               |
|             |       |            |              | ~               |
| =SOMMA.SE() | A2:A( | 5;">=0")   | SOMMA.SE(A2: | A6;">=0";B2:B6) |
|             |       |            |              |                 |

SOMMA.SE(intervallo;criteri;int\_somma) SUMIF(range, criteria, [sum\_range]) #MAgodeIPC Sintassi:

Intervallo è l'intervallo di celle che si desidera calcolare.

Criteri sono i criteri in forma di numeri, espressioni o testo che determinano le celle che verranno sommate.

Int\_somma sono le celle da sommare. Le celle in int\_somma vengono sommate solo se le celle corrispondenti in intervallo soddisfano i criteri. Se int\_somma è omesso, verranno sommate le celle in intervallo.

# (ESERCIZIO 8)

# La funzione Cerca.Vert (VLOOKUP)

#### (Funzioni Ricerca.xlsx)

A volte ci si trova nella situazione di dovere cercare un valore in un'altra tabella. Per esempio, in una fattura è possibile fare in modo che Excel cerchi l'aliquota IVA della nazione in base all'indirizzo di destinazione; Una funzione utile per cercare valori in un'altra tabella è CERCA.VERT (o il suo equivalente trasposto, CERCA.ORIZZ). Queste due funzioni sono molto simili: l'unica differenza è che una opera verticalmente nella tabella (CERCA.VERT), mentre l'altra orizzontalmente (CERCA.ORIZZ).

|   | B7 🔹    | <i>f</i> ∡ =CE | RCA.VERT( | A7;A2:C4;3) |
|---|---------|----------------|-----------|-------------|
|   | A       | В              | С         | D           |
| 1 | Cognome | Provincia      | Fatturato |             |
| 2 | Rossi   | MI             | 49        |             |
| 3 | Verdi   | BO             | 55        |             |
| 4 | Bianchi | FI             | 78        |             |
| 5 |         |                |           |             |
| 6 | Agente  | Fatturato      |           |             |
| 7 | Verdi   | 55             | l         |             |
| 8 |         |                |           |             |

CERCA.VERT(valore;tabella\_matrice;indice;intervallo)

VLOOKUP(lookup\_value, table\_array, col\_index\_num, [range\_lookup])

#### #MAgodelPC

La funzione ricerca un valore nella colonna più a sinistra di una tabella di dati e restituisce la colonna indicata (indice), in corrispondenza della stessa riga.

Cerca.Vert esegue una ricerca in verticale e restituisce i dati in orizzontale.

Utilizzare la funzione CERCA.VERT invece di CERCA.ORIZZ quando i valori di confronto

sono collocati in una colonna a sinistra dei dati che si desidera trovare.

Cerca.Orizz esegue una ricerca in orizzontale e restituisce i dati in verticale.

|   | B6        | • | <i>f</i> ∡ =CE | ERC | A.ORIZ | Z(A | 6;B1:D3;3 | 3) |  |
|---|-----------|---|----------------|-----|--------|-----|-----------|----|--|
|   | A         |   | В              |     | С      |     | D         |    |  |
| 1 | Cognome   |   | Rossi          |     | Verdi  |     | Bianchi   |    |  |
| 2 | Provincia |   | MI             |     | BO     |     | FI        |    |  |
| 3 | Fatturato |   |                | 49  |        | 55  | 7         | 8  |  |
| 4 |           |   |                |     |        |     |           |    |  |
| 5 | Agente    |   | Fatturato      | 1   |        |     |           |    |  |
| 6 | Verdi     |   |                | 55  |        |     |           |    |  |
| 7 |           |   |                |     |        |     |           |    |  |

CERCA.ORIZZ(valore;tabella\_matrice;indice;intervallo) HLOOKUP(lookup\_value,table\_array,row\_index\_num,range\_lookup)

### Funzioni Data e Ora

(Funzioni Data Ora.xls)

### Le funzioni ADESSO() (NOW()) E OGGI() (TODAY())

La funzione ADESSO restituisce la data e l'ora attuali, mentre la funzione OGGI restituisce la data attuale. Può essere utile inserire queste funzioni in un angolo del foglio di lavoro, così da potere sempre dire quanto siano attuali le informazioni in una pagina stampata. ADESSO e OGGI non hanno argomenti; per scriverle, digitate =adesso() o =oggi() e premete Invio (assicuratevi di includere le parentesi e di non digitare niente fra di esse). II valore risultante, in realtà, è un numero seriale che rappresenta il numero di giorni trascorsi dal 1 gennaio 1900 e che viene visualizzato come data o come ora perché la cella ha un formato di data o di ora.

Se desiderate visualizzare il numero seriale di una data, inserite la data e formattate la cella come Generale. I numeri seriali delle date iniziano con il numero 1 al 1 gennaio 1900: il numero seriale 100.000 corrisponde alla data 14 ottobre 2173. L'ora è determinata dalle cifre a destra della virgola. Per esempio, il numero 0,5 corrisponde alle ore 12.00.00.

Come è stato detto, immettere un nome di funzione in lettere minuscole è un buon modo per scoprire gli errori di digitazione. Se il nome della funzione è scritto correttamente, Excel lo converte in maiuscolo quando completate la formula.

#### Funzioni di Testo

#### (Funzioni di Testo.xlsx)

Le funzioni di testo come SINISTRA (LEFT) e DESTRA (RIGHT) sembrano piuttosto inutili fino a quando non capita di doverle usare nella vita reale; in questi casi, sono sorprendentemente utili. Si supponga che la bibliotecaria di una scuola voglia usare Excel per mantenere un elenco dei libri della biblioteca con il nome dell'autore, un riferimento, il numero ISBN e cosi via. Dopo avere digitato un lungo elenco con i titoli dei libri e i nomi degli autori, la bibliotecaria si appresta a digitare i riferimenti per ciascun titolo. Questo, tuttavia, è composto dalle prime tre lettere del cognome dell'autore, che sono gia state digitate. A questo punto la funzione SINISTRA evita di dovere digitare nuovamente dati gia immessi. Per scrivere una formula usando la funzione SINISTRA

1. Fate clic sulla cella in cui desiderate inserire il risultato della funzione (in questo caso il riferimento).

2. Digitate =sinistra(.

3. Fate clic sulla cella che contiene il valore da cui desiderate estrarre i caratteri (in questo caso, la cella NomeAutore a fianco della formula).

4. Digitate un punto e virgola (;) e quindi il numero di caratteri che desiderate estrarre (in questo caso, 3, per indicare i tre caratteri più a sinistra).

5. Digitate ) e premete Invio. La formula e completa ed estrae i tre caratteri più a sinistra nella cella NomeAutore.

6. Usate il riempimento per copiare la formula per tutta la lunghezza dell'elenco.

In questo modo si risparmiano molto tempo e lavoro.

Per combinare le lettere estratte nella colonna del riferimento con i numeri della colonna ISBN, usate la funzione di testo con una funzione CONCATENA (descritta nel prossimo paragrafo).

Le funzioni SINISTRA e DESTRA sono utili anche per creare un sistema di numerazione

|   | D3         | ✓ f <sub>*</sub> =SINISTRA(A3;3)               |            |          |
|---|------------|------------------------------------------------|------------|----------|
|   | A          | #MAgodelPC                                     | C          | D        |
| 1 | Autore     | Titolo                                         | ISBN       | Sinistra |
| 2 | Groh M.    | Access 2007 Bible                              | 8820341441 | Gro      |
| 3 | Viescas J. | Microsoft Office Access 2007 Oltre Ogni Limite | 8861140424 | Vie      |
| 4 |            |                                                |            |          |

La funzione CONCATENA (CONCATENATE) unisce i valori visualizzati in due o più celle. Può anche unire una stringa di testo al valore visualizzato in una cella. Per congiungere le colonne del nome e del cognome in una singola colonna di nominativi, si può eseguire quest'operazione in modo lento e inefficiente, copiando e incollando faticosamente ogni nome, oppure si può scrivere una sola formula di concatenamento e copiarla con il riempimento per tutta la lunghezza della colonna Nome completo.

|     | E3         | ✓ fx =CONCATENA(SINISTRA(A3;3);"_              | ";C3)      |          |                |
|-----|------------|------------------------------------------------|------------|----------|----------------|
|     | A          | В                                              | C          | D        | E              |
| 1   | Autore     | Titolo                                         | ISBN       | Sinistra | Codice         |
| 2   | Groh M.    | Access 2007 Bible                              | 8820341441 | Gro      | Gro 8820341441 |
| 3   | Viescas J. | Microsoft Office Access 2007 Oltre Ogni Limite | 8861140424 | Vie      | Vie 8861140424 |
| (ES | ERCIZIO    | <b>O</b> 9)                                    |            |          |                |

#### Raggruppa e struttura

Con Excel è possibile attribuire ai fogli di lavoro una struttura, che può includere fino a otto livelli di informazione.

E' utile creare una struttura nel caso in cui una tabella sia articolata su più livelli di subordinazione, per esempio in un foglio di lavoro che registra le vendite è possibile subordinare i totali mensili ai totali trimestrali e questi ultimi al totale generale.

Dopo aver creato una struttura sul foglio di lavoro, è possibile nascondere o scoprire le righe e le colonne per visualizzare di volta in volta solo i dati che interessano. In questo modo si semplifica la riorganizzazione dei dati sul foglio di lavoro e risulta più semplice leggere la tabella, spostarsi velocemente fra grandi quantità di dati e costruire grafici.

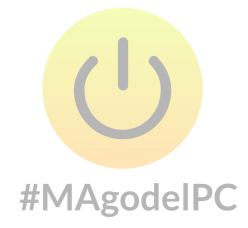

## Creazione di una struttura

#### (Raggruppa Struttura.xlsx)

Un foglio di lavoro o un intervallo dello stesso possono essere trasformati in una struttura usando la casella di scelta a discesa "**Raggruppa**" del gruppo "**Struttura**" della scheda "**Dati**".

Per creare una struttura si possono scegliere due metodi diversi: se esistono dei dati che riepilogano, tramite formule, altri dati e sono contenuti nelle celle immediatamente sotto o a destra dei dettagli si può utilizzare un comando che permette di costruire automaticamente una struttura:

Selezionare la tabella che si intende strutturare, oppure soltanto una cella, se si vuole strutturare l'intero foglio di lavoro;

Selezionare la casella di scelta a discesa "**Raggruppa**" (Group) del gruppo "**Struttura**" (Outline) della scheda "**Dati**" (Data) quindi scegliere la voce "**Struttura automatica**" (Auto Outline).

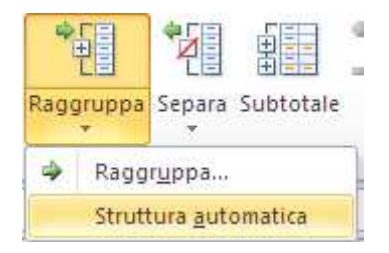

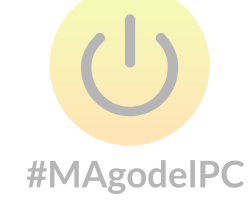

Se il foglio di lavoro lo permette, cioè se è organizzato in modo gerarchico con formule di riepilogo, Excel crea la struttura nel foglio di lavoro e visualizza automaticamente i simboli di struttura:

|     | 1  |                     | · .     | •        | •         | •               | •        | •        |                 |
|-----|----|---------------------|---------|----------|-----------|-----------------|----------|----------|-----------------|
| 1 2 |    | A                   | В       | С        | D         | E               | F        | G        | Н               |
|     | 1  |                     | St      | rumer    | nti mu    | sicali F        | Pagani   | ni       |                 |
|     | 2  | Vendite 2003        |         |          |           | Ottoni          |          |          |                 |
|     | 3  | Mese                | Trombe  | Tromboni | Sassofoni | Corni a pistoni | Flauti   | Altro    | Totale per mese |
| F٠  | 4  | Gennaio             | €783    | € 337    | € 2.464   | € 1.185         | € 4.574  | €1.208   | € 10.551        |
| •   | 5  | Febbraio            | € 2.003 | €1.119   | € 1.109   | € 1.888         | € 1.547  | € 1.768  | € 9.436         |
| •   | 6  | Marzo               | €1.612  | € 1.495  | € 1.817   | € 2.752         | € 1.678  | € 1.047  | € 10.401        |
| · • | 7  | Aprile              | € 2.169 | € 2.171  | € 1.166   | € 4.332         | € 4.407  | € 181    | € 14.427        |
| · · | 8  | Maggio              | € 354   | € 1.476  | €131      | € 4.898         | € 4.994  | € 1.058  | € 12.912        |
| · · | 9  | Giugno              | € 1.269 | € 302    | €738      | € 1.935         | € 1.898  | €1.544   | €7.687          |
| · · | 10 | Luglio              | €1.042  | €944     | €19       | € 2.702         | € 2.101  | € 2.051  | € 8.859         |
| · · | 11 | Agosto              | €1.002  | €1.421   | €819      | € 1.888         | € 3.738  | € 1.611  | € 10.478        |
| •   | 12 | Settembre           | €824    | € 38     | €574      | € 4.580         | €43      | € 2.322  | € 8.381         |
| · • | 13 | Ottobre             | €715    | € 1.972  | € 522     | € 2.342         | € 3.891  | € 2.132  | € 11.574        |
| · · | 14 | Novembre            | €1.229  | € 192    | € 965     | € 1.780         | € 4.047  | € 2.226  | € 10.440        |
| •   | 15 | Dicembre            | € 1.399 | € 2.105  | € 489     | € 4.451         | € 4.575  | € 1.112  | € 14.131        |
|     | 16 | Totale per prodotto | €14.402 | € 13.573 | € 10.815  | € 34.733        | € 37.494 | € 18.259 | € 129.276       |

Per visualizzare la struttura fino al livello desiderato, fare clic sul relativo pulsante di livello. Volendo comprimere, oppure espandere, i dati relativi ad ogni singolo intervallo subordinato è sufficiente fare clic con il mouse sul relativo pulsante di compressione o di espansione.

Se si desidera ritornare alla situazione di partenza.

Selezionare la casella di scelta a discesa "**Separa**" (Ungroup) del gruppo "**Struttura**" (Outline) della scheda "**Dati**" (Data) quindi scegliere la voce "**Cancella struttura**" (Clear Outline).

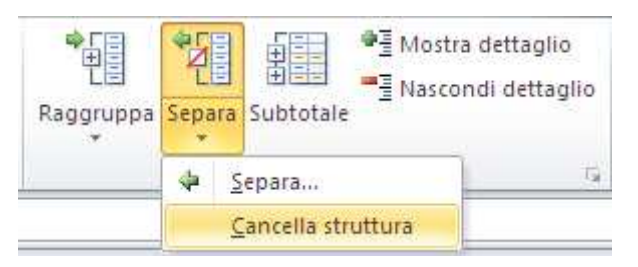

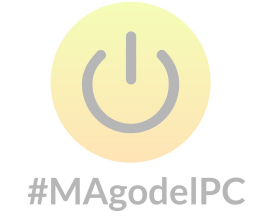

# ULTERIORI STRUMENTI DI ANALISI

#### **Ricerca Obiettivo**

(Ricerca obiettivo (Corso Excel).xls)

Quando si desidera ottenere un determinato risultato da una formula, modificando uno dei valori che la formula usa, ricorrere alla funzione Ricerca obiettivo.

Selezionare dalla casella a discesa **"Analisi di simulazione**" (Wath-If Analysis) presente nel gruppo **"Strumenti dati**" (Data Tools) nella scheda **"Dati**" (Data), la voce **"Ricerca obiettivo ...**" (Goal Seek..),

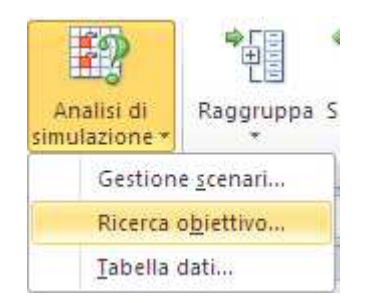

specificare il risultato che si intende ottenere e quindi la cella che deve essere modificata per ottenere quel risultato. Per trovare il valore che genera il risultato desiderato, Excel procede per ipotesi, nel tentativo di avvicinarsi sempre di più al valore esatto. Il comando Ricerca obiettivo permette di calcolare velocemente valori, quali il tasso di crescita necessario per raggiungere un determinato obiettivo di vendite o il numero delle unità che occorre vendere per raggiungere la quantità di pareggio. Quando si sceglie la voce Ricerca obiettivo, la cella da variare deve contenere un valore (non una formula) e questo valore deve essere usato dalla cella in cui si desidera ottenere il Particolare risultato.

|    | B5 🔻 (**                          | <i>f</i> <sub>x</sub> = | B2+B3)*B1     |              |            |      |   |
|----|-----------------------------------|-------------------------|---------------|--------------|------------|------|---|
|    | A                                 | В                       | С             | D            | E          | F    | Τ |
| 1  | Quantità Produzione               | 150                     |               |              |            |      |   |
| 2  | Costo produzione singolo pezzo    | € 0,00                  |               |              |            |      |   |
| 3  | Margine guadagno                  | 15%                     |               |              |            |      |   |
| 4  |                                   |                         |               |              |            |      |   |
| -5 | Importo totale                    | 22,5                    |               |              |            |      |   |
| 6  | (costo produzione singolo pezzo   | + margine g             | uadagno)*o    | quantita pro | duzione    |      |   |
| 7  |                                   |                         |               |              |            |      |   |
| 8  | Ho a disposizione 4000 Euro per   | costruire 15            | 50 pezzi di 1 | un particola | are compon | ente |   |
| 9  | se decido che il mio margine di g | uadagno do              | vrà essere    | del 15%      |            |      |   |
| 10 | quanto potrà costare al massimo   | ogni singol             | o pezzo ?     |              |            |      |   |

Nell'esempio riportato si desidera calcolare l'importo esatto del valore di produzione per ottenere un totale complessivo di 4000 Euro.

Per risolvere questa problematica selezionare la cella contenente l'importo totale; selezionare la voce "**Ricerca obiettivo ...**" (Goal Seek) dalla casella a discesa "**Analisi di simulazione**" (Wath-If Analysis) presente nel gruppo "**Strumenti dati**" (Data Tools) nella scheda "**Dati**" (Data).

| Ricerca obiettiv             | • ? 🔀   |
|------------------------------|---------|
| Imposta la cella:            | B5 💽    |
| Al <u>v</u> alore:           | 4000    |
| Cambiando la c <u>e</u> lla: | \$B\$2  |
| ОК                           | Annulla |

Specificando i parametri e confermando con il tasto OK si ottiene il risultato desiderato:

|   | B5 🔹 🔍                          | <i>f</i> <sub>x</sub> =( | B2 <mark>+B3)*B</mark> 1 |         |                              |        |          |
|---|---------------------------------|--------------------------|--------------------------|---------|------------------------------|--------|----------|
|   | A                               | В                        | C D                      | E       | F                            | G      | Н        |
| 1 | Quantità Produzione             | 150                      |                          |         | Diama trans                  |        |          |
| 2 | Costo produzione singolo pezzo  | € 26,52                  |                          |         | Ricerca obiettiv             | 0      |          |
| 3 | Margine guadagno                | 15%                      | #MAgodelPC               |         | Imposta la cella:            | BS     | <b>1</b> |
| 4 |                                 |                          |                          |         | inposed in collar            | 00     |          |
| 5 | Importo totale                  | 4000                     |                          |         | Al <u>v</u> alore:           | 4000   |          |
| 6 | (costo produzione singolo pezzo | + margine g              | juadagno)*quantita pro   | duzione | Cambiando la c <u>e</u> lla: | \$B\$2 | <b>1</b> |
| 7 |                                 |                          |                          |         |                              |        |          |
| 8 |                                 |                          |                          |         | OK                           |        | Annulla  |
| 9 |                                 |                          |                          |         |                              |        |          |

# (ESERCIZIO 10)

### Collegamento dati provenienti da altre cartelle di lavoro

(Dati Collegati.xlsx – Dati da Collegare.xlsx)

Quando ci si riferisce a celle che si trovano in altri documenti di Excel, la sintassi è molto più complessa di quella normalmente utilizzata. Si devono indicare le seguenti informazioni:

Nome del file di origine;

Percorso completo del file: nome della directory in cui si trova il file, per esempio C:\DOCUMENTI;

Nome del foglio di lavoro;

Riferimento alle celle.

La sintassi è la seguente:

#### ='PERCORSO\DIRECTORY\[FILE.xlsx]FOGLIO'!RIFERIMENTOCELLE

Per esempio: ='C:\Documenti\[Cartel1.xlsx]Foglio3'!\$B\$1

Dovendo scrivere le formule con questa sintassi, diverrebbero più lunghe e più complesse, si preferisce, quindi, non scrivere a mano tali formule, ma seguire la seguente procedura

| 1 | APRIRE LA CARTELLA DI LAVORO CONTENENTE I DATI DA COLLEGARE                                                                                                    |
|---|----------------------------------------------------------------------------------------------------|
| 2 | COPIARE LA CELLA O L'INTERVALLO DI CELLE CHE SI INTENDE COLLEGARE                                                                                                    |
| 3 | NELLA CARTELLA DI LAVORO CORRENTE POSIZIONARE LA CELLA ATTIVA NEL PUNTO DOVE SI DESIDERA<br>INSERIRE I DATI COLLEGATI                                                                                                    |
| 4 | SELEZIONARE LA VOCE " <b>INCOLLA SPECIALE</b> " (PASTE SPECIAL) DALLA CASELLA A DISCESA " <b>INCOLLA</b> " (PASTE)<br>DEL GRUPPO " <b>APPUNTI</b> " (CLIPBOARD) DELLA SCHEDA " <b>HOME</b> ", QUINDI PREMERE IL PULSANTE " <b>INCOLLA</b><br><b>COLLEGAMENTO</b> " (PASTE LINK): EXCEL PROVVEDERA' AUTOMATICAMENTE A GENERARE LA SINTASSI<br>CORRETTA ALL'INTERNO DELLE CELLE |

| Incolla speciale                                                     | 2 🛛                                                                                                    | Paste Special                             | ?                                                                                                    |
|----------------------------------------------------------------------|----------------------------------------------------------------------------------------------------|-------------------------------------------|----------------------------------------------------------------------------------------------------|
| Incola<br>Tutto<br>Formule<br>Yalori<br>Formati<br>Note<br>Convalida | <ul> <li>Tutto utilizzando tema di origine</li> <li>Tutto eccetto bordi</li> <li>Larghezza colonne</li> <li>Formule e formati numeri</li> <li>Valgri e formati numeri</li> <li>Tutti i formati condizionali di unione</li> </ul> | Paste                                     | All using Source theme All except borders Column widths Formulas and number format Values and number formats All merging conditional form |
| Operazione<br>Nessuna<br>Addiziona<br>Sottrai                        | O Moltiglica<br>O <u>D</u> ividi                                                                                                    | Operation     Ngne     Add     Subtract   | O Multiply<br>O Divide                                                                                                    |
| Saįta celle vuote                                                    | Irasponi                                                                                                    | Skip <u>b</u> lanks<br>Paste <u>L</u> ink | Transpos <u>e</u><br>OK Cancel                                                                                                    |

Per gestire i collegamenti attivi sulla cartella di lavoro, Excel mette a disposizione una finestra nella quale è possibile visualizzare ed impostare le proprietà per tutti i collegamenti attivi. Premere il pulsante "**Modifica collegamenti**" (Edit Links) all'interno del gruppo "**Connessioni**" (Connections) del gruppo "**Dati**" (Data).

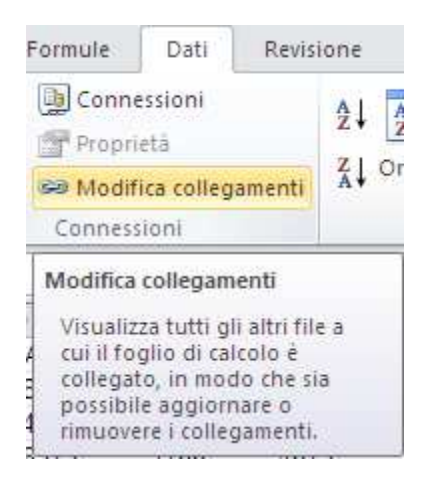

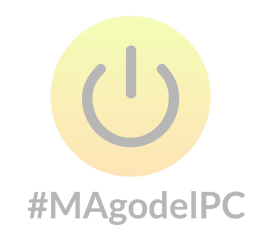

Nella finestra che compare sarà possibile verificare lo stato dei collegamenti ed eventualmente reimpostarne il percorso.

| Modifica collegamenti                                             | ? 🛛                              |
|-------------------------------------------------------------------|----------------------------------|
| Origine Tipo Aggiorna Stato                                       | Aggior <u>n</u> a valori         |
| Dati da Collegare.xls Foglio di lavoro A Sconosciuto              | Cam <u>b</u> ia origine          |
|                                                                   | Apri origine                     |
|                                                                   | In <u>t</u> errompi collegamento |
| <                                                                 | Verifica <u>s</u> tato           |
| Posizione: C:\Documents and Settings\marco\Desktop\Corsi Office\E | s                                |
| Elemento:<br>Aggiornamento: 💿 Automatico 💿 Manuale                |                                  |
| Prompt di av <u>v</u> io                                          | ⊆hiudi                           |

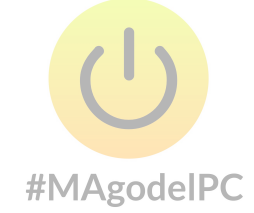

#### Cenni all'utilizzo delle Macro

Se si esegue frequentemente una stessa sequenza di operazioni in Microsoft Excel, è possibile automatizzarla con una macro.

Il processo di creazione delle macro avviene attraverso un strumento denominato "registratore di macro", in particolare questo strumento è utile quando si registrano le macro per la prima volta. La macro viene registrata come seguenza di istruzioni nel linguaggio di programmazione Visual Basic Applications Edition (vba). Quando si registra una macro, è possibile utilizzare il mouse per fare clic su comandi e opzioni. Tuttavia, il registratore delle macro non registra le operazioni di spostamento eseguite con il mouse sul documento. Ad esempio non è possibile utilizzare il mouse per spostare il punto di inserimento oppure selezionare, copiare o spostare gli elementi con un semplice clic o utilizzando la tecnica del trascinamento della selezione. Per registrare tali operazioni è infatti necessario utilizzare la tastiera. Quando si registra una macro è possibile interrompere temporaneamente la registrazione e riprenderla dal punto di interruzione.

Per accedere rapidamente a una macro è possibile assegnarla alla barra di accesso rapido. Per eseguire una macro è anche possibile premere il pulsante "**Macro**" (Macros) nel #MAgodelPC gruppo "**Macro**" (Macros) della scheda "**Visualizza**" (View).

Prima di lavorare con le macro occorre impostare anche l'attivazione delle macro.

Selezionare il "**Pulsante File**" quindi clic sul pulsante "**Opzioni**".

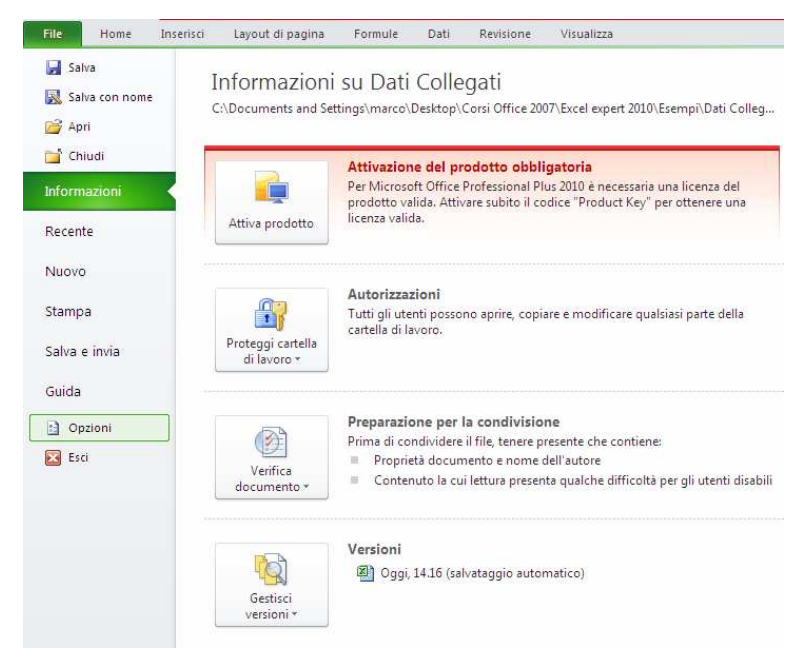

Nella finestra che compare selezionare, nella parte sinistra della finestra, selezionare la voce "**Centro protezione**" (Trust Center), dopo di che, nella parte destra premere il pulsante "**Impostazioni Centro protezione...**" (Trust Center Settings).

| Opzioni di Excel                                                                                                    | P 🛛                                                                                                    |
|----------------------------------------------------------------------------------------------------|----------------------------------------------------------------------------------------------------|
| Opzioni di Excel<br>Generale<br>Formule<br>Strumenti di correzione<br>Salvataggio<br>Lingua<br>Impostazioni avanzate<br>Personalizzazione barra multifunzione | Protezione dei documenti e integrità del computer.      Tutela della privacy      Microsoft garantice la riservatezza dei dati personali degli utenti. Per ulteriori informazioni sul trattamento e la protezione dei     dati personali in Microsoft Excel     Informativa sulla privacy.Office.com     Analisi utilizzo software      |
| Barra di accesso rapido                                                                                                    | Sicurezza e altre informazioni                                                                                                    |
| Componenti aggiuntivi<br>Centro protezione                                                                                                    | Ulteriori informazioni sulla tutela della privacy e sulla sicurezza in Office.com. <u>Centro sicurezza PC di Microsoft Windows</u> <u>Microsoft Trustworthy Computing</u> Centro protezione di Microsoft Excel Centro protezione di Microsoft Excel impostazioni del computer. È consigliabile evitare di modificare tali impostazioni. |
|                                                                                                    | OK Annulla                                                                                                    |

Nella finestra che compare, nella parte sinistra della finestra, selezionare la voce "**Impostazioni macro**" (Macro Settings), dopo di che, nella parte destra selezionare la voce "**Attiva tutte le macro (scelta non consigliata ....**" (Enable all macros (not recommended..)

| Centro protezione                                                                                                    |                                                                                                    | ? 🛛        |
|----------------------------------------------------------------------------------------------------|----------------------------------------------------------------------------------------------------|------------|
| Autori attendibili<br>Percorsi attendibili<br>Documenti attendibili<br>Componenti aggiuntivi<br>Impostazioni activeX               | Impostazioni macro Disattiva tutte le macro senza notifica Disattiva tutte le macro con notifica Disattiva tutte le macro tranne quelle con firma digitale Attiva tutte le macro (scelta non consigliata; potrebbe venire eseguito codice pericoloso) Impostazioni macro sviluppatori |            |
| Impostazorin Macro<br>Visualizzazione protetta<br>Barra messaggi<br>Contenuto esterno<br>Impostazioni tipi file<br>Opzioni privacy | ☐ Considera attendibile l'accesso al modello a oggetti dei progetti ⊻BA                                                                                                    |            |
|                                                                                                    |                                                                                                    | OK Annulla |

Premere il pulsante "**Registra Macro**" (Record Macro) dal gruppo "**Macro**" (Macros) della scheda "**Visualizza**" (View).

1. Immettere un nome per la macro nella casella Nome macro.

Il primo carattere del nome della macro deve essere necessariamente una lettera. Per i caratteri successivi al primo è possibile utilizzare lettere, numeri o caratteri di sottolineatura. Non è consentito l'utilizzo di spazi. È possibile separare le parole utilizzando un carattere di sottolineatura.

2. Per eseguire la macro con un tasto di scelta rapida, immettere una lettera nella casella Tasto di scelta rapida. È possibile utilizzare CTRL+ lettera, per lettere minuscole oppure CTRL+MAIUSC+lettera, per lettere maiuscole. Non è consentito utilizzare un numero o un carattere speciale, quale @ o #, come lettera del tasto di scelta rapida. Quando la cartella di lavoro che contiene la macro è aperta, il tasto di scelta rapida avrà la precedenza sui tasti di scelta rapida predefiniti di Microsoft Excel.

3. Nella casella Memorizza macro in selezionare la posizione in cui si desidera memorizzare la macro.

Se si desidera rendere la macro disponibile ogni volta che si utilizza Excel, memorizzarla nella Cartella macro personale.

#MAgodeIPC Per aggiungere una descrizione alla macro, digitarla nella casella Descrizione.

4. Scegliere OK.

| Registra macro                                   | ?×     |
|--------------------------------------------------|--------|
| Nome macro:<br>Macro1                            |        |
| Tasto di scelta rapida:<br>CTRL+                 |        |
| Memorizza macro in:<br>Questa cartella di lavoro | ~      |
| Descrizione:                                     |        |
|                                                  | inulla |

Se si selezionano celle durante l'esecuzione di una macro, la macro selezionerà le stesse celle indipendentemente da quale sarà la prima cella attiva, in quanto essa registra per default come Riferimento di cella assoluto.

Se si desidera che una macro selezioni celle indipendentemente dalla posizione della cella attiva al momento dell'esecuzione, impostare il registratore di macro in modo che registri Riferimento di cella relativo. Fare clic sul pulsante "**Usa riferimenti relativi**" (Use Relative Reference) dal gruppo "**Codice**" (Macros) della scheda "**Visualizza**" (View). In tal modo le macro verranno registrate con riferimenti relativi fino a quando non si uscirà da Excel o non si farà di nuovo clic sul pulsante Riferimento relativo.

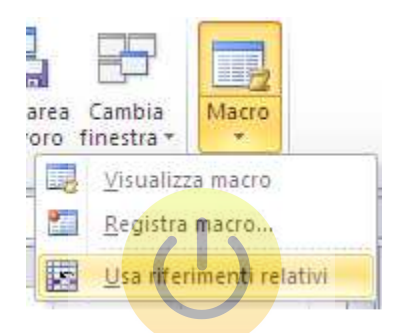

5. Eseguire le azioni che si desidera registrare delPC

6. Fare clic sul pulsante "**Interrompi registrazione**" (Stop Recording) dal gruppo "**Macro**" (Macros) della scheda "**Visualizza**" (View).

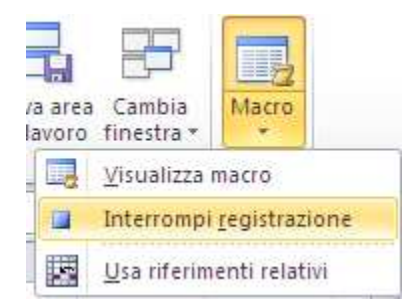

Alcuni suggerimenti per una corretta impostazione delle macro:

• Prima di registrare o scrivere una macro, è consigliabile pianificare i passaggi da eseguire e i comandi da utilizzare. Se, infatti, si commette un errore nella registrazione

della macro e si rimuovono i passaggi non corretti, anche le correzioni apportate verranno registrate. È possibile modificare la macro in seguito, eliminando i passaggi non corretti.

• Prevedere i messaggi che possono essere visualizzati dal programma. Se nella macro, ad esempio, viene incluso un comando per la chiusura del documento, verrà richiesto di salvare il documento se contiene modifiche non salvate. Durante la registrazione della macro è pertanto consigliabile salvare il documento prima di chiuderlo.

• Se nella macro viene registrato il comando Trova o Sostituisci del menu Modifica, è consigliabile fare clic su Altro nella scheda Trova o Sostituisci, quindi su Tutto nella casella Cerca. Se la ricerca viene eseguita solo verso la fine o verso l'inizio del documento, la macro verrà interrotta quando viene raggiunto l'inizio o la fine del documento e verrà visualizzato un messaggio che richiede se si desidera continuare la ricerca.

• Se la macro dovrà essere eseguita in documenti diversi, controllare che la macro sia indipendente dal contenuto del documento in cui viene registrata.

• Se una macro specifica viene utilizzata con una certa frequenza, è consigliabile assegnarla alla barra di accesso rapido o ad un tasto di scelta rapida. Ciò consentirà di eseguire la macro direttamente senza dover aprire la finestra di dialogo Macro.

#### #MAgodelPC

Per inserire la macro appena creata alla Barra di accesso rapido procedere come segue: 1 selezionare il pulsante Personalizza barra di accesso rapido, quindi selezionare la voce

| 2            |                                     |  |
|--------------|-------------------------------------|--|
| Pers         | onalizza barra di accesso rapido    |  |
|              | Nuovo                               |  |
|              | Apri                                |  |
| $\checkmark$ | Salva                               |  |
|              | Posta elettronica                   |  |
|              | Stampa immediata                    |  |
|              | Anteprima di stampa e stampa        |  |
|              | Controllo ortografia                |  |
| $\checkmark$ | Annulla                             |  |
| $\checkmark$ | Ripeti                              |  |
|              | Ordinamento crescente               |  |
|              | Ordinamento decrescente             |  |
|              | Apri file recente                   |  |
|              | <u>A</u> ltri comandi               |  |
|              | Mostra sotto la barra multifunzione |  |

Altri comandi ...

Nella fimestra che compare selezionare dalla casella a discesa Scelta comandi da: la voce Macro

| ormula                                | Tersonalizzazione della barra di decesso rapido.              |   |                          |                      |        |
|---------------------------------------|---------------------------------------------------------------|---|--------------------------|----------------------|--------|
|                                       |                                                               |   |                          |                      |        |
| omule                                 | Scegli comandi da:                                            | F | Personalizza barra d     | accesso rapido:      |        |
| strumenti di correzione               | Comandi più utilizzati 🗸 🗸                                    | ſ | Per tutti i document     | i (impostazione pr 🔽 | 1      |
| Salvataggio                           | Comandi più utilizzati                                        | 6 |                          |                      | 04     |
|                                       | Comandi non presenti sulla barra multifunzione                | Ī | Calva                    |                      | 1      |
| ingua                                 | Tutti i comandi                                               |   | Annulla                  | 15                   |        |
|                                       | Macro                                                         |   | -/ Annula                |                      |        |
| mpostazioni avanzate                  | Bodicadorios                                                  |   | (= Ripeti                |                      |        |
| Personalizzazione barra multifunzione | Scheda File                                                   |   |                          |                      |        |
|                                       |                                                               |   |                          |                      |        |
| Sarra di accesso rapido               | Scheda Home                                                   |   |                          |                      |        |
|                                       | Scheda Inserisci                                              |   |                          |                      |        |
| componenti aggiuntivi                 | Scheda Lavout di pagina                                       |   |                          |                      |        |
| Ientro protezione                     | Scheda Formule                                                |   |                          |                      |        |
| 32.0                                  | Scheda Dati                                                   |   |                          |                      |        |
|                                       | Scheda Bevisione                                              |   |                          |                      |        |
|                                       | Scheda Visualizza                                             |   |                          |                      | -      |
|                                       | Scheda Svilunno                                               | > |                          |                      |        |
|                                       | Scheda Componenti aggiuntivi                                  | 1 |                          |                      | -      |
|                                       |                                                               | _ |                          |                      |        |
|                                       | Strumenti SmartArt   Scheda Progettazione                     |   |                          |                      |        |
|                                       | Strumenti SmartArt I Scheda Formato                           |   |                          |                      |        |
|                                       | Strumenti grafico   Scheda Progettazione                      |   |                          |                      |        |
|                                       | Strumenti grafico   Scheda   avout                            |   |                          |                      |        |
|                                       | Strumenti grafico   Scheda Formato                            |   |                          |                      |        |
|                                       | Strumenti disegno i Scheda Formato                            |   |                          |                      |        |
|                                       | Strumenti immagine   Scheda Formato                           |   |                          |                      |        |
|                                       | Strumenti tabella pivot   Scheda Opzioni                      |   |                          |                      |        |
|                                       | Strumenti tabella pivot   Scheda Progettazione                | Ļ |                          |                      | 1      |
|                                       | Strumenti intestazione e piè di pagina   Scheda Progettazione |   | Modifica                 |                      |        |
|                                       | Strumenti tabella   Scheda Progettazione                      |   | Berry and Berry Starting | Delaurate P          |        |
|                                       | Strumenti grafico pivot   Scheda Progettazione                | , | Personalizzazioni:       | Reimposta • JU       |        |
|                                       | Strumenti grafico pivot   Scheda Lavout                       |   |                          | Importa/Esporta 🔻 🕕  |        |
|                                       | Strumenti grafico pivot   Scheda Formato                      |   |                          |                      |        |
|                                       | Strumenti grafico pivot   Scheda Analizza                     |   |                          |                      | Annull |
|                                       | Strumenti input penna   Scheda Penne                          |   |                          |                      | Annal  |

Selezionare quindi la Macro Macro1 dal riguadro dei comandi, premere il pulsante Aggiungi #MAgodeIPC

| Generale       Formule         Strumenti di correzione       Salvataggio         Lingua       Impostazioni avanzate         Personalizzazione barra multifunzione       Salvataggio         Barra di accesso rapido       Salvataggio         Componenti aggiuntivi       Salvataggio         Centro protezione       Aggiungi >>         Impostazione barra multifunzione       Aggiungi >>         Omnote       Salvataggio         Lingua       Impostazione barra multifunzione         Barra di accesso rapido       Salvataggio         Componenti aggiuntivi       Centro protezione         Omotara la barra di accesso rapido sotto la barra       Modifica         Personalizzazione       Personalizzazione |
|----------------------------------------------------------------------------------------------------|
|                                                                                                    |

Per aggiungere la macro al riquadro dei comandi presenti nella Barra di accesso rapido, premere OK per tornare ad Excel.

| Generale                              | Personalizzazione della barra di accesso rapido. |                                                 |
|---------------------------------------|--------------------------------------------------|-------------------------------------------------|
| Formule                               | Scegli comandi da: ①                             | Personali <u>z</u> za barra di accesso rapido:① |
| Strumenti di correzione               | Macro                                            | Per tutti i documenti (impostazione pr          |
| Salvataggio                           |                                                  |                                                 |
| Lingua                                | <separatore></separatore>                        | Salva                                           |
| Impostazioni avanzate                 |                                                  | C Ripeti                                        |
| Personalizzazione barra multifunzione |                                                  | ත්ති Macro1                                     |
| Barra di accesso rapido               |                                                  |                                                 |
| Componenti aggiuntivi                 |                                                  |                                                 |
| Centro protezione                     |                                                  |                                                 |
|                                       |                                                  |                                                 |
|                                       |                                                  |                                                 |
|                                       | Aggiur                                           | ngi > >                                         |
|                                       | <u> </u>                                         | muovi                                           |
|                                       |                                                  |                                                 |
|                                       |                                                  |                                                 |
|                                       |                                                  |                                                 |
|                                       |                                                  |                                                 |
|                                       |                                                  |                                                 |
|                                       |                                                  |                                                 |
|                                       |                                                  | Modifica                                        |
|                                       |                                                  | Barranalizzationii Baima arta                   |
|                                       | Mostra la barra di accesso rapido sotto la barra | Personalizzazioni: Reimposta                    |
|                                       |                                                  | Importa/Esporta •                               |
|                                       |                                                  | ΟΚ                                              |
|                                       |                                                  |                                                 |
|                                       |                                                  |                                                 |
|                                       |                                                  |                                                 |